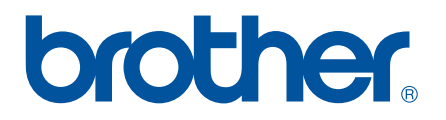

# GUIDE UTILISATEUR -LOGICIEL

# Imprimante d'étiquettes Série TD

Le contenu de ce guide et les spécifications de ce produit peuvent être modifiés sans préavis. Brother se réserve le droit d'apporter à tout moment et sans préavis des modifications aux spécifications et renseignements contenus dans ce document et ne saurait être tenu responsable de tout dommage (y compris les dommages indirects) causé par la confiance portée aux renseignements présentés, y compris, mais sans s'y limiter, les erreurs typographiques ou autres liées aux publications. Les captures d'écran utilisées dans ce guide peuvent varier selon votre système d'exploitation et votre imprimante.

Veuillez consulter notre site <u>http://solutions.brother.com</u> pour obtenir les coordonnées du service après-vente et consulter la foire aux questions (FAQ).

Version C FRE

# Introduction

L'imprimante d'étiquettes Brother (appelée « appareil » dans la suite de ce document) est compatible avec de nombreuses applications Windows<sup>®</sup>, et vous permet ainsi d'imprimer des documents où que vous soyez, ou presque. L'imprimante est également compatible avec de nombreux appareils mobiles, et permet d'imprimer du texte ou depuis une application d'impression personnalisée.

Ce guide vous montrera à quel point il est aisé d'utiliser P-touch Editor et d'autres logiciels Brother pour imprimer des données texte.

### **Remarque importante**

- Le contenu de ce document et les spécifications de ce produit peuvent être modifiés sans préavis.
- Brother se réserve le droit d'apporter à tout moment et sans préavis des modifications aux spécifications et renseignements contenus dans ce document et ne saurait être tenu responsable de tout dommage (y compris les dommages indirects) causé par la confiance portée aux renseignements présentés, y compris, mais sans s'y limiter, les erreurs typographiques ou autres liées aux publications.
- Les écrans présentés dans ce document peuvent varier en fonction du système d'exploitation de votre ordinateur et du modèle de votre produit.
- Avant d'utiliser l'imprimante, veillez à bien lire tous les documents qui l'accompagnent afin d'obtenir des informations sur la sécurité et le bon fonctionnement de l'appareil.

### Symboles utilisés dans ce guide

Les symboles suivants sont utilisés dans ce guide.

Ce symbole indique des informations ou des conseils à respecter. Les ignorer peut entraîner des dommages au niveau de l'appareil ou un dysfonctionnement.

REMARQUE

Cette marque signale des remarques qui peuvent vous aider à mieux comprendre l'appareil et à l'utiliser de manière plus efficace.

# À propos de ce guide

Ce guide (PDF) est inclus dans le CD-ROM fourni.

#### REMARQUE

Si vous utilisez Adobe<sup>®</sup> Reader<sup>®</sup> pour afficher ce guide sur un ordinateur, le curseur se change en lorsqu'il est placé sur un lien. Cliquez sur le lien pour ouvrir la page correspondante. Pour obtenir des informations sur l'utilisation d'Adobe<sup>®</sup> Reader<sup>®</sup>, consultez le fichier d'aide inclus dans Adobe<sup>®</sup> Reader<sup>®</sup>.

# Table des matières

| 1 | Installation et désinstallation de P-touch Editor et de P-touch Update Software                                                             | 1         |
|---|----------------------------------------------------------------------------------------------------|-----------|
|   | Installation de P-touch Editor/P-touch Update Software                                                                                      | 1         |
|   | Désinstallation de P-touch Editor/P-touch Update Software/Outil de paramétrage d'imprimante                                                 | 2         |
| 2 | Personnalisation d'étiquettes                                                                                                    | 3         |
|   | Ajout d'un nouveau format de papier                                                                                                    | 3         |
|   | Distribution des formats de papier                                                                                                    | 7         |
|   | Distribution des formats de papier uniquement                                                                                               | 7         |
|   | Distribution des formats de papier fournis avec le programme d'installation                                                                 | 8         |
| 3 | Création d'étiquettes                                                                                                    | 9         |
|   | Présentation de la création d'étiquettes                                                                                                    | 9         |
|   | De la création à l'impression d'étiquettes                                                                                                  | 9         |
| 4 | Comment utiliser P-touch Editor                                                                                                    | 13        |
|   | Utilisation de P-touch Editor                                                                                                    | 13        |
|   | Lancement de P-touch Editor                                                                                                    | 13        |
|   | Modes de fonctionnement                                                                                                    | 15        |
|   | Utilisation de l'aide de P-touch Editor                                                                                                    | 18        |
|   | Affichage du fichier d'aide de P-touch Editor                                                                                               | 18        |
|   | Impression du fichier d'aide de P-touch Editor                                                                                              | 20        |
|   | Impression directe a partir d'autres applications                                                                                           | 21        |
|   | Installation du pilote d'imprimante                                                                                                    | 21        |
|   | Impression à partir d'autres applications<br>Création d'étiquettes avec d'autres applications en utilisant la fonction Macro complémentaire | 24<br>26  |
|   | Creation d'enquêttes avec d'autres applications en duitsant la fonction Macro complementaire.                                               | 20        |
| 5 | Comment utiliser P-touch Transfer Manager et P-touch Library                                                                                | 35        |
|   | Utilisation de P-touch Transfer Manager                                                                                                    | 36        |
|   | Transfert du modèle d'étiquette sur P-touch Transfer Manager                                                                                | 36        |
|   | Lancement de P-touch Transfer Manager                                                                                                    | 36        |
|   | Transfert de modèles ou d'autres données de l'ordinateur à l'imprimante via USB                                                             | 39        |
|   | Transfert des modèles sur l'imprimante via le réseau (TD-2120N/2130N/4100N uniquement)                                                      | 43        |
|   | Sauvegarde de modeles ou d'autres donnees memorises dans l'imprimante                                                                       | 45        |
|   | Suppression de toutes les données de l'imprimante                                                                                           | 40        |
|   | Unitsanon de P-louch Library                                                                                                    | 414<br>17 |
|   | Cuiverture et modification de modèles                                                                                                    | /4<br>مر  |
|   | Impression de modèles                                                                                                    | 40<br>⊿∆  |
|   | Recherche de modèles ou d'autres données                                                                                                    |           |
|   |                                                                                                    |           |

| 6       | Transfert de modèles d'étiquettes avec P-touch Transfer Express                                                                                 | 51              |
|---------|----------------------------------------------------------------------------------------------------|-----------------|
|         | Préparation de P-touch Transfer Express<br>Transfert du modèle d'étiquette sur P-touch Transfer Manager                                         | 52              |
|         | Enregistrement du modèle d'étiquette en tant que fichier de package de transfert (.pdz)                                                         | 53              |
|         | Distribution du fichier de package de transfert (.pdz) et de P-touch Transfer Express à l'utilisateur                                           | 55              |
|         | Transfert du fichier de package de transfert (.pdz) sur l'imprimante Brother                                                                    | 56              |
| 7       | Impression de la liste des modèles d'étiquettes                                                                                                 | 59              |
| 8       | Impression d'étiquettes à l'aide de P-touch Template                                                                                            | 60              |
|         | Fonction de P-touch Template                                                                                                    | 60              |
|         | Préparation                                                                                                    | 61              |
|         | Spécification des paramètres dans l'outil P-touch Template Settings                                                                             | 61              |
|         | Spécification des paramètres du lecteur de codes-barres                                                                                         | 62              |
|         | Connexion d'un lecteur de codes-barres                                                                                                    | 63              |
|         | Impression de modeles predefinis                                                                                                    | 64              |
|         | Impression de codes-barres (copie)                                                                                                    | 00              |
|         | Impression avec la fonction de numérotation (sérialisée)                                                                                        | 00              |
|         | Pour une étiquette de texte                                                                                                    | 71              |
|         | Pour une étiquette de code-barres                                                                                                    | 74              |
| 9       | Mise à jour de P-touch Editor (tous les modèles)/Mise à jour du microprogramm<br>(TD-2020/2120N/2130N uniquement)                               | e<br>77         |
|         |                                                                                                    | 77              |
|         | Comment mettre à jour le microprogramme (TD-2020/2120N/2130N uniquement)                                                                        | 77<br>79        |
|         | Improceion d'étiquettes distribuées our plusiours imprimentes                                                                                   | ~~              |
| 10      | impression a enquettes distribuées sur plusieurs imprimantes                                                                                    | 82              |
| 10      | Impression d'effquettes distribuées sur plusieurs imprimantes                                                                                   | <b>82</b><br>82 |
| 10<br>A | Impression d'effquettes distribuées sur prusieurs imprimantes Impression distribuée                                                             | 82<br>82<br>86  |
| 10<br>A | Impression d'effquettes distribuées sur plusieurs imprimantes Impression distribuée Annexe Procédure générale pour la fonction P-touch Template | 82<br>82<br>86  |

# Installation et désinstallation de P-touch Editor et de P-touch Update Software

P-touch Editor vous permet de créer des modèles avec différents types de conceptions. Consultez le fichier d'aide de P-touch Editor pour obtenir des exemples de conceptions de modèles et des informations détaillées sur la création, l'impression et l'enregistrement de vos modèles.

Vous pouvez utiliser P-touch Update Software pour mettre à jour P-touch Editor et le microprogramme de l'imprimante.

Pour télécharger les derniers pilotes et logiciels, visitez le site Web Brother Solutions Center à l'adresse : http://solutions.brother.com

# Installation de P-touch Editor/P-touch Update Software

1 Insérez le CD-ROM dans le lecteur de CD-ROM de l'ordinateur.

2 Cliquez sur [Installation standard].

0

- 3 Suivez les instructions à l'écran pour installer le logiciel.
- 4 Cliquez sur [**Terminer**] pour fermer l'écran d'installation.

Certaines fonctions requièrent l'installation préalable du pilote d'imprimante. Consultez le Guide de l'utilisateur pour obtenir des informations détaillées sur ce pilote.

# Désinstallation de P-touch Editor/P-touch Update Software/ Outil de paramétrage d'imprimante

#### REMARQUE

- Ne réalisez cette procédure que si vous n'avez plus besoin de P-touch Editor/P-touch Update Software.
- « Outil de paramétrage d'imprimante » s'affiche en anglais sous la forme [**Printer Setting Tool**] dans le Panneau de configuration et l'icône de raccourci.

#### **1** Sous Windows<sup>®</sup> XP :

Cliquez sur [**Démarrer**], puis sur [**Panneau de configuration**] et accédez à [**Ajout/Suppression de programmes**].

La boîte de dialogue [Ajouter ou supprimer des programmes] s'affiche.

#### Sous Windows Vista<sup>®</sup>/Windows<sup>®</sup> 7 :

Cliquez sur 🧐, puis sur [Panneau de configuration], accédez à [Programmes] et ouvrez [Programmes et fonctionnalités].

La boîte de dialogue [Désinstaller ou modifier un programme] s'affiche.

#### Sous Windows<sup>®</sup> 8 :

Cliquez sur [Panneau de configuration] sur l'écran [Applications], accédez à [Programmes] et ouvrez [Programmes et fonctionnalités].

La boîte de dialogue [Désinstaller ou modifier un programme] s'affiche.

Choisissez [Brother P-touch Editor/Brother P-touch Update Software/ Brother Printer Setting Tool] et cliquez sur [Supprimer] (Windows<sup>®</sup> XP)/[Désinstaller] (Windows Vista<sup>®</sup>/Windows<sup>®</sup> 7/Windows<sup>®</sup> 8).

#### 3 Cliquez sur [**OK**].

L'opération de désinstallation commence. Une fois le logiciel supprimé de votre ordinateur, la boîte de dialogue [**Maintenance terminée**] s'affiche.

Fermez la boîte de dialogue [Ajouter ou supprimer des programmes] (Windows<sup>®</sup> XP)/ [Programmes et fonctionnalités] (Windows Vista<sup>®</sup>/Windows<sup>®</sup> 7/Windows<sup>®</sup> 8). Brother P-touch Editor/Brother P-touch Update Software/Brother Printer Setting Tool a été désinstallé. 2

# **Personnalisation d'étiquettes**

# Ajout d'un nouveau format de papier

Pour pouvoir utiliser des étiquettes de taille non répertoriée dans la liste [Format du papier] du pilote d'imprimante, le format des étiquettes doit être ajouté au pilote. Vous pouvez spécifier ce format via le pilote d'imprimante ou, pour la TD-2020/2120N/2130N, via l'Outil de paramétrage d'imprimante.

9

Si vous utilisez l'Outil de paramétrage d'imprimante pour la TD-2020/2120N/2130N, consultez le chapitre du Guide de l'utilisateur relatif à cet outil.

#### Sous Windows<sup>®</sup> XP

Cliquez sur [**Démarrer**], puis sur [**Panneau de configuration**], et ouvrez [**Imprimantes et autres périphériques**], puis [**Imprimantes et télécopieurs**].

#### Sous Windows Vista<sup>®</sup>

Cliquez sur 🚱, puis sur [**Panneau de configuration**], accédez à [**Matériel et audio**] et ouvrez [**Imprimantes**].

#### Sous Windows<sup>®</sup> 7

Cliquez sur 👩 et accédez à [Périphériques et imprimantes].

#### Sous Windows<sup>®</sup> 8

Cliquez sur [Panneau de configuration] sur l'écran [Applications], accédez à [Matériel et audio] et ouvrez [Périphériques et imprimantes].

#### REMARQUE

Pour plus d'informations, consultez l'aide de Windows<sup>®</sup>.

#### Sous Windows<sup>®</sup> XP

Choisissez « Brother XX-XXXX » et cliquez sur [Fichier] - [Options d'impression]. La boîte de dialogue [Options d'impression] s'affiche. (XX-XXXX correspond au nom de votre modèle.)

#### Sous Windows Vista<sup>®</sup>

Choisissez « Brother XX-XXXX » et cliquez sur [Sélectionnez les préférences d'impression]. La boîte de dialogue [Options d'impression Brother XX-XXXX] s'affiche. (XX-XXXX correspond au nom de votre modèle.)

|                                                                                                 |              |                                                                                |               |                             |             |        | * |
|-------------------------------------------------------------------------------------------------|--------------|--------------------------------------------------------------------------------|---------------|-----------------------------|-------------|--------|---|
| 🔘 🍓 🕨 Pannea                                                                                    | u de configu | ration + Matériel                                                              | et audio 🔸    | Imprimantes 🗸               | Rechercher  |        | Q |
| 🕒 Organiser 👻 🔡 Aff                                                                             | ichages 👻    | 😫 Ajouter une in                                                               | nprimante     | _                           | -           | _      | 0 |
| Liens favoris<br>Documents<br>Limages<br>Musique<br>Modifié récemment<br>Recherches<br>J Public | Nom          | Documents<br>Brother XX-XXXX<br>0<br>Prêt<br>Microsoft XPS Doce<br>Writer<br>0 | État<br>ument | Commentaires<br>Fax<br>Prêt | Emplacement | Moděle |   |

### Sous Windows<sup>®</sup> 7/Windows<sup>®</sup> 8

0

Choisissez « Brother XX-XXXX », cliquez avec le bouton droit de la souris et choisissez [**Options d'impression**].

La boîte de dialogue [**Options d'impression Brother XX-XXXX**] s'affiche. (XX-XXXX correspond au nom de votre modèle.)

#### 3 Cliquez sur [Configuration du format de papier].

Étant donné que la boîte de dialogue diffère pour la TD-2020/2120N/2130N, consultez le chapitre du Guide de l'utilisateur relatif à l'Outil de paramétrage d'imprimante.

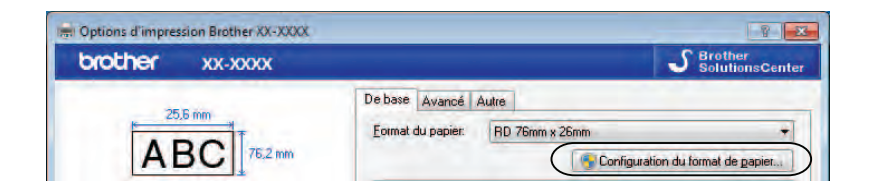

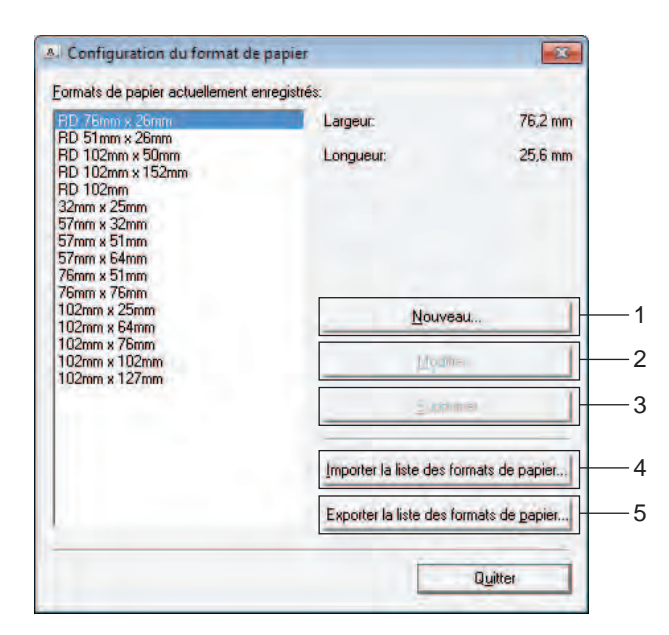

La boîte de dialogue [Configuration du format de papier] s'affiche.

#### 1 Nouveau

Permet d'enregistrer de nouveaux formats de papier.

#### 2 Modifier

Permet de modifier les paramètres du format de papier sélectionné.

Pour enregistrer le format de papier sélectionné avec les nouveaux paramètres, cliquez sur [**Remplacer**]. Pour ajouter un format de papier avec les nouveaux paramètres, modifiez le nom dans la zone [**Nom du format de papier**], plus cliquez sur [**Ajouter**].

Les formats de papier RD prédéfinis (formats de papier disponibles lors de l'installation du logiciel) ne peuvent pas être modifiés.

#### 3 Supprimer

Permet de supprimer le format de papier sélectionné. Il est impossible de restaurer un format de papier supprimé.

#### 4 Importer la liste des formats de papier

Permet de lire le fichier texte (TD-4000 : bst40ed.txt ; TD-4100N : bst41ned.txt) contenant les paramètres de format de papier, et de l'utiliser pour remplacer le contenu de la liste [Formats de papier actuellement enregistrés].

Une fois la liste importée, tout le contenu de la liste [Formats de papier actuellement enregistrés] est remplacé par les formats de papiers importés.

#### 5 Exporter la liste des formats de papier

Permet d'exporter dans un dossier les paramètres des formats de papier de la liste [Formats de papier actuellement enregistrés].

La liste exportée peut ensuite être distribuée à d'autres ordinateurs.

Pour obtenir des informations détaillées, consultez la section *Distribution des formats de papier* à la page 7.

#### 4 Cliquez sur [**Nouveau**].

La boîte de dialogue [Nouveau] s'affiche.

| Nouveau                              |                                                 |                 |        | X   |
|--------------------------------------|-------------------------------------------------|-----------------|--------|-----|
| Nom du format de papier:             |                                                 |                 |        |     |
| Nouveau papier                       |                                                 |                 |        |     |
| T Ruban de longueur <u>c</u> ontinue |                                                 |                 |        |     |
|                                      | Largeur:<br>[12.0 · 106,0]                      | 76,2            | ÷      | m   |
| 25.6 mm 3.0 mm                       | Longueur:<br>[ 6,0 - 1000,0 ]                   | 25,6            | -      | m   |
| 1 2.0 mm                             | Largeur du papier d'apprêt                      | 2.0             | ÷      | m   |
|                                      | Espacement des éliquettes:                      | 3,0             | ÷      | m   |
| 3,0 mm                               | Marges sur la largeur de l'étiquette:           | 1,5             | ÷      | m   |
| ABC                                  | Marges sur la longu <u>e</u> ur de l'étiquette: | 3,0             | •      | m   |
|                                      | Réglag                                          | es d'impression | ayanca | és, |
|                                      | Ajouter                                         | <b>A</b>        | nnuler |     |

5 Cliquez sur [Réglages d'impression avancés] pour spécifier les paramètres suivants pour chaque format de papier.

Sous [**Réglages du point de référence d'impression**], vous pouvez modifier la position de l'impression.

| neglages du pullit de leteletic                                                                              | e d'impression                                                                            |                                         |                               |
|----------------------------------------------------------------------------------------------------|-------------------------------------------------------------------------------------------|-----------------------------------------|-------------------------------|
| Indiquez les réglages à apportu<br>résultant de différences au niv<br>applications peuvent être corri        | er au point de référence. Les problèmes<br>eau des modèles d'imprimantes ou les m<br>gés. | d'alignement d'ir<br>narges fixes de ce | npression<br>ataines          |
| 0,0 mm                                                                                                    |                                                                                           |                                         |                               |
| 0,0 mm + +                                                                                                   | Sur la jargeur de l'étiquette;<br>[-50,0 - 50,0 ]                                         | (alla                                   | I con                         |
| EFGH                                                                                                    | Sur la longueur de l'étiquette:<br>[-50,0 - 50,0 ]                                        | 0,0                                     | i m                           |
| Rang énergétique<br>Modifiez ce réglage en cas de<br>lors du réglage de la dénsité d<br>modifier ce réglage. | changement du niveau de chaleur de l<br>u papier (papier spécial, etc.). Il n'est no      | a tête d'impressio<br>imalement pas n   | on, par exemp<br>écessaire de |
| Rang énergétique:                                                                                            |                                                                                           | Mogen                                   | 3                             |

6 Sous [**Rang énergétique**], vous pouvez modifier le rang énergétique (densité) de l'impression.

7 Entrez les paramètres du papier à utiliser, puis cliquez sur [Ajouter]. Un nouveau format de papier est créé.

8 Cliquez sur [**Quitter**].

#### REMARQUE

Lorsque la boîte de dialogue [**Configuration du format de papier**] s'affiche à nouveau, le format de papier que vous venez d'ajouter figure dans la liste [**Formats de papier actuellement enregistrés**]. Si l'application est en cours d'exécution, quittez-la, puis redémarrez-la pour que le nouveau format de papier s'affiche dans la liste [**Formats de papier actuellement enregistrés**].

2

# Distribution des formats de papier

Les formats de papier exportés depuis la boîte de dialogue [Formats de papier actuellement enregistrés] peuvent être distribués à d'autres ordinateurs.

### Distribution des formats de papier uniquement

Si le pilote d'imprimante a été installé sur l'ordinateur de destination, seuls les formats de papier doivent être distribués.

Pour la TD-2020/2120N/2130N

 Depuis l'ordinateur d'origine, spécifiez les paramètres de format de papier, puis cliquez sur [Exporter].
 Reportez-vous au Guide de l'utilisateur.
 Les fichiers suivants sont créés.
 TD-2020 : bst202ed.txt, bst202ed.ptd, pdt3335.bin
 TD-2120N : bst212ed.txt, bst212ed.ptd, pdt3535.bin
 TD-2130N : bst213ed.txt, bst213ed.ptd, pdt3635.bin

- 2 Enregistrez le fichier bst2\*.txt créé à l'étape 1 dans un emplacement de l'ordinateur de destination.
  - \* Représente toute chaîne de caractères.
- 3 Sur l'ordinateur de destination, cliquez sur [Importer]. Les formats de papier sont remplacés par ceux ayant été importés.

#### Pour la TD-4000/4100N

 Depuis l'ordinateur d'origine, spécifiez les paramètres de format de papier, puis cliquez sur [Exporter la liste des formats de papier].
 Pour obtenir des informations détaillées, consultez la section Ajout d'un nouveau format de papier à la page 3.
 Les fichiers suivants sont créés.
 TD-4000 : bst40ed.txt, bst40ed.ptd, pdt3135.bin
 TD-4100N : bst41Ned.txt, bst41Ned.ptd, pdt3235.bin

2 Enregistrez le fichier bst4\*.txt créé à l'étape 1 dans un emplacement de l'ordinateur de destination.

\* Représente toute chaîne de caractères.

3 Sur l'ordinateur de destination, cliquez sur [Importer la liste des formats de papier]. Les formats de papier sont remplacés par ceux ayant été importés.

### Distribution des formats de papier fournis avec le programme d'installation

Si le pilote d'imprimante n'a pas été installé sur l'ordinateur de destination, les formats de papier pouvant être distribués sont ceux fournis avec le programme d'installation du pilote.

Pour les étapes suivantes, considérez « TD-XXXX » comme le nom de votre modèle.

- Pour la TD-2020/2120N/2130N
  - Depuis l'ordinateur d'origine, spécifiez les paramètres de format de papier, puis cliquez sur [**Exporter**].

Reportez-vous au Guide de l'utilisateur. Les fichiers suivants sont créés. TD-2020 : bst202ed.txt, bst202ed.ptd, pdt3335.bin TD-2120N : bst212ed.txt, bst212ed.ptd, pdt3535.bin TD-2130N : bst213ed.txt, bst213ed.ptd, pdt3635.bin

- 2 Insérez le CD-ROM dans le lecteur de CD-ROM de l'ordinateur d'origine.
- 3 Copiez le dossier du lecteur de CD:\votre langue\Drivers\TD-2000 dans un emplacement de l'ordinateur d'origine.
- 4 Remplacez le contenu des dossiers de TD-2000\Drivers\custom (copiés lors de l'étape 3) par les trois fichiers créés lors de l'étape 1.
- 5 Enregistrez le dossier « TD-2000 » dans un emplacement de l'ordinateur de destination.

6 Sur l'ordinateur de destination, double-cliquez sur [Setup.exe]. Menez à bien l'installation en suivant les instructions qui s'affichent à l'écran.

- Pour la TD-4000/4100N
  - Depuis l'ordinateur d'origine, spécifiez les paramètres de format de papier, puis cliquez sur [Exporter la liste des formats de papier].

Pour obtenir des informations détaillées, consultez la section *Ajout d'un nouveau format de papier* à la page 3.

Les fichiers suivants sont créés.

TD-4000 : bst40ed.txt, bst40ed.ptd, pdt3135.bin

TD-4100N : bst41Ned.txt, bst41Ned.ptd, pdt3235.bin

- Insérez le CD-ROM dans le lecteur de CD-ROM de l'ordinateur d'origine.
- Copiez le dossier du lecteur de CD:\votre langue\Drivers\TD-XXXX dans un emplacement de l'ordinateur d'origine.
- 4 Remplacez le contenu des dossiers de TD-XXXX\x64\custom et de TD-XXXX\x86\custom (copiés lors de l'étape 3) par les trois fichiers créés lors de l'étape 1.
- 5 Enregistrez le dossier « TD-XXXX » dans un emplacement de l'ordinateur de destination.
- 6 Sur l'ordinateur de destination, double-cliquez sur [Dsetuph.exe]. Menez à bien l'installation en suivant les instructions qui s'affichent à l'écran.

3

# **Création d'étiquettes**

# Présentation de la création d'étiquettes

Cette section décrit la procédure générale de création d'étiquettes avec l'appareil. Pour obtenir des instructions détaillées, consultez les fichiers d'aide.

# De la création à l'impression d'étiquettes

Déterminez le type d'étiquette que vous souhaitez créer. Voici quelques exemples de modèles d'étiquettes qui vous montrent les possibilités qui s'offrent à vous.

Exemples d'étiquettes (logiciel utilisé : P-touch Editor)

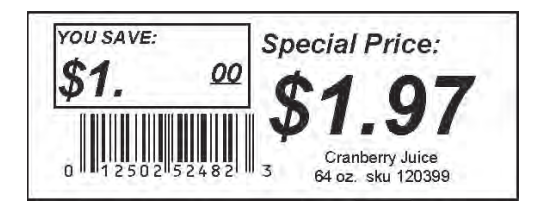

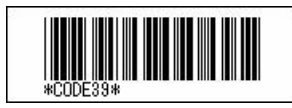

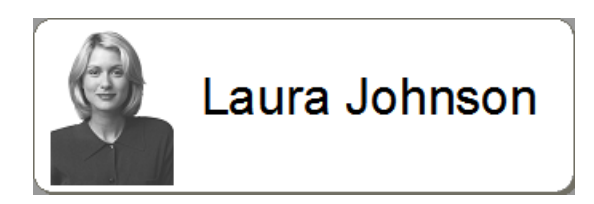

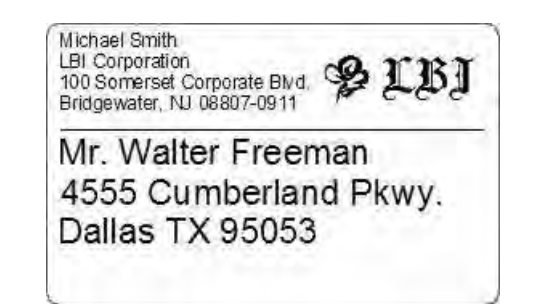

| ₽ LBI      |                |  |  |
|------------|----------------|--|--|
| Department | Planning Dept. |  |  |
| Serial No. | 0011154        |  |  |
| Device No. | E6200-A4C      |  |  |

Préparez le rouleau RD correspondant à l'étiquette que vous souhaitez créer.

Choisissez le rouleau RD correspondant au type d'étiquette que vous allez créer.

Installez le rouleau RD.

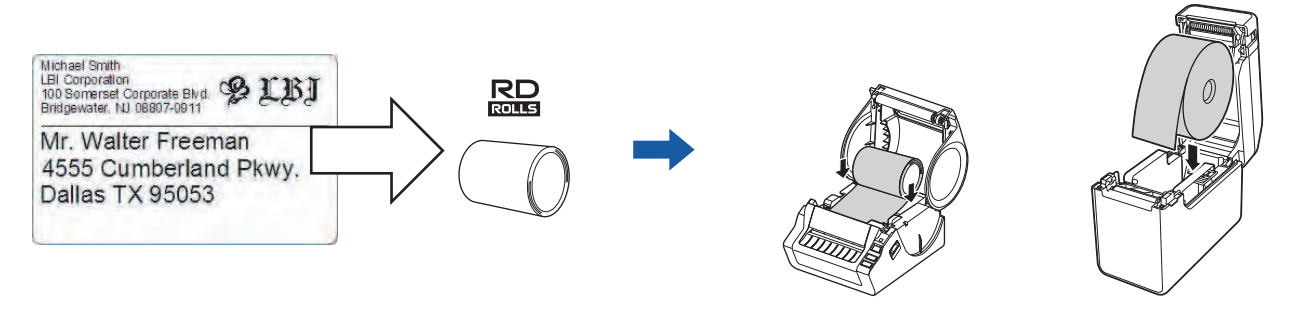

>> Reportez-vous au Guide de l'utilisateur.

Pour pouvoir imprimer une étiquette, l'étiquette créée doit tout d'abord être transférée sur l'imprimante depuis P-touch Transfer Manager.

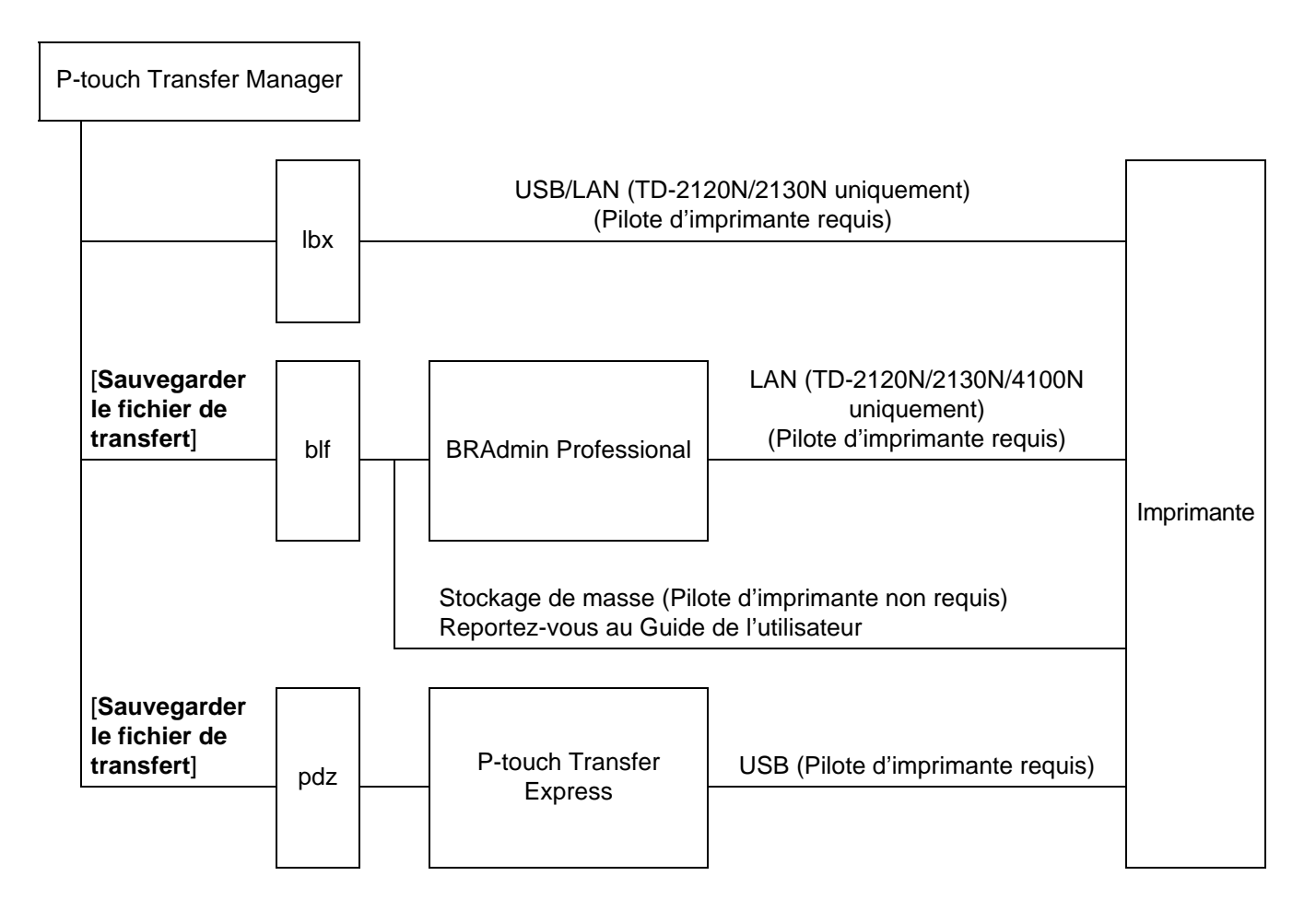

#### 4 Créez et imprimez l'étiquette.

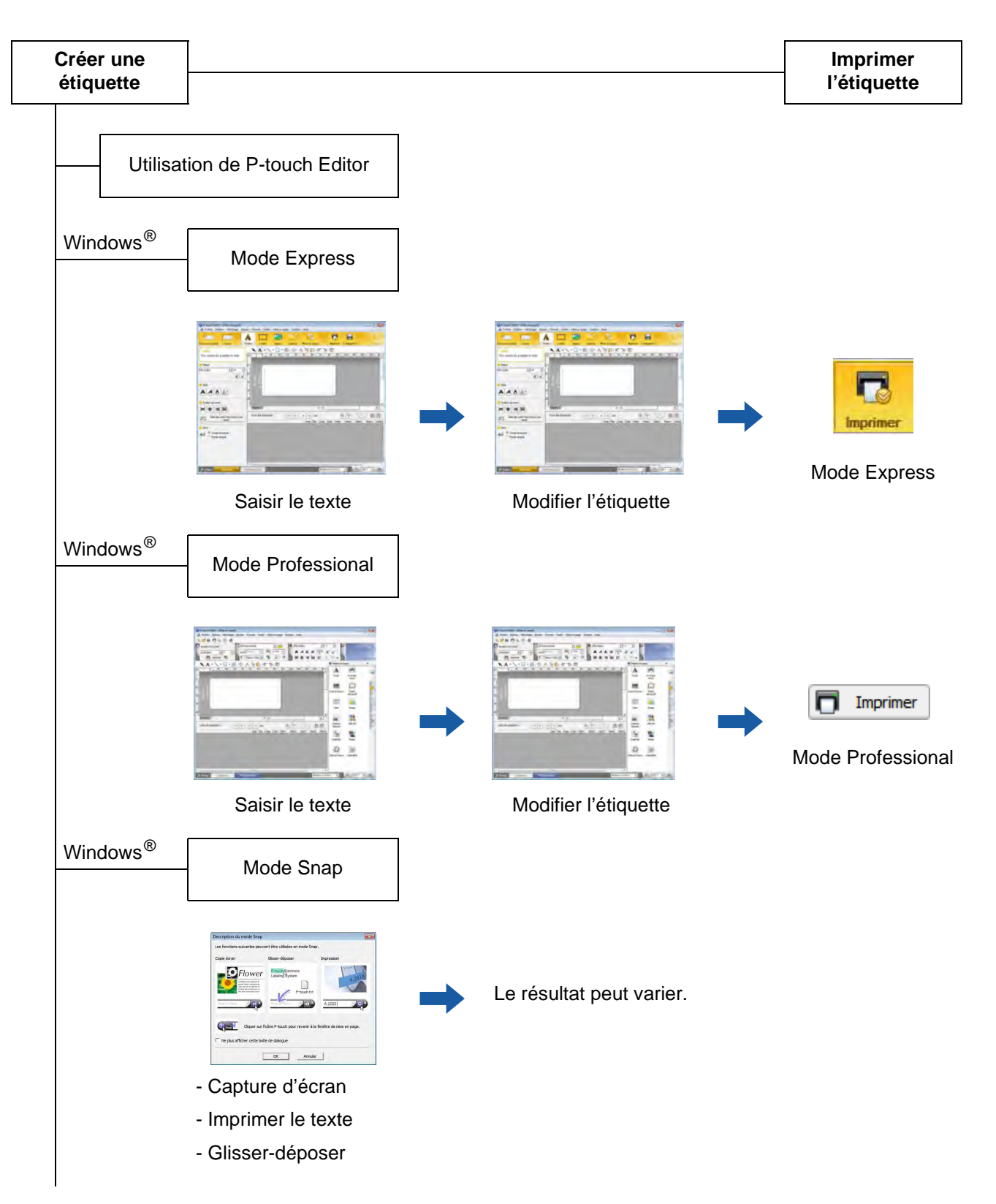

| Utilisation d'une application provenant d'un autre éditeur                                                                |
|----------------------------------------------------------------------------------------------------|
| Microsoft <sup>®</sup> Word/Excel <sup>®</sup> /Outlook <sup>®</sup> - Fonctions Macro complémentaire - Importer le texte |
| <br>Impression d'une étiquette seulement avec l'imprimante                                                                |
| <ul> <li>Utiliser un modèle prédéfini</li> <li>Utiliser un modèle téléchargé</li> </ul>                                   |
| Impression avec un appareil de saisie externe connecté<br>(TD-2120N/2130N/4100N uniquement)                               |
|                                                                                                    |

- Utiliser un modèle P-touch template

Reportez-vous au manuel de P-touch Template.

(Recherchez le nom de votre modèle sur <u>http://solutions.brother.com/</u>, cliquez sur [**Téléchargements**], puis téléchargez l'utilitaire.)

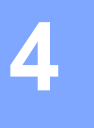

# **Comment utiliser P-touch Editor**

Consultez ci-dessous les procédures correspondant à votre système d'exploitation. Dans les captures d'écran, « XX-XXXX » représente le numéro du modèle de l'imprimante.

Pour télécharger les derniers pilotes et logiciels, visitez le site Brother Solutions Center à l'adresse : <u>http://solutions.brother.com</u>

# **Utilisation de P-touch Editor**

### Lancement de P-touch Editor

#### **1** Sous Windows<sup>®</sup> XP/Windows Vista<sup>®</sup>/Windows<sup>®</sup> 7

Depuis le bouton Démarrer, cliquez sur [**Tous les programmes**] - [**Brother P-touch**] - [**P-touch Editor 5.0**]. La boîte de dialogue [**Nouveau/ouvrir**] s'affiche au lancement de P-touch Editor. Cette boîte de dialogue vous permet de choisir entre la création d'un nouveau modèle et l'ouverture d'un modèle existant.

| Ordinateur                   |
|------------------------------|
|                              |
| Panneau de configuration     |
|                              |
| Périphériques et imprimantes |
|                              |
| Programmes par défaut        |
| Aide et support              |
| Arréter D                    |
|                              |

#### Sous Windows<sup>®</sup> 8

Cliquez sur [P-touch Editor 5.0] sur l'écran [Démarrer]/[Applications], ou double-cliquez sur [P-touch Editor 5.0] sur le bureau.

La boîte de dialogue [**Nouveau/ouvrir**] s'affiche au lancement de P-touch Editor. Cette boîte de dialogue vous permet de choisir entre la création d'un nouveau modèle et l'ouverture d'un modèle existant.

- Vous pouvez également lancer P-touch Editor à l'aide de raccourcis si vous avez choisi d'en créer lors de l'installation.
  - Icône de raccourci du bureau : double-cliquez dessus pour lancer P-touch Editor.
  - Icône de raccourci de la barre de lancement rapide : cliquez dessus pour lancer P-touch Editor.
- Pour modifier le comportement de P-touch Editor lors de son lancement, cliquez sur [Outils] [Options] dans la barre de menus de l'application pour afficher la boîte de dialogue [Options]. Dans l'onglet [Options générales], sélectionnez le paramétrage souhaité dans la zone de liste [Opérations] située sous [Configuration du démarrage]. Sélectionnez [Afficher la boîte de dialogue Nouveau/ouvrir] (il s'agit du choix standard).

Comment utiliser P-touch Editor

Sélectionnez une option dans la boîte de dialogue [Nouveau/ouvrir] et cliquez sur [OK].

| ouveau/ouvrir                                       |                                           |                       |
|-----------------------------------------------------|-------------------------------------------|-----------------------|
| Sélectionner l'imprimante                           | Ouvrir un fichier                         | Afficher l'historique |
| Brother XX-XXXX 💌                                   | Créer une nouvelle mise en page           |                       |
| Taille Support                                      | Nouveau Sélection par utilisation         | 1                     |
| 38mm x 90mm                                         |                                           |                       |
| Ouverture d'un fichier de mise<br>en page existant. |                                           | A                     |
|                                                     | A                                         |                       |
|                                                     |                                           |                       |
|                                                     |                                           | 1-1                   |
|                                                     |                                           |                       |
| C Recherche MAI                                     | Texte horizontal                          | Texte vertical        |
| Aide - Comment                                      | Ne pas afficher cette boîte de dialogue a | u démarrage           |
|                                                     |                                           |                       |
|                                                     |                                           | OK Cancel             |

- Cette boîte de dialogue permet de sélectionner l'imprimante et la taille du support.
- Cliquez sur [Ouvrir un fichier] pour afficher la boîte de dialogue [Ouvrir], où vous pouvez sélectionner et ouvrir un modèle précédemment enregistré.
- Cliquez sur [Afficher l'historique] pour afficher la boîte de dialogue [Historique], où vous pouvez sélectionner et ouvrir des modèles récemment enregistrés.
- Cliquez sur [Nouveau] pour sélectionner l'orientation souhaitée (verticale ou horizontale) et créer un nouveau modèle.
- Cliquez sur [Sélection par utilisation] pour créer une nouvelle mise en page à partir de différentes mises en page classées par type d'utilisation.
- Cliquez sur [Aide Comment] pour afficher le fichier d'aide de P-touch Editor. Le fichier d'aide présente des instructions détaillées pour la création d'un modèle.
- Si vous choisissez [Recherche MAJ] sur un PC connecté à Internet, vous accédez au Brother Solutions Center, qui vous permet de rechercher les derniers logiciels disponibles en téléchargement ainsi que les questions fréquemment posées.

### Modes de fonctionnement

P-touch Editor présente trois modes de fonctionnement : [**Express**], [**Professional**] et [**Snap**]. Vous pouvez facilement passer de l'un à l'autre en utilisant les boutons de sélection de mode.

■ Mode [Express]

Ce mode permet de créer rapidement et facilement des modèles combinant texte et images. L'écran du mode [**Express**] est décrit ci-dessous.

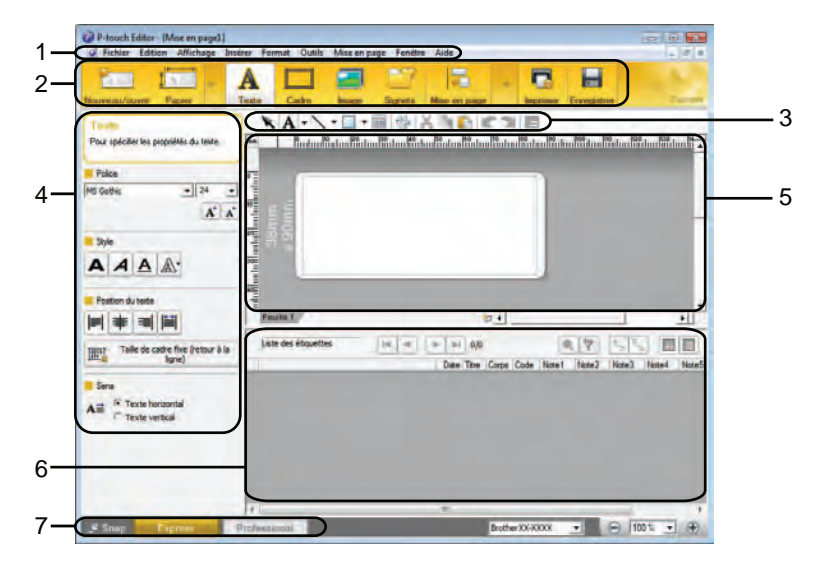

#### 1 Barre de menus

Donne accès à toutes les commandes disponibles, qui sont classées sous les différents titres de menu ([Fichier], [Edition], [Affichage], [Insérer], etc.) suivant leur fonction.

#### 2 Barre de commandes

Donne accès aux commandes fréquemment utilisées, telles que [Nouveau/ouvrir], [Papier], [Texte], [Cadre], [Image], etc.

#### 3 Barre d'outils de dessin/d'édition

Fournit des outils permettant de sélectionner des objets, saisir du texte, dessiner des graphiques, etc.

4 Barre de propriétés

Permet de modifier les propriétés du texte, des graphiques, etc.

5 Fenêtre Modèle

Définit l'espace où vous pouvez créer et modifier vos modèles.

6 Fenêtre Base de données

Affiche une base de données connectée.

7 Boutons de sélection de mode

Permettent de sélectionner un autre mode de fonctionnement.

- Vous pouvez afficher et masquer différentes barres d'outils et fenêtres à l'aide des commandes du menu [Affichage].
- Pour plus d'informations sur l'utilisation du mode [Express], consultez le fichier d'aide de P-touch Editor.

#### Mode [Professional]

Ce mode permet de créer des modèles à l'aide d'une large gamme d'options et d'outils avancés. L'écran du mode [**Professional**] est décrit ci-dessous.

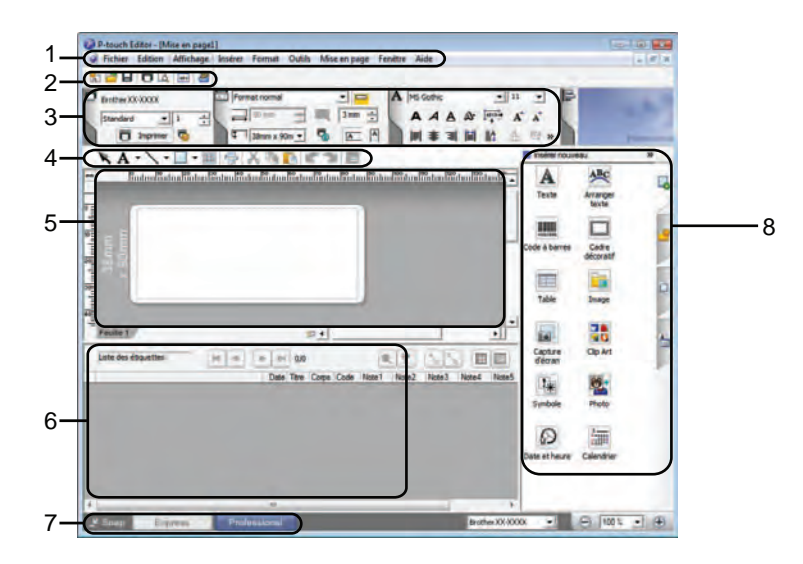

#### 1 Barre de menus

Donne accès à toutes les commandes disponibles, qui sont classées sous les différents titres de menu ([Fichier], [Edition], [Affichage], [Insérer], etc.) suivant leur fonction.

#### 2 Barre d'outils standard

Donne accès aux commandes fréquemment utilisées, telles que Nouvelle mise en page, Ouvrir, Enregistrer, Imprimer, etc.

#### 3 Palette de propriétés

Donne accès aux palettes Impression, Papier, Texte et Mise en page. Cliquez sur le côté gauche de chaque palette pour afficher/masquer les propriétés disponibles.

#### 4 Barre d'outils de dessin/d'édition

Fournit des outils permettant de sélectionner des objets, saisir du texte, dessiner des graphiques, etc.

#### 5 Fenêtre Modèle

Définit l'espace où vous pouvez créer et modifier vos modèles.

#### 6 Fenêtre Base de données

Affiche une base de données connectée.

#### 7 Boutons de sélection de mode

Permettent de sélectionner un autre mode de fonctionnement.

#### 8 Barre latérale

Donne accès à différents onglets qui permettent d'insérer et de mettre en forme du texte, des codes-barres, des tableaux, etc., de modifier l'ordre des objets pour créer un modèle ou de modifier des paramètres avancés.

- Vous pouvez afficher et masquer différentes barres d'outils et fenêtres à l'aide des commandes du menu [Affichage].
- Pour plus d'informations sur l'utilisation du mode [Professional], consultez le fichier d'aide de P-touch Editor.

#### ■ Mode [Snap]

Ce mode permet de capturer tout ou partie du contenu de l'écran de l'ordinateur, de l'imprimer en tant qu'image et de l'enregistrer en vue d'une utilisation ultérieure.

 Cliquez sur le bouton de sélection du mode [Snap]. La boîte de dialogue [Description du mode Snap] s'affiche.

| inap                                  |                                                                                                    |
|---------------------------------------|----------------------------------------------------------------------------------------------------|
| peuvent être utilisées en mode        | : Snap,                                                                                                    |
| Glisser-déposer                       | Impression                                                                                                    |
| P-touch Electronic<br>Labeling System | ]<br>htt                                                                                                    |
|                                       | A.20331                                                                                                    |
| r sur l'icône P-touch pour reveni     | ir à la fenêtre de mise en page.                                                                                                    |
| te boîte de dialogue                  |                                                                                                    |
|                                       | nap<br>peuvent être utilisées en mode<br>Glisser-déposer<br>Per<br>Babling System<br>P-touch<br>P-touch<br>P-touch<br>P-touch<br>P-touch<br>P-touch<br>P-touch |

2 Cliquez sur [OK]. La palette du mode [Snap] s'affiche.

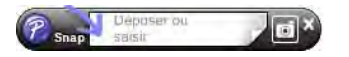

- Si vous cochez la case [Ne plus afficher cette boîte de dialogue] dans la boîte de dialogue [Description du mode Snap], vous accéderez par la suite directement au mode [Snap] sans afficher cette boîte de dialogue.
- Sous Windows<sup>®</sup> XP/Windows Vista<sup>®</sup>/Windows<sup>®</sup> 7
   Vous pouvez également lancer P-touch Editor en mode [Snap] en cliquant sur le menu Démarrer -[Tous les programmes] - [Brother P-touch] - [P-touch Editor 5.0 (Mode Snap)].
- Sous Windows<sup>®</sup> 8
   Vous pouvez également lancer P-touch Editor en mode [Snap] en cliquant sur [P-touch Editor 5.0 (Mode Snap)] sur l'écran [Démarrer]/[Applications].
- Pour plus d'informations sur l'utilisation du mode [Snap], consultez le fichier d'aide de P-touch Editor.

# Utilisation de l'aide de P-touch Editor

# Affichage du fichier d'aide de P-touch Editor

Cette section explique comment utiliser le fichier d'aide de P-touch Editor.

#### Lancement à partir du menu Démarrer

#### Sous Windows<sup>®</sup> XP/Windows Vista<sup>®</sup>/Windows<sup>®</sup> 7

Depuis le bouton Démarrer, cliquez sur [Tous les programmes] - [Brother P-touch] - [P-touch Editor 5.0 Aide].

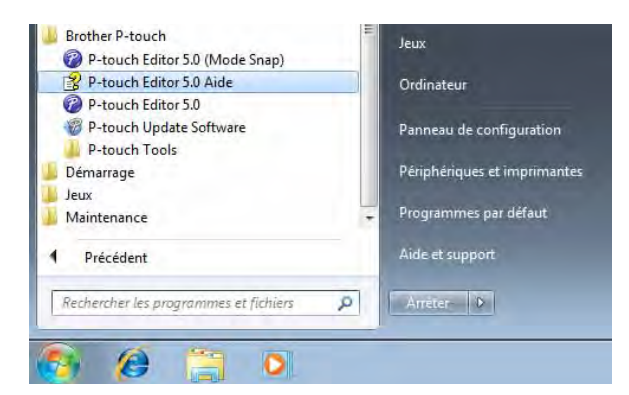

#### Sous Windows<sup>®</sup> 8

Cliquez sur [P-touch Editor 5.0 Aide] sur l'écran [Applications].

#### Lancement à partir de la boîte de dialogue [Nouveau/ouvrir]

Lorsque vous lancez P-touch Editor et que la boîte de dialogue [Nouveau/ouvrir] s'affiche, cliquez sur [Aide - Comment].

| Souther XX-XXXX                                   | Ouvrr Ouvrir un fichier          | Afficher Thistorique |
|---------------------------------------------------|----------------------------------|----------------------|
| and the second                                    | Créer une nouvelle mise en page  |                      |
| Taile Support                                     | Nouveau Selection par utilisatio | in )                 |
| uverture d'un fichier de mise<br>n page existant. | A                                | A                    |
|                                                   |                                  |                      |
|                                                   | Texte harizontal                 | Texte vertical       |
| Aide - Comment                                    |                                  | au démana            |

Comment utiliser P-touch Editor

#### Lancement à partir de P-touch Editor

En mode [Express] ou [Professional] :

Cliquez sur le menu [Aide] et sélectionnez [Aide P-touch Editor].

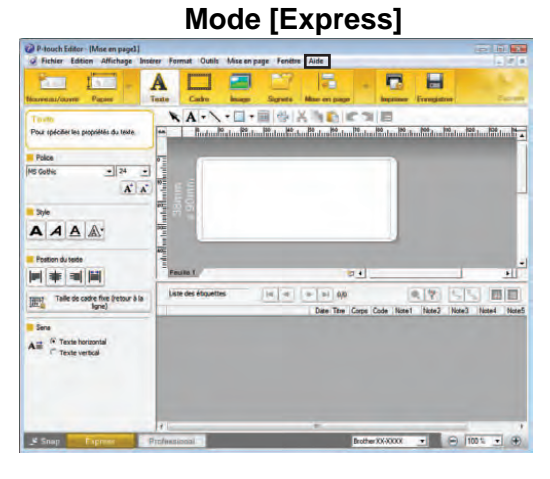

#### Mode [Professional]

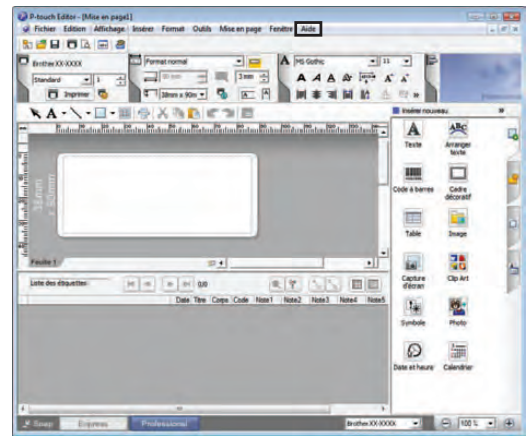

En mode [Snap] :

Placez le pointeur de la souris dans la palette du mode [**Snap**] de façon à faire apparaître le pointeur en forme de flèche quadri-directionnelle (le pointeur de déplacement), cliquez avec le bouton droit de la souris, puis sélectionnez [**Aide P-touch Editor**].

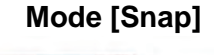

| Snap | Capture d'écran                   |     |
|------|-----------------------------------|-----|
|      | Retourner à Modifier mise en page |     |
|      | Description mode Instantané       |     |
|      | Aide P-touch Editor               | F1) |
|      | Comment                           | _   |
|      | A propos de                       |     |
|      | Quitter                           |     |

#### REMARQUE

Vous pouvez également appuyer sur la touche [F1] pour ouvrir le fichier d'aide de P-touch Editor.

4

Comment utiliser P-touch Editor

# Impression du fichier d'aide de P-touch Editor

Vous pouvez imprimer les rubriques du fichier d'aide de P-touch Editor pour vous y référer ultérieurement.

- Dans l'onglet [**Contenu**], sélectionnez le contenu à imprimer.
- 2 Cliquez sur [Imprimer] dans la barre d'outils.
- 3 Choisissez les rubriques à imprimer et cliquez sur [OK].

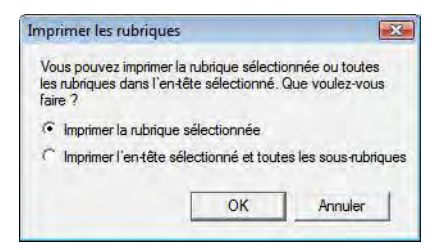

4 Spécifiez l'[Imprimante] et cliquez sur [Imprimer].

#### REMARQUE

Choisissez une imprimante normale compatible avec les formats de papier standard, tels que le format A4/Letter.

# Impression directe à partir d'autres applications

Vous pouvez utiliser cet appareil pour imprimer directement à partir de la plupart des applications Windows<sup>®</sup>, en installant le pilote de l'imprimante.

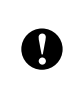

Le format du papier pour cet appareil étant différent de celui des imprimantes normales, il est possible que vous n'arriviez pas à imprimer, et ce même après avoir installé le pilote et le logiciel, sauf si ce logiciel permet de définir la bonne taille d'étiquette.

### Installation du pilote d'imprimante

Consultez ci-dessous les procédures correspondant à votre système d'exploitation. Dans les captures d'écran, « XX-XXXX » représente le numéro du modèle de l'imprimante.

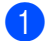

#### Sous Windows<sup>®</sup> XP

Cliquez sur [Démarrer], puis sur [Panneau de configuration], et ouvrez [Imprimantes et autres périphériques], puis [Imprimantes et télécopieurs].

#### Sous Windows Vista<sup>®</sup>

Cliquez sur 🚱, puis sur [**Panneau de configuration**], accédez à [**Matériel et audio**] et ouvrez [**Imprimantes**].

#### Sous Windows<sup>®</sup> 7

Cliquez sur 🚱 et accédez à [Périphériques et imprimantes].

#### Sous Windows<sup>®</sup> 8

Cliquez sur [Panneau de configuration] sur l'écran [Applications], accédez à [Matériel et audio] et ouvrez [Périphériques et imprimantes].

#### REMARQUE

Pour plus d'informations, consultez l'aide de Windows<sup>®</sup>.

#### Sous Windows<sup>®</sup> XP

Choisissez « Brother XX-XXXX » et cliquez sur [**Fichier**] - [**Options d'impression**]. La boîte de dialogue [**Options d'impression**] s'affiche.

#### Sous Windows Vista<sup>®</sup>

Choisissez « Brother XX-XXXX » et cliquez sur [Sélectionnez les préférences d'impression]. La boîte de dialogue [Options d'impression Brother XX-XXXX] s'affiche.

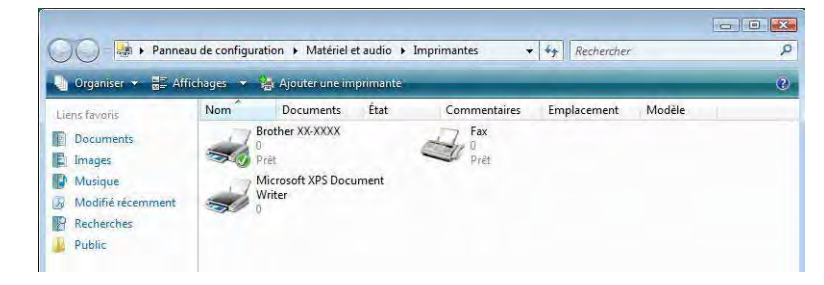

#### Sous Windows<sup>®</sup> 7/Windows<sup>®</sup> 8

Choisissez « Brother XX-XXXX », cliquez avec le bouton droit de la souris et choisissez [**Options d'impression**].

La boîte de dialogue [Options d'impression Brother XX-XXXX] s'affiche.

- 3 Choisissez chaque élément et cliquez sur [OK].
  - Onglet [De base]

Le format de papier peut être sélectionné.

Si le format du papier à utiliser ne s'affiche pas dans la liste [**Format du papier**], vous pouvez en ajouter un nouveau. Pour obtenir des informations détaillées, consultez la section *Ajout d'un nouveau format de papier* à la page 3.

Sélectionnez ensuite le format du papier dans la liste [Format du papier].

| brother xx-xxxx                                                |                                | S Brother<br>SolutionsCenter                                         |
|----------------------------------------------------------------|--------------------------------|----------------------------------------------------------------------|
| 05.0                                                           | De base Avancé                 | Autre                                                                |
| ABC 76,2 mm                                                    | Eormat du papier:              | RD 76mm x 26mm                                                       |
|                                                                | Largeur:<br>Longueur:          | 76.2 mm                                                              |
| Format du papier: RD 76mm x 26mm<br>Copies: 1<br>Qualité:      | <u>M</u> arge:<br>Orientation: | 30 mm<br>Potrait @ Paysage                                           |
| Priorité à la vitesse d'impression<br>300 x 300 dpi            | Copies:                        | 1 Collationner                                                       |
| Option:<br>(ABC) (ABC) (ABC)                                   | Qualité:                       | Priorité à la vitesse d'impression 300 x 300 dpi 🔹                   |
| Rognage Airêt                                                  |                                | 1 étiquettes                                                         |
| Demi-ton: Diffusion d'erreur<br>Luminosit : 0<br>Contraste : 0 |                                | <ul> <li>Réflezion</li> <li>Rogner le ruban après données</li> </ul> |
|                                                                |                                | Défaut                                                               |
| Assistance                                                     |                                | Appuler Appliquer Aide                                               |

La boîte de dialogue qui s'affiche dépend du modèle utilisé.

#### Onglet [Avancé]

Les paramètres de [**Demi-ton**], [**Luminosit**] et [**Contraste**] peuvent être spécifiés dans cet onglet. Lorsque vous utilisez une taille fixe avec un ruban de longueur continue, cliquez sur [**Paramètres**] pour afficher une boîte de dialogue vous permettant de spécifier les paramètres nécessaires.

| brother xx-xxxx                  |                |                             |                              | Soluti           | er<br>onsCente |
|----------------------------------|----------------|-----------------------------|------------------------------|------------------|----------------|
| 25 F ram                         | De base Avanc  | cé Autre                    |                              |                  |                |
|                                  | Graphique:     | Demi-ton                    |                              |                  |                |
|                                  | ABC            | Pour le loge<br>Binaire     | o et le texte                |                  |                |
|                                  |                | Pour le text<br>Demi-teinte | e et les graphique<br>e      | \$               |                |
| format du papier: RD 76mm x 26mm |                | Pour les éti<br>Diffusion d | quettes générales<br>'erreur | a inclus des ima | ages           |
| Copies: 1                        |                |                             | -20                          | 0                | +20            |
| Juaite:                          |                | Luminosit:                  | 0                            | -0-              |                |
| 300 x 300 dpi                    | RL O           | Contraste:                  | 0                            | 0                |                |
| Option:                          |                |                             |                              | -                |                |
| ABC ABC *                        | Eormat de ruba | n continu:                  | 1                            | Paramè           | tres           |
| Rognage: Anél                    |                | distribuée                  | 1                            | 🕜 <u>P</u> aramè | tres           |
| Demi-ton: Diffusion d'erreur     |                |                             |                              |                  |                |
| uminosit: 0                      |                |                             |                              |                  |                |
| Contraste: 0                     |                |                             |                              |                  |                |
| mpression distribuée: Marche     |                |                             |                              | -                |                |
|                                  | -              |                             |                              | Défa             | ut             |
| Assistance                       | _              | -                           |                              |                  |                |

#### REMARQUE

Pour obtenir des informations détaillées sur l'[**Impression distribuée**], consultez la section *Impression d'étiquettes distribuées sur plusieurs imprimantes* à la page 82.

#### Onglet [Autre]

Les paramètres de [**Unité**] et [**Démarrer l'impression**] (TD-4000/TD4100N uniquement) peuvent être spécifiés dans cet onglet.

| brother xx-xxxx                                     |                         | SolutionsCenter                                             |
|-----------------------------------------------------|-------------------------|-------------------------------------------------------------|
| 25.6 mm                                             | De base Avancé Autre    |                                                             |
|                                                     | Unité:                  | • m                                                         |
|                                                     |                         | pouce                                                       |
| 1.                                                  | Démarrer l'impression : | Immédiatement après le début de la réception<br>des données |
|                                                     |                         | Après la réception d'une page de données                    |
| Format du papier: RD 76mm x 26mm                    |                         |                                                             |
| Copies: 1                                           |                         |                                                             |
| Qualité:                                            |                         |                                                             |
| Priorité à la vitesse d'impression<br>300 x 300 dpi |                         |                                                             |
| Option:                                             |                         |                                                             |
| ABC ABC *                                           |                         |                                                             |
| Rognage: Airêl                                      |                         |                                                             |
| Demi-ton: Diffusion d'erreur                        |                         |                                                             |
| Luminosit : 0                                       |                         |                                                             |
| Contraste : 0                                       |                         |                                                             |
|                                                     |                         |                                                             |
|                                                     |                         | Défaut                                                      |
|                                                     |                         |                                                             |

Fermez la fenêtre [Imprimantes et télécopieurs] (Windows<sup>®</sup> XP)/[Imprimantes] (Windows Vista<sup>®</sup>)/[Périphériques et imprimantes] (Windows<sup>®</sup> 7/Windows<sup>®</sup> 8).

### Impression à partir d'autres applications

Nous allons, à titre d'exemple, utiliser Microsoft<sup>®</sup> Word 2007.

Les explications et procédures suivantes correspondent à Windows Vista<sup>®</sup>, et peuvent varier selon le système d'exploitation de votre ordinateur. Dans les captures d'écran, « XX-XXXX » représente le numéro du modèle de l'imprimante.

| 1 | Cliquez sur |      | et sur [Imprimer].                  |
|---|-------------|------|-------------------------------------|
|   | La boîte de | dial | ogue [ <b>Imprimer</b> ] s'affiche. |

2 Choisissez « Brother XX-XXXX ».

0

| Imprimer                                                                                                    |                                                                                                    |                                         |                           |
|----------------------------------------------------------------------------------------------------|----------------------------------------------------------------------------------------------------|-----------------------------------------|---------------------------|
| Imprimant                                                                                                    | e                                                                                                    |                                         |                           |
| Nom :                                                                                                    | Brother XX-XXXX                                                                                                    |                                         | Propriétés                |
| État :<br>Type :<br>Où :<br>Comment                                                                                                    | Inactive<br>Brother XX-XXXX<br>LPT1:<br>aire :                                                                                                    |                                         | Rechercher une imprimante |
| Étendue d                                                                                                    | e page                                                                                                    | Copies                                  |                           |
| <ul> <li>Tout</li> <li>Page</li> <li>Pages</li> <li>Pages</li> <li>Tapez</li> <li>étend</li> <li>des p</li> <li>début</li> <li>Exemp</li> <li>p1s3-</li> </ul> | en cours Sélection<br>:: es numéros des pages et/ou<br>ues de page à imprimer, séparés par<br>ints-virgules en commençant par le<br>du document ou de la section.<br>he : 1, 3; 5–12 ou p1s1; p1s2;<br>p8s3. | Nombre de gopies : 1                    | Copies assemblées         |
| Imprimer :                                                                                                    | Document                                                                                                    | ▼ Zoom                                  |                           |
| Imprimer :                                                                                                    | Pages paires et impaires                                                                                                    | <ul> <li>Pages par feuille :</li> </ul> | 1 page                    |
|                                                                                                    |                                                                                                    | Mettre à l'échelle du papier :          | Non                       |
| Options.                                                                                                    |                                                                                                    |                                         | OK Annuler                |

Vous pouvez modifier les paramètres du pilote d'imprimante dans la boîte de dialogue [**Propriétés**] qui s'affiche en cliquant sur [**Propriétés**].

3 Cliquez sur was pour fermer la boîte de dialogue [Imprimer].

4 Lorsque vous cliquez sur [Mise en page], le ruban s'affiche. Cliquez ensuite sur is à droite de Mise en page.

La boîte de dialogue [Mise en page] s'affiche.

Comment utiliser P-touch Editor

5 Cliquez sur l'onglet [**Papier**], puis choisissez le format de papier à utiliser pour l'impression.

| and the second second |           |             |      |                 |                     |           |
|-----------------------|-----------|-------------|------|-----------------|---------------------|-----------|
| Marges                | Papier    | Disposition |      |                 |                     |           |
| Forma <u>t</u> du p   | apier :   |             |      |                 |                     |           |
| RD 76mm               | n x 26mm  | •           |      |                 |                     |           |
| Largeur :             | 76,2 n    | om 🚔        |      |                 |                     |           |
| Haut <u>e</u> ur :    | 25,6 n    | om 🚔        |      |                 |                     |           |
| Alimentation          | n papier  |             |      |                 |                     |           |
| Première              | page :    |             | Au   | tres pages (    |                     |           |
| Bac par o             | iefaut (N | loimal)     | - Be | c par défaut (N | lormai)             |           |
|                       |           |             |      |                 |                     |           |
|                       |           |             |      |                 |                     |           |
| Aperçu                |           |             | *    |                 |                     | -         |
| Aperçu                | : À tou   |             | -    |                 | <u>Options</u> d'in | npression |

Vous pouvez également choisir le format de papier ajouté à la page 3. Définissez les marges de la page dans l'onglet [Marges].

#### 6 Cliquez sur [**OK**].

La taille de la fenêtre Microsoft<sup>®</sup> Word est adaptée au format de papier que vous venez de sélectionner. Modifiez le document en fonction des besoins.

#### **7** Cliquez sur [**OK**].

Les étiquettes spécifiées sont imprimées.

### Création d'étiquettes avec d'autres applications en utilisant la fonction Macro complémentaire

Lors de l'installation du logiciel, si vous choisissez la fonction Macro complémentaire, une icône P-touch est automatiquement ajoutée à la barre d'outils de Microsoft<sup>®</sup> Word, Excel<sup>®</sup> et Outlook<sup>®</sup> (seulement si Microsoft<sup>®</sup> Word, Excel<sup>®</sup> et Outlook<sup>®</sup> sont déjà installés sur votre ordinateur). La fonction Macro complémentaire n'est disponible que sous Windows<sup>®</sup>.

Dans chacune des applications, choisissez le texte à imprimer, puis cliquez sur l'icône P-touch pour créer et imprimer rapidement et aisément des étiquettes.

En fonction des paramètres sélectionnés, le texte téléchargé via la fonction Macro complémentaire est enregistré dans la Liste des étiquettes. La Liste des étiquettes est une base de données réservée à P-touch Editor. Pour afficher la Liste des étiquettes, cliquez sur [**Fichier**] - [**Base de données**] - [**Liste des étiquettes**].

#### REMARQUE

La fonction Macro complémentaire est compatible avec les applications suivantes :

Microsoft<sup>®</sup> Word 2003/2007/2010, Microsoft<sup>®</sup> Excel<sup>®</sup> 2003/2007/2010 et Microsoft<sup>®</sup> Outlook<sup>®</sup> 2003/2007/2010

Pour obtenir des informations détaillées ou des informations sur l'installation, consultez l'aide de P-touch Editor.

#### Enregistrement et annulation de la fonction Macro complémentaire

#### REMARQUE

Avant de lancer ce programme, fermez les programmes Word, Excel<sup>®</sup> et Outlook<sup>®</sup>.

#### **1** Sous Windows<sup>®</sup> XP/Windows Vista<sup>®</sup>/Windows<sup>®</sup> 7

Depuis le bouton Démarrer, cliquez sur [Tous les programmes] - [Brother P-touch] -[P-touch Tools] - [P-touch Editor 5.0 Add-Ins Utility].

La boîte de dialogue [Configuration de la macro complémentaire Brother P-touch] s'affiche.

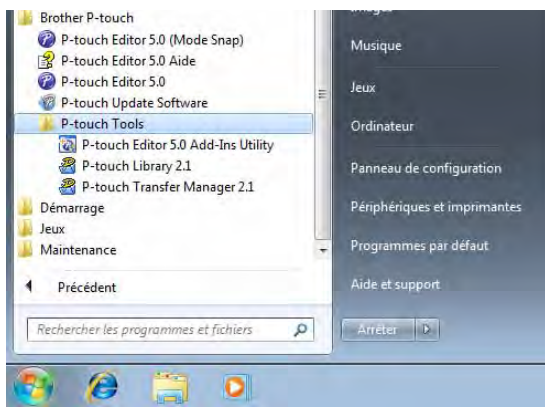

#### Sous Windows<sup>®</sup> 8

Cliquez sur [P-touch Editor 5.0 Add-Ins Utility] sur l'écran [Démarrer]/[Applications]. La boîte de dialogue [Configuration de la macro complémentaire Brother P-touch] s'affiche. 2 Cochez les cases des applications Microsoft<sup>®</sup> pour lesquelles vous souhaitez que le bouton de la fonction Macro complémentaire de P-touch Editor soit installé.

| ✓ Aiouter     | Appliquer                                                       |
|---------------|-----------------------------------------------------------------|
|               | Express Mode                                                    |
| Macros comp   | olémentaires pour Microsoft Excel                               |
| Ajouter       | Appliquer:                                                      |
|               | Express Mode 👻                                                  |
| Macros comp   | I'importation                                                   |
| Ajouter       | Appliquer:                                                      |
|               | Express Mode                                                    |
|               | Alficher la boîte de dialogue Configuration de<br>l'importation |
| tention       |                                                                 |
| outer les mad | cros complémentaires et les supprimer en quittant               |
| -BerGent he   |                                                                 |

Pour chaque application Microsoft<sup>®</sup>, vous devez sélectionner la version du logiciel de création d'étiquettes qui s'ouvrira lorsque vous cliquerez sur le bouton P-touch Editor de la barre d'outils.

- Express Mode : lance le mode Express.
- Professional Mode : lance le mode Professional.
- Imprimer immédiatement : imprime l'étiquette.

### Microsoft<sup>®</sup> Word

La fonction Macro complémentaire vous permet de copier directement le texte de Microsoft<sup>®</sup> Word dans une mise en page d'étiquette.

#### **REMARQUE**

Si Microsoft<sup>®</sup> Outlook<sup>®</sup> est en cours d'exécution et que Microsoft<sup>®</sup> Word a été sélectionné comme éditeur standard, vous ne pourrez pas utiliser la fonction Macro complémentaire dans Microsoft<sup>®</sup> Word. Quittez Microsoft<sup>®</sup> Outlook<sup>®</sup> et redémarrez Microsoft<sup>®</sup> Word.

#### Création d'étiquettes avec Microsoft<sup>®</sup> Word

Ouvrez un document Microsoft<sup>®</sup> Word et sélectionnez dans ce document le texte que vous souhaitez inclure dans l'étiquette.

| 1 1 9-       | 3 =       |                                                                                                    | Addre      | ss03 (Mode de con | npatibilite] - I | Acrosoft Word | No.               | 0 | 0 X |
|--------------|-----------|----------------------------------------------------------------------------------------------------|------------|-------------------|------------------|---------------|-------------------|---|-----|
| Acouell      | Instition | Mor en page                                                                                                    | Références | Publipoitage      | Révision         | Affichage     | Compléments       |   | v   |
|              | ~         | M. Jean Dupont<br>Societé LB<br>13. nu des Petité<br>75005 Paris<br>M. Paul Duval<br>Société LB<br>34, bd. de Strasbi<br>34, bd. de Strasbi | s Ecurits. |                   |                  |               |                   |   |     |
| nge:Isin1 Mi | hts12/73  | o Angas ditata o                                                                                                    | Jmaj       |                   |                  |               | 100 00 00 00 0000 |   |     |

2 Dans le ruban/la barre d'outils standard de Microsoft<sup>®</sup> Word, cliquez sur

#### **REMARQUE** -

Pour obtenir des informations détaillées sur la façon d'ajouter automatiquement le texte à une liste d'étiquettes, consultez la section *Comment ajouter du texte de Microsoft<sup>®</sup> Word à la liste des étiquettes qui s'affiche dans la fenêtre Base de données* ci-dessous.

# Comment ajouter du texte de Microsoft<sup>®</sup> Word à la liste des étiquettes qui s'affiche dans la fenêtre Base de données

#### **REMARQUE** -

Lors de la première utilisation, le message [**Enregistrer les données dans la liste des étiquettes ?**] s'affiche. Si vous cliquez sur [**Oui**], les nouveaux enregistrements seront automatiquement créés dans Liste des étiquettes et le texte sera ajouté à chacun des champs ci-dessous la prochaine fois que vous enregistrerez du texte. Chaque fois que vous ajoutez de nouvelles informations à votre liste d'étiquettes, les informations suivantes sont également enregistrées à des fins de référence.

| Le texte                                 | Champ ajouté |
|------------------------------------------|--------------|
| Date de création                         | Champ Date   |
| La première ligne                        | Champ Titre  |
| Toutes les lignes, y compris la première | Champ Corps  |
| Code postal détecté                      | Champ Code   |

#### Exemple de données de liste d'étiquettes stockées dans la fenêtre Base de données de l'écran de P-touch Editor

|   | Date       | Titre               | Corps                                                               | Code | Note1 | Note2 | Note3 | Note4 | Note5 | Note6 |  |
|---|------------|---------------------|---------------------------------------------------------------------|------|-------|-------|-------|-------|-------|-------|--|
| 1 | 02/07/2005 | M. François Mercier | M. François Mercier<br>15, rue Maître Albert<br>75005 Paris, France |      |       |       |       |       |       |       |  |
| 2 | 02/07/2005 | M. R. Dupont        | M. R. Dupont<br>93, rue des Champignons<br>95914 Marseille          |      |       |       |       |       |       |       |  |

Si vous avez cliqué sur [Non] en réponse au message [Enregistrer les données dans la liste des étiquettes ?] et que vous souhaitez enregistrer les données, accédez à [Outils] - [Options] et cochez la case [Enregistrer automatiquement les données importées.] dans l'onglet [Liste des étiquettes].

# Microsoft<sup>®</sup> Excel<sup>®</sup>

La fonction Macro complémentaire vous permet de copier directement le texte de Microsoft<sup>®</sup> Excel<sup>®</sup> dans une mise en page d'étiquette.

#### Création d'étiquettes avec Microsoft<sup>®</sup> Excel<sup>®</sup>

Ouvrez une feuille de calcul Microsoft<sup>®</sup> Excel<sup>®</sup> et sélectionnez les cellules contenant le texte à inclure dans l'étiquette.

|    | 10-0-11                     | Address04 [1                          | Mode de compatibi | ité) - Micro | soft Excel  |            |              |   | and the |
|----|-----------------------------|---------------------------------------|-------------------|--------------|-------------|------------|--------------|---|---------|
| 2  | Acourd Insertion            | Mise en page Formules Donn            | ees Révision      | Amimag       | Complet     | senta      |              |   | 8 - 1   |
| 8  | rother P-loads              |                                       |                   |              |             |            |              |   |         |
|    |                             |                                       |                   |              |             |            |              |   |         |
|    | A2 + (*                     | & M. Alain Leroy                      |                   |              |             | -          |              | _ | _       |
|    | A                           | 8                                     | C                 | D            | E           | F          | G            | H | t.      |
| -  | Nom                         | Adresse                               |                   |              |             |            |              |   |         |
|    | M. Alain Leroy              | 97, rue des Arbres,                   |                   |              |             |            |              |   |         |
|    |                             | 98214 Marseille                       |                   |              |             |            |              |   |         |
|    | M. Fernand Brodeaux         | 521, rue Victor Hugo,<br>58623 Rousen |                   |              |             |            |              |   |         |
| 1  | M. Jacoures Malberho        | 16 rue lacques Gabriel                | -                 |              |             |            |              |   |         |
|    | an, sole done a moniteriore | 31400 Testourea                       |                   |              |             |            |              |   |         |
| 9  |                             | (31400 T000038                        |                   |              |             |            |              |   |         |
|    |                             |                                       |                   |              |             |            |              |   |         |
|    |                             |                                       |                   |              |             |            |              |   |         |
|    |                             |                                       |                   |              |             |            |              |   |         |
|    |                             |                                       |                   |              |             |            |              |   |         |
|    |                             |                                       |                   |              |             |            |              |   |         |
|    |                             |                                       |                   |              |             |            |              |   |         |
|    |                             |                                       |                   |              |             |            |              |   |         |
|    |                             |                                       |                   |              |             |            |              |   |         |
|    |                             |                                       |                   |              |             |            |              |   |         |
|    |                             |                                       |                   |              |             |            |              |   |         |
|    |                             |                                       |                   |              |             |            |              |   |         |
|    |                             |                                       |                   |              |             |            |              |   |         |
|    |                             |                                       |                   |              |             |            |              |   |         |
|    |                             |                                       |                   |              |             |            |              |   |         |
|    |                             |                                       |                   |              |             |            |              |   |         |
|    |                             |                                       |                   |              |             |            |              |   |         |
|    |                             |                                       |                   |              |             |            |              |   |         |
|    |                             |                                       |                   |              |             |            |              |   |         |
|    |                             |                                       |                   | _            | -           |            |              |   |         |
| 1  | H Sheet1 Sheet2             | Sheet3                                |                   | -            |             | -          |              |   |         |
| 41 |                             |                                       |                   |              | No inon vid | eni6 hille | 100 1 100 St | 0 |         |

- 2 Dans le ruban/la barre d'outils standard de Microsoft<sup>®</sup> Excel<sup>®</sup>, cliquez sur La boîte de dialogue [Configuration de l'importation Brother P-touch] s'affiche.
- 3 Dans [Mise en page de l'étiquette], apportez des modifications au niveau de l'espacement des lignes dans les cellules et cliquez sur [Editer/Imprimer].

| nps" et cliquez sur (< <ajouter) ajouter="" champs="" les="" pour="" à<br="">es champs.<br/>rimer l'étiquette.</ajouter)> |
|----------------------------------------------------------------------------------------------------|
| Champs                                                                                                    |
| A:M. Alain Leroy<br>B:97, rue des Arbres,                                                                                 |
| X≼ Ajouter                                                                                                    |
| Effacer tout                                                                                                    |
| / <sup>™</sup> Enregistrer ce <u>f</u> ormat d'importation.                                                               |
| Bemplir les lignes sans données                                                                                           |
| Lexte importé dans le champ "Code" de la liste des<br>étiquettes:                                                         |
| (None)                                                                                                    |
|                                                                                                    |

#### REMARQUE

[Mise en page de l'étiquette] vous permet de modifier la manière dont votre texte est affiché/imprimé. Lorsque vous sélectionnez un des éléments répertoriés dans la zone [Champs] et que vous cliquez sur [Ajouter], un nouveau champ est ajouté à la zone [Mise en page de l'étiquette].

Vous pouvez entrer des espaces, interlignes, virgules et caractères pour chacune des cellules et les imprimer sur une étiquette. Vous pouvez également supprimer des champs dans cet écran en sélectionnant le champ et en appuyant sur la touche de suppression de votre clavier.

#### REMARQUE

- Pour obtenir des informations détaillées sur la façon d'ajouter automatiquement le texte à la liste des étiquettes, consultez la section Comment ajouter du texte de Microsoft<sup>®</sup> Excel<sup>®</sup> à la liste des étiquettes à la page 31.
- Si vous décidez d'inclure les données dans le champ Code de la liste des étiquettes, choisissez [Texte importé dans le champ « Code » de la liste des étiquettes] dans la boîte de dialogue [Configuration de l'importation Brother P-touch].

### Comment ajouter du texte de Microsoft<sup>®</sup> Excel<sup>®</sup> à la liste des étiquettes

#### REMARQUE

Lors de la première utilisation, le message [**Enregistrer les données dans la liste des étiquettes ?**] s'affiche. Si vous cliquez sur [**Oui**], les nouveaux enregistrements seront automatiquement créés dans Liste des étiquettes et le texte sera ajouté à chacun des champs ci-dessous la prochaine fois que vous enregistrerez du texte. Chaque fois que vous ajoutez de nouvelles informations à votre liste d'étiquettes, les informations suivantes sont également enregistrées à des fins de référence.

| Le texte                                                                                             | Champ ajouté |
|----------------------------------------------------------------------------------------------------|--------------|
| Date de création                                                                                     | Champ Date   |
| La première ligne du texte spécifié dans la Mise en page de l'étiquette                              | Champ Titre  |
| Toutes les lignes, y compris la première ligne du texte spécifié dans la Mise en page de l'étiquette | Champ Corps  |
| Le contenu de cellule spécifié dans [Texte importé dans le champ « Code» de la liste des étiquettes] | Champ Code   |

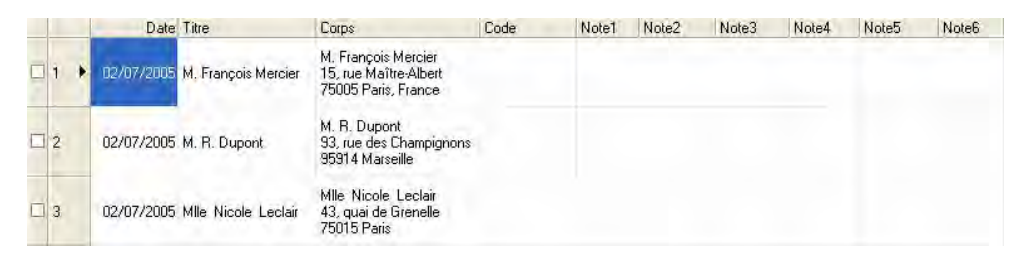

Si vous avez cliqué sur [Non] en réponse au message [Enregistrer les données dans la liste des étiquettes ?] et que vous souhaitez enregistrer ces données, cochez la case [Enregistrer automatiquement les données importées.] dans [Outils] - [Options].

### Microsoft<sup>®</sup> Outlook<sup>®</sup>

La fonction Macro complémentaire vous permet de copier directement le texte de Microsoft<sup>®</sup> Outlook<sup>®</sup> sur une mise en page d'étiquette.

Vous pouvez importer les éléments suivants : fenêtres contacts, éléments du calendrier, éléments supprimés, brouillons, boîte de réception, journal, notes (le texte de la boîte de dialogue des notes n'est pas disponible), boîte d'envoi, éléments envoyés et tâches.

# Création d'étiquettes à l'aide de données Contacts dans Microsoft<sup>®</sup> Outlook<sup>®</sup>

Ouvrez les Contacts de Microsoft<sup>®</sup> Outlook<sup>®</sup> et sélectionnez les informations de contact que vous souhaitez inclure.

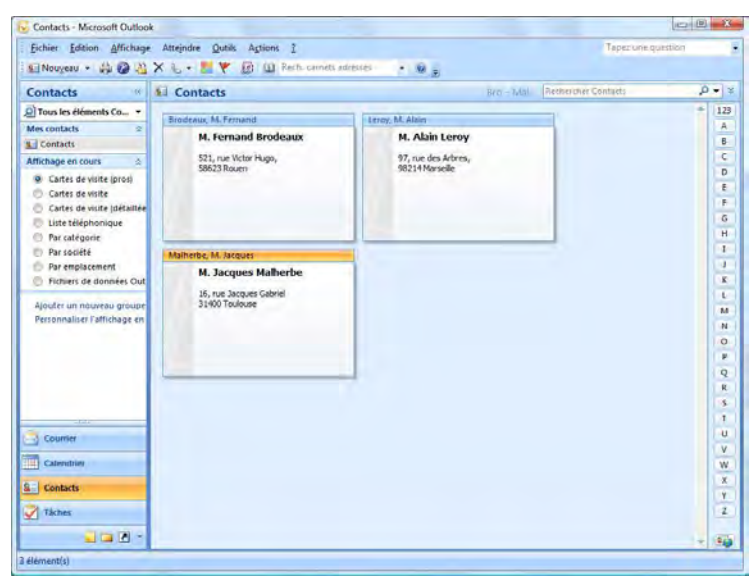

#### REMARQUE

Dans Microsoft<sup>®</sup> Outlook<sup>®</sup>, vous pouvez inclure non seulement les données de contact, mais aussi le texte d'un message, tout comme vous pouvez le faire dans Microsoft<sup>®</sup> Word.

| Sans titre - Message (HTML)                       |  |
|---------------------------------------------------|--|
| ige Insettion Options Pormat du texte Compléments |  |
|                                                   |  |
| pom<br>Petites Écuries,                           |  |
|                                                   |  |
|                                                   |  |
2 Dans le ruban/la barre d'outils standard de Microsoft<sup>®</sup> Outlook<sup>®</sup>, cliquez sur 👩.

#### REMARQUE

Pour obtenir des informations détaillées sur la façon d'ajouter automatiquement le texte à la liste des étiquettes, consultez la section *Comment ajouter du texte de Microsoft<sup>®</sup> Outlook<sup>®</sup> à la liste des étiquettes* à la page 34.

3 Dans [Mise en page de l'étiquette], apportez des modifications au niveau de l'espacement des lignes dans les cellules et cliquez sur [Editer/Imprimer].

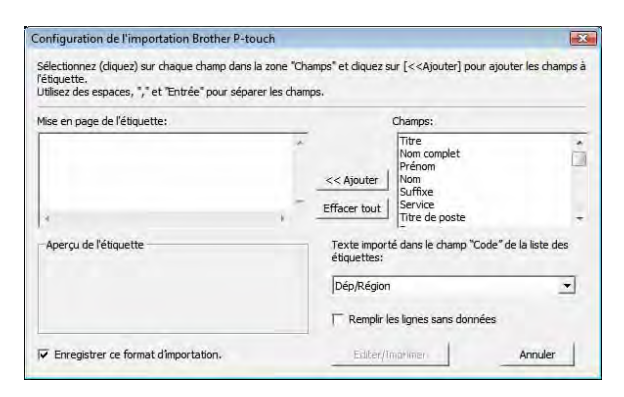

#### REMARQUE

[Mise en page de l'étiquette] vous permet de modifier la manière dont votre texte est affiché/imprimé. Lorsque vous sélectionnez un des éléments répertoriés dans la zone [Champs] et que vous cliquez sur [Ajouter], un nouveau champ est ajouté à la zone [Mise en page de l'étiquette]. Vous pouvez entrer des espaces, interlignes, virgules et caractères pour chacune des cellules et les imprimer sur une étiquette. Vous pouvez également supprimer des champs dans cet écran en sélectionnant le champ et en appuyant sur la touche de suppression de votre clavier.

#### REMARQUE

- Pour obtenir des informations détaillées sur la façon d'ajouter automatiquement le texte à la liste des étiquettes, consultez la section Comment ajouter du texte de Microsoft<sup>®</sup> Outlook<sup>®</sup> à la liste des étiquettes à la page 34.
- Si vous décidez d'inclure les données dans le champ Code de la liste des étiquettes, choisissez [Texte importé dans le champ « Code » de la liste des étiquettes] dans la boîte de dialogue [Configuration de l'importation Brother P-touch].

#### Comment ajouter du texte de Microsoft<sup>®</sup> Outlook<sup>®</sup> à la liste des étiquettes

#### REMARQUE

Lors de la première utilisation, le message [**Enregistrer les données dans la liste des étiquettes ?**] s'affiche. Si vous cliquez sur [**Oui**], les nouveaux enregistrements seront automatiquement créés dans Liste des étiquettes et le texte sera ajouté à chacun des champs ci-dessous la prochaine fois que vous enregistrerez du texte. Chaque fois que vous ajoutez de nouvelles informations à votre liste d'étiquettes, les informations suivantes sont également enregistrées à des fins de référence.

| Le texte                                                                                             | Champ ajouté |
|----------------------------------------------------------------------------------------------------|--------------|
| Date de création                                                                                     | Champ Date   |
| La première ligne du texte spécifié dans la Mise en page de l'étiquette                              | Champ Titre  |
| Toutes les lignes, y compris la première ligne du texte spécifié dans la Mise en page de l'étiquette | Champ Corps  |
| Le contenu de cellule spécifié dans [Texte importé dans le champ « Code» de la liste des étiquettes] | Champ Code   |

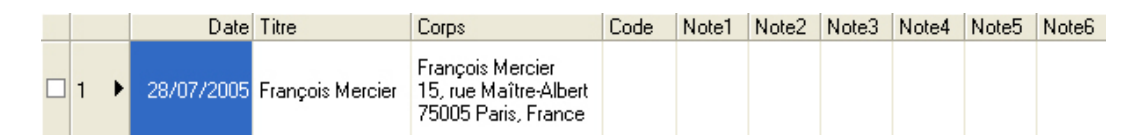

Si vous avez cliqué sur [Non] en réponse au message [Enregistrer les données dans la liste des étiquettes ?] et que vous souhaitez enregistrer ces données, cochez la case [Enregistrer automatiquement les données importées.] dans [Outils] - [Options].

5

## **Comment utiliser P-touch Transfer Manager et P-touch Library**

#### P-touch Transfer Manager

Ce programme vous permet de transférer des modèles ainsi que d'autres données sur l'imprimante, et d'effectuer des sauvegardes de vos données sur l'ordinateur.

Lorsque P-touch Transfer Manager est utilisé pour transférer des données sur l'imprimante, P-touch Template intervient pour envoyer à l'imprimante les données de texte à insérer dans le modèle en vue de son impression. Pour obtenir des informations détaillées sur P-touch Template, téléchargez le manuel P-touch Template manual (en anglais uniquement) du site Web Brother Solutions Center : <u>http://solutions.brother.com</u>

[Select your region/country] - Choisissez votre produit - [Manuels]

La fonction de transfert est nécessaire pour pouvoir utiliser P-touch Template. Pour obtenir des informations détaillées sur P-touch Template, consultez la section *Impression d'étiquettes à l'aide de P-touch Template* (page 60).

Avec la TD-2120N/2130N/4100N, le modèle peut également être transféré via le réseau.

Pour transférer les modèles via le réseau, la TD-4100N a besoin de BRAdmin Professional. Pour la TD-2120N/2130N, il est possible d'utiliser P-touch Transfer Manager ou BRAdmin Professional. Vous pouvez télécharger BRAdmin Professional depuis notre site Web.

#### P-touch Library

Ce programme vous permet d'utiliser votre ordinateur pour gérer P-touch Template ainsi que d'autres données.

Vous pouvez utiliser P-touch Library pour imprimer des modèles.

Pour transférer les modèles via le réseau, la TD-4100N a besoin de BRAdmin Professional. Pour la TD-2120N/2130N, il est possible d'utiliser P-touch Transfer Manager ou BRAdmin Professional. Vous pouvez télécharger BRAdmin Professional depuis notre site Web.

## **Utilisation de P-touch Transfer Manager**

Pour pouvoir utiliser P-touch Transfer Manager, les modèles d'étiquettes créés dans P-touch Editor doivent tout d'abord être transférés sur P-touch Transfer Manager.

#### Transfert du modèle d'étiquette sur P-touch Transfer Manager

- Créez la mise en page d'étiquette que vous souhaitez utiliser en tant que modèle avec P-touch Editor 5.0, puis choisissez le menu [Fichier] - [Enregistrer sous] pour l'enregistrer en tant que fichier de modèle (\*.lbx).
- 2 Cliquez sur [Fichier] [Transférer Modèle] [Transférer].

#### Lancement de P-touch Transfer Manager

Sous Windows<sup>®</sup> XP/Windows Vista<sup>®</sup>/Windows<sup>®</sup> 7

Depuis le bouton Démarrer, cliquez sur [Tous les programmes] - [Brother P-touch] - [P-touch Tools] - [P-touch Transfer Manager 2.1].

#### Sous Windows<sup>®</sup> 8

Cliquez sur [P-touch Transfer Manager 2.1] sur l'écran [Démarrer]/[Applications].

La fenêtre principale s'affiche au lancement de P-touch Transfer Manager.

#### REMARQUE

Vous pouvez également lancer P-touch Transfer Manager depuis P-touch Editor.

Cliquez sur [Fichier] - [Transférer Modèle].

#### Fenêtre principale

| Internationer Sauvespanner                                                                                                    | Guverine Rechercher Style d'affichage |  |
|----------------------------------------------------------------------------------------------------|---------------------------------------|--|
| P-touch Library Tout le contenu Filtre Corbeille Résultats de la recherche Fransfer Manager PC (Brother XX-XXXX) Configurations Sauvegardes Brother XX-XXXX | Nom Taille Date Emplacement           |  |
|                                                                                                    | Mucun contenu sélectionné             |  |
|                                                                                                    |                                       |  |

#### 1 Barre de menus

Donne accès à diverses commandes, qui sont classées sous les différents titres de menu ([Fichier], [Edition], [Affichage], [Outils] et [Aide]) suivant leur fonction.

#### 2 Barre d'outils

Donne accès aux commandes fréquemment utilisées.

#### 3 Zone de sélection de l'imprimante

Permet de déterminer à quelle imprimante les données doivent être transférées. Lorsque vous sélectionnez une imprimante, seules les données qui peuvent être envoyées à l'imprimante sélectionnée s'affichent dans la liste des données.

#### 4 Liste des dossiers

Affiche la liste des dossiers et des imprimantes. Lorsque vous sélectionnez un dossier, les modèles contenus dans ce dossier s'affichent dans la liste des modèles.

Si vous sélectionnez une imprimante, ce sont les modèles et les autres données mémorisés dans l'imprimante qui s'affichent.

#### 5 Liste des modèles

Affiche la liste des modèles du dossier sélectionné.

#### 6 Aperçu

Affiche un aperçu des modèles de la liste des modèles.

#### Signification des icônes de la barre d'outils

| Icône    | Nom du bouton                                                       | Fonction                                                                                                    |
|----------|---------------------------------------------------------------------|----------------------------------------------------------------------------------------------------|
| *        | <b>Transférer</b><br>(uniquement pour P-touch<br>Transfer Manager)  | Transfère les modèles et les autres données de l'ordinateur à l'imprimante (la connexion réseau de la TD-2120N/2130N est également prise en charge).                                      |
|          | <b>Sauvegarder</b><br>(uniquement pour P-touch<br>Transfer Manager) | Récupère les modèles et les autres données mémorisés dans<br>l'imprimante et les enregistre sur l'ordinateur (la connexion réseau<br>de la TD-2120N/2130N est également prise en charge). |
| <i>1</i> | Ouvrir                                                              | Ouvre le modèle sélectionné.                                                                                                    |
| P        | Imprimer<br>(uniquement pour<br>P-touch Library)                    | Imprime le modèle d'étiquette sélectionné sur l'imprimante.                                                                                                    |
|          | Rechercher                                                          | Permet de rechercher des modèles ou d'autres données enregistrés dans P-touch Library.                                                                                                    |
|          | Style d'affichage                                                   | Permet de modifier le style d'affichage des fichiers.                                                                                                    |

#### Transfert de modèles ou d'autres données de l'ordinateur à l'imprimante via USB

Exécutez la procédure suivante pour transférer des modèles de l'ordinateur à l'imprimante.

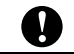

Suivez ces instructions lorsque l'imprimante est connectée à l'ordinateur via USB.

 Connectez l'ordinateur et l'imprimante à l'aide d'un câble USB et mettez l'imprimante sous tension. Le nom du modèle de l'imprimante s'affiche dans la liste des dossiers. Si vous sélectionnez une imprimante dans la liste des dossiers, ce sont les modèles et les autres données mémorisés dans l'imprimante qui s'affichent.

2) Sélectionnez l'imprimante sur laquelle transférer le modèle ou d'autres données.

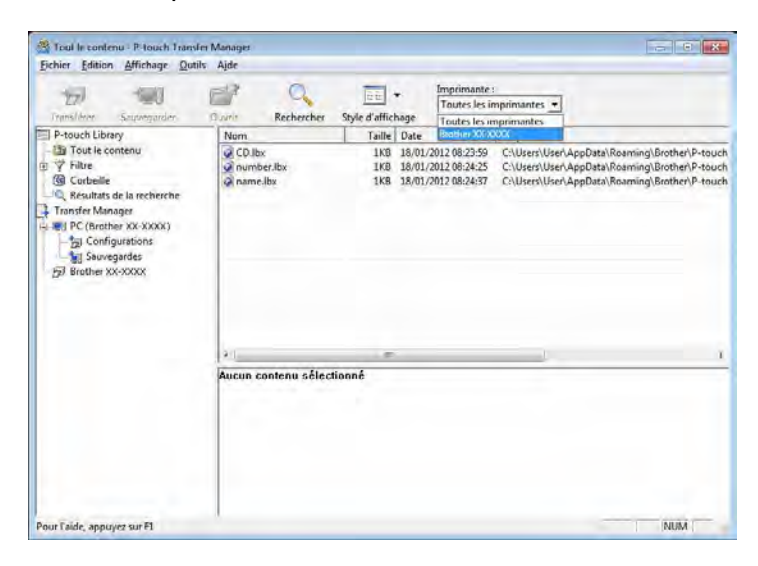

#### REMARQUE

Avant de transférer des données, vérifiez que le PC et l'imprimante sont correctement connectés à l'aide d'un câble USB et que l'imprimante est allumée.

Cliquez avec le bouton droit de la souris sur le dossier [Configurations], sélectionnez [Nouveau], puis créez un nouveau dossier.

| Transférer Souvegarder                                                                                                    | Curr Rechercher St        | Toutes les                                                             | e:<br>imprimantes 💌                                                       |                                   |                          |
|----------------------------------------------------------------------------------------------------|---------------------------|------------------------------------------------------------------------|---------------------------------------------------------------------------|-----------------------------------|--------------------------|
| P-touch Library Tour le contenu Tour le contenu Tour le contenu Conteille Transfer Manager Transfer Manager Sauvegardes Derother XX-XXXX Nouve Proprint | Nom de transfert          | Taile Type<br>160 Miss on page<br>168 Miss on page<br>168 Miss on page | Date<br>18/01/2012 08:23:59<br>18/01/2012 08:24:25<br>18/01/2012 08:24:37 | Code d'alfectation<br>1<br>2<br>3 | Nor<br>CD.<br>nur<br>nan |
|                                                                                                    | 2                         | m                                                                      |                                                                           |                                   |                          |
|                                                                                                    | Plusieurs lichiers sont : | électionnés.                                                           |                                                                           |                                   |                          |

L'exemple ci-dessus illustre la création du dossier [Transfer].

4 Faites glisser le modèle ou les autres données à transférer dans le nouveau dossier.

Vous pouvez afficher les modèles et autres données en sélectionnant le dossier dans le dossier [**Configurations**], en sélectionnant [**Tout le contenu**] ou en sélectionnant l'une des catégories répertoriées sous [**Filtre**] ([**Mises en page**] par exemple).

Pour transférer plusieurs modèles ou autres données, faites glisser tous les fichiers à transférer dans le nouveau dossier.

Chaque fichier reçoit un numéro de clé (emplacement de mémoire dans l'imprimante) lorsqu'il est placé dans le nouveau dossier.

| Transférer Sauvegarder                                                                                                    | Ouvrir Rechercher                       | Style d'affichage                                                             | imprimantes 💌                                                                                                    |
|----------------------------------------------------------------------------------------------------|-----------------------------------------|-------------------------------------------------------------------------------|----------------------------------------------------------------------------------------------------|
| P-touch Library                                                                                                    | Nom                                     | Taille Date                                                                   | Emplacement                                                                                                    |
| Tout le contenu  Rev 7 Filtre Resultats de la recherche  Transfer Manager  PC (Brother XXXXXX)  C Top Configurations  C Tout le Contenue  Rev PC (Rother XXXXXX)  C Tout le Contenue  Rev PC (Rother XXXXXX)  C Tout le Contenue  Rev PC (Rother | CDJbs     On number.lbx     On name.lbx | 1KB 18/01/2012 08:23/29<br>1KB 18/01/2012 08:24:25<br>1KB 18/01/2012 08:24:37 | CAUsers/User/AppData/Roaming/Brother/P-touc<br>CAUsers/User/AppData/Roaming/Brother/P-touc<br>CAUsers/User/AppData/Roaming/Brother/P-touc |
| - ∰ Brother XX-XXXX                                                                                                    | ÷                                       | m                                                                             | _                                                                                                    |
|                                                                                                    |                                         |                                                                               |                                                                                                    |

5 Pour modifier le numéro de clé attribué à un élément, cliquez avec le bouton droit de la souris sur cet élément, sélectionnez [Code d'affectation], puis sélectionnez le numéro de clé souhaité.

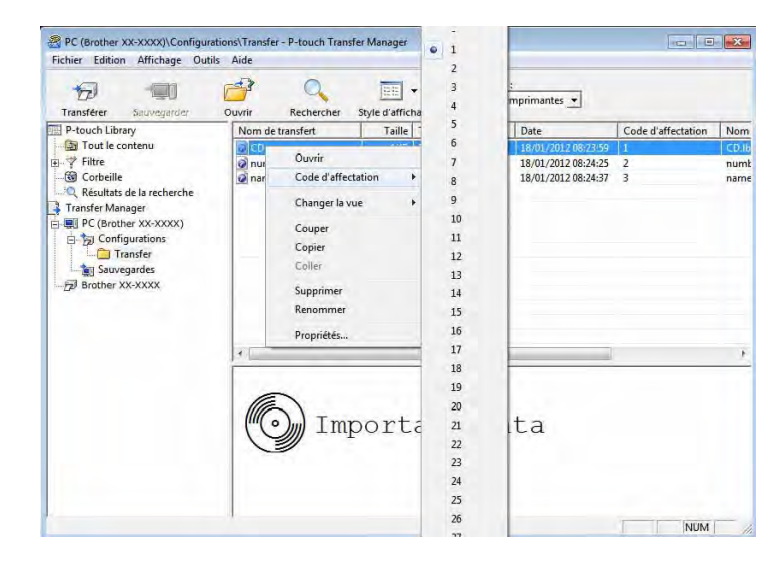

#### REMARQUE

- Toutes les données transférées sur l'imprimante reçoivent un numéro de clé.
- Si le modèle ou les autres données transférés sur l'imprimante possèdent le même numéro de clé qu'un autre modèle déjà mémorisé dans l'imprimante, le nouveau modèle remplace l'ancien. Vous pouvez confirmer les affectations de numéro de clé des modèles mémorisées dans l'imprimante en sauvegardant ces modèles ou les autres données (consultez la section Sauvegarde de modèles ou d'autres données mémorisés dans l'imprimante à la page 45).
- Si la mémoire de l'imprimante est saturée, supprimez un ou plusieurs modèles de la mémoire non volatile de l'imprimante (consultez la section Sauvegarde de modèles ou d'autres données mémorisés dans l'imprimante à la page 45).
- 6 Pour modifier le nom d'un modèle ou d'autres données à transférer, cliquez sur l'élément en question et saisissez le nom voulu. En fonction du modèle de l'imprimante, le nombre de caractères des noms de modèle peut être limité.

7 Sélectionnez le dossier contenant les modèles ou les autres données à transférer, puis cliquez sur [Transférer]. Un message de confirmation s'affiche.

| Transférer                                                | Sauvegarder                                                                                                   | Ouvrir Rechercher             | Style d'affic     | Toutes le                                    | te :<br>s imprimantes 💌                                           |                    |                    |
|-----------------------------------------------------------|----------------------------------------------------------------------------------------------------|-------------------------------|-------------------|----------------------------------------------|-------------------------------------------------------------------|--------------------|--------------------|
| P-touch Lib                                               | rary                                                                                                    | Nom de transfert              | Taille            | Туре                                         | Date                                                              | Code d'affectation | Nom                |
| Filtre<br>Filtre<br>Corbeille<br>Résultat:<br>Transfer Ma | contenu<br>e<br>s de la recherche<br>inager<br>ther XX-XXXX)<br>figurations<br>ransfer<br>regardes<br>XX-XXXX | ्रिटिंग<br>२ number<br>२ name | 1KB<br>1KB<br>1KB | Mise en page<br>Mise en page<br>Mise en page | 18/01/2012 08:23:59<br>18/01/2012 08:24:25<br>18/01/2012 08:24:37 | 1<br>2<br>3        | cb.i<br>num<br>nam |
| —29 promer xx-xxxx                                        | 20                                                                                                    |                               | in                |                                              |                                                                   | ,                  |                    |
|                                                           |                                                                                                    |                               |                   |                                              |                                                                   |                    |                    |

#### REMARQUE

- Vous pouvez également transférer sur l'imprimante des éléments individuels sans les ajouter à un dossier. Sélectionnez le modèle ou les autres données à transférer, puis cliquez sur [**Transférer**].
- Vous pouvez sélectionner plusieurs éléments et dossiers, et les transférer en une seule opération.

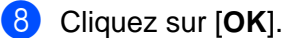

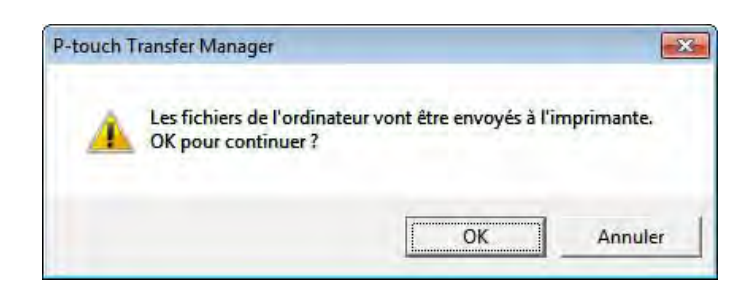

Les modèles, dossiers ou autres données sélectionnés sont transférés sur l'imprimante.

## Transfert des modèles sur l'imprimante via le réseau (TD-2120N/2130N/4100N uniquement)

Pour transférer les modèles via le réseau, vous avez besoin de BRAdmin Professional. Vous pouvez télécharger ce logiciel depuis notre site Web, sur <u>http://solutions.brother.com</u>

Avec la TD-2120N/2130N, P-touch Transfer Manager peut également être utilisé pour transférer des modèles via le réseau. Dans ce cas, l'imprimante et l'ordinateur doivent être connectés au réseau. Les modèles peuvent alors être transférés sur l'imprimante via P-touch Transfer Manager, conformément à la procédure décrite la section *Transfert de modèles ou d'autres données de l'ordinateur à l'imprimante via USB*.

Les noms d'imprimante et les images des écrans suivants peuvent être différents de l'imprimante que vous avez achetée. Les écrans peuvent varier en fonction du modèle.

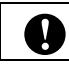

Ne mettez pas l'appareil hors tension lors du transfert de modèles.

 Créez le modèle à transférer avec P-touch Editor 5.0, puis choisissez le menu [Fichier] -[Transférer Modèle] pour l'enregistrer.

2 Cliquez sur

171

pour sauvegarder le modèle enregistré au format .blf.

Lancez BRAdmin Professional.
 Choisissez l'imprimante et cliquez sur le menu [Contrôle]. Sélectionnez [Charger le logiciel].

| Image: Solution of the second second seco |   |
|----------------------------------------------------------------------------------------------------|---|
| Bat :       Tous les périphériques         Nom du noeud       No         BRN00807750CDE6       Brc         Modifier le carnet d'adresses       Configuration à distance)         Exporter carnet d'adresses       Importer carnet d'adresses                                                                                                    |   |
| Nom du noeud         No         Configurer le périphérique           BRN00807750CDE6         Brc         Page d'accueil du périphérique           Modifier le carnet d'adresses         Modifier le carnet d'adresses           Exporter carnet d'adresses         Importer carnet d'adresses                                                                                                    |   |
| BRN/00807750CDE6         Brc         Page d'accueil du périphérique           Modifier le carnet d'adresses (Configuration à distance)         Exporter carnet d'adresses           Importer carnet d'adresses         Importer carnet d'adresses                                                                                                    |   |
| Modifier le carnet d'adresses (Configuration à distance)<br>Exporter carnet d'adresses<br>Importer carnet d'adresses                                                                                                    |   |
| Exporter carnet d'adresses<br>Importer carnet d'adresses                                                                                                    |   |
| Importer carnet d'adresses                                                                                                    |   |
|                                                                                                    |   |
| Envoyer fichier                                                                                                    |   |
| Charger le logiciel                                                                                                    |   |
| Journal                                                                                                    | + |

4 Choisissez la fonction Charger le logiciel de BRAdmin Professional. Choisissez [**TFTP PUT**] et cliquez sur le bouton [**OK**].

| Charger le logiciel | <b></b> |
|---------------------|---------|
|                     | Ok      |
| TFTP PUT            | Annuler |
| TFTP GET            |         |
| Netware GET         |         |
|                     |         |

Choisissez le fichier au format .blf que vous avez enregistré à l'étape 2 et chargez-le dans l'imprimante. Sélectionnez le fichier .blf et cliquez sur le bouton [OK].

|                 |                            | Ok                                                        |
|-----------------|----------------------------|-----------------------------------------------------------|
|                 |                            | Annuler                                                   |
|                 |                            |                                                           |
|                 |                            |                                                           |
|                 |                            | Parcourir                                                 |
| Adresse IP      | Nom du modèle              |                                                           |
| 192, 168, 3, 17 | Brother XX-XXXX            |                                                           |
|                 |                            |                                                           |
|                 |                            |                                                           |
|                 |                            |                                                           |
|                 | Adresse IP<br>192,168.3.17 | Adresse IP Nom du modèle<br>192, 168.3.17 Brother XX-XXXX |

#### REMARQUE

Avec la TD-4100N, le mot de passe par défaut est « access ».

#### Sauvegarde de modèles ou d'autres données mémorisés dans l'imprimante

Exécutez la procédure suivante pour récupérer les modèles ou d'autres données mémorisés dans l'imprimante et les enregistrer sur l'ordinateur.

|   | Avec la TD-4000/4100N, cette fonctionnalité n'est disponible que si l'ordinateur et l'imprimante sont<br>connectés via USB.                                                   |
|---|----------------------------------------------------------------------------------------------------|
| 0 | Les modèles ou autres données sauvegardés ne peuvent pas être modifiés sur l'ordinateur.                                                                                      |
|   | En fonction du modèle de l'imprimante, il est possible que les modèles ou les autres données sauvegardés<br>ne puissent pas être transférés sur un autre modèle d'imprimante. |

 Connectez l'ordinateur et l'imprimante et mettez l'imprimante sous tension. Le nom du modèle de l'imprimante s'affiche dans la liste des dossiers. Si vous sélectionnez une imprimante dans la liste des dossiers, ce sont les modèles et les autres données mémorisés dans l'imprimante qui s'affichent.

2 Sélectionnez l'imprimante dont les données doivent être sauvegardées, puis cliquez sur [Sauvegarder]. Un message de confirmation s'affiche.

| Transférer Sauvegarder                                                                                                    | Guyrr Rechercher        | Toutes l                 | nte :<br>es imprimantes 💌            |                    |                                         |
|----------------------------------------------------------------------------------------------------|-------------------------|--------------------------|--------------------------------------|--------------------|-----------------------------------------|
| P-touch Library                                                                                                    | Nom de transfert        | Taille Type              | Date                                 | Code d'affectation | Nor                                     |
| Tout le contenu     Tout le contenu     Tout le contenu     Tout le contenu     Transfer Manager     Resultats de la recherche     Transfer Manager     Jo Confugurations     Surveyardes     Surveyardes     Surveyardes     Surveyardes | 영 CD<br>에 number        | 5KB Modèle<br>1KB Modèle | 18/01/2012 08:35<br>18/01/2012 08:35 | 1 2                | 1 - 1 - 1 - 1 - 1 - 1 - 1 - 1 - 1 - 1 - |
|                                                                                                    | Plusieurs fichiers sont | m                        |                                      | 1                  |                                         |
|                                                                                                    |                         |                          |                                      |                    |                                         |

#### 3 Cliquez sur [**OK**].

Un nouveau dossier est créé sous l'imprimante dans la liste des dossiers. Le nom du dossier correspond à la date et à l'heure de la sauvegarde. Tous les modèles et autres données de l'imprimante sont transférés dans le nouveau dossier et enregistrés sur l'ordinateur.

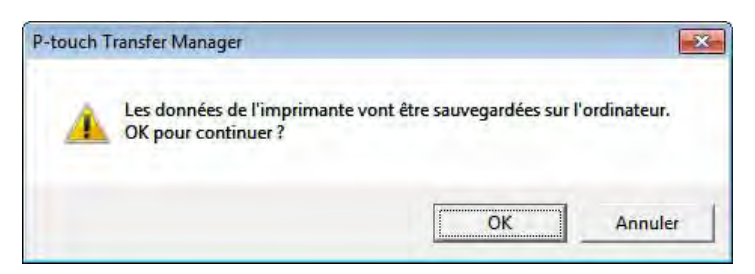

#### Suppression de toutes les données de l'imprimante

Exécutez la procédure suivante pour supprimer tous les modèles ou toutes les autres données mémorisés dans l'imprimante.

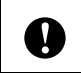

Avec la TD-4000/4100N, cette fonctionnalité n'est disponible que si l'ordinateur et l'imprimante sont connectés via USB.

 Connectez l'ordinateur et l'imprimante et mettez l'imprimante sous tension. Le nom du modèle de l'imprimante s'affiche dans la liste des dossiers.

2 Cliquez avec le bouton droit de la souris sur l'imprimante, puis sélectionnez [Effacer tout].

| Transférer                                                                                                    | Sauvegarder                                                                                                    | Ouvrir Recher    | cher Style d'afficha | Toutes           | les imprimantes 💌                    |                    |     |
|----------------------------------------------------------------------------------------------------|----------------------------------------------------------------------------------------------------|------------------|----------------------|------------------|--------------------------------------|--------------------|-----|
| P-touch Libra                                                                                                    | iry                                                                                                    | Nom de transfert | Taille 1             | уре              | Date                                 | Code d'affectation | Nor |
| Toutiec     Toutiec     Cobelle     Cobelle     Résultats     Transfer Man     PC (Broth     No     Succession No     Succession No | de la recherche<br>ager<br>ger XX-XXXX)<br>gurations<br>suveau dossier<br>gardes<br>/01/2012 08:36:57<br>ier XX-XXXX)<br>gurations<br>gardes | ) CD<br>의 number | SKB M                | Aodèle<br>Aodèle | 18/01/2012 08:35<br>18/01/2012 08:35 | 1<br>2             |     |
| Brother Y                                                                                                    | Effacer tout                                                                                                    |                  |                      | m                |                                      |                    | 3   |
|                                                                                                    | Paramétres de<br>Propriétés                                                                                                    | l'imprimante     | sont sélectionné     | s.               |                                      |                    |     |

Un message de confirmation s'affiche.

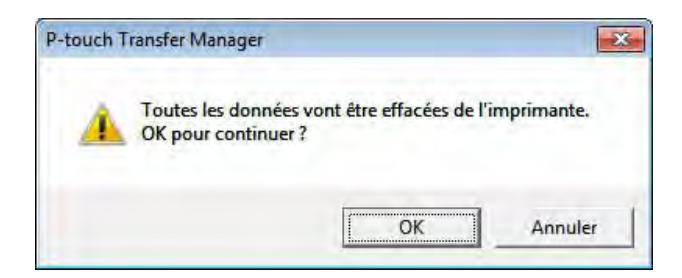

Cliquez sur [OK].

Tous les modèles et toutes les autres données mémorisés dans l'imprimante sont supprimés.

## **Utilisation de P-touch Library**

#### Lancement de P-touch Library

Sous Windows  $^{\ensuremath{\mathbb{R}}}$  XP/Windows Vista $^{\ensuremath{\mathbb{R}}}$ /Windows  $^{\ensuremath{\mathbb{R}}}$  7

Depuis le bouton Démarrer, cliquez sur [Tous les programmes] - [Brother P-touch] - [P-touch Tools] - [P-touch Library 2.1].

#### Sous Windows<sup>®</sup> 8

Cliquez sur [P-touch Library 2.1] sur l'écran [Démarrer]/[Applications].

La fenêtre principale s'affiche au lancement de P-touch Library.

#### Fenêtre principale

|            | Tout le contenu - P-touch Library                                                                                                    |     |     |
|------------|----------------------------------------------------------------------------------------------------|-----|-----|
| 1 —<br>2 — | Fichier     Edition     Affichage     Outils     Aide       Image: State of affichage     Image: State of affichage     Image: State of affichage |     |     |
| 3—         | P-touch Library     Fig Corbeille     Corbeille     Résultats de la recherche                                                                     |     | — 4 |
|            | Aucun contenu sélectionné                                                                                                    | NIM | — 5 |

#### 1 Barre de menus

Donne accès à toutes les commandes disponibles, qui sont classées sous les différents titres de menu ([Fichier], [Edition], [Affichage], [Outils] et [Aide]) suivant leur fonction.

#### 2 Barre d'outils

Donne accès aux commandes fréquemment utilisées.

#### 3 Liste des dossiers

Affiche la liste des dossiers. Lorsque vous sélectionnez un dossier, les modèles ou autres données contenus dans ce dossier s'affichent dans la liste des modèles.

#### 4 Liste des modèles

Affiche la liste des modèles ou des autres données du dossier sélectionné.

5 Aperçu

Affiche un aperçu des modèles ou des autres données sélectionnés dans la liste des modèles.

#### Signification des icônes de la barre d'outils

| lcône | Nom du bouton                                 | Fonction                                                                               |
|-------|-----------------------------------------------|----------------------------------------------------------------------------------------|
|       | Ouvrir                                        | Ouvre le modèle sélectionné.                                                           |
| B     | Imprimer<br>(uniquement pour P-touch Library) | Imprime le modèle d'étiquette sélectionné sur l'imprimante.                            |
| O     | Rechercher                                    | Permet de rechercher des modèles ou d'autres données enregistrés dans P-touch Library. |
|       | Style d'affichage                             | Permet de modifier le style d'affichage des fichiers.                                  |

#### Ouverture et modification de modèles

Sélectionnez le modèle à ouvrir ou à modifier, puis cliquez sur [Ouvrir].

| Tout le contenu - P-touch Libre<br>Fichier Edition Affichage O                                                                                                    | ary<br>utils Aide            | - • • |
|----------------------------------------------------------------------------------------------------|------------------------------|-------|
|                                                                                                    | Rechercher Style d'affichage |       |
| Implementation         Implementation         Implem |                              |       |
|                                                                                                    | Aucun contenu sélectionné    |       |
| Pour l'aide, appuyez sur F1                                                                                                    | 1                            | NUM   |

Le programme associé au modèle s'ouvre et vous permet de modifier le modèle.

#### REMARQUE

Le programme qui est lancé dépend du type de fichier sélectionné. Par exemple, si vous sélectionnez un modèle P-touch Template, c'est P-touch Editor qui se lance.

#### Impression de modèles

| Tout le contenu - P-touch Libra                                                                                                    | ary<br>tils Aide             |         |
|----------------------------------------------------------------------------------------------------|------------------------------|---------|
| Ouvrir Imprimer                                                                                                    | Rechercher Style d'affichage |         |
| P-touch Library  Diffect for content  Good Content  Content  Cont | Aucun contenu sélectionné    |         |
| Pour l'aide, appuyez sur F1                                                                                                    |                              | NUM /// |

Sélectionnez le modèle à imprimer, puis cliquez sur [Imprimer].

Le modèle est imprimé sur l'imprimante connectée.

#### Recherche de modèles ou d'autres données

Vous pouvez rechercher des modèles ou d'autres données enregistrés dans P-touch Library.

|   | 4 |   | 1 |
|---|---|---|---|
|   |   |   |   |
|   |   |   | 7 |
| _ |   | _ |   |

#### Cliquez sur [Rechercher].

La boîte de dialogue [Rechercher] s'affiche.

| P-touch Library              | panner N     | echercher Style d'amichage    |        |         |   |  |
|------------------------------|--------------|-------------------------------|--------|---------|---|--|
| D Tout le conten             | Rechercher   |                               |        |         |   |  |
| Corbeille<br>Résultats de la | Paramètres r | nultiples 📀 ET                | COU    |         |   |  |
|                              | ☐ Nom        | 1                             |        | CONTENU | - |  |
|                              | Г Туре       | Mise en page (bx;lbl;lbp;mbl) | •      | CONTENU | • |  |
|                              | ∏ Taile      | De 0 📩 Ko                     |        |         |   |  |
|                              |              | A 0 1 Ko                      |        |         |   |  |
|                              | ☐ Date       | De 19/03/2008 💌               |        |         |   |  |
|                              |              | A 19/03/2008 -                |        |         |   |  |
|                              |              | Lancer la recherche           | Fermer |         |   |  |
|                              |              |                               |        |         |   |  |

#### 2 Spécifiez les critères de recherche.

Les critères de recherche disponibles sont présentés ci-dessous.

| Paramètres           | Détails                                                                                                    |  |
|----------------------|----------------------------------------------------------------------------------------------------|--|
| Paramètres multiples | Détermine le mode de recherche utilisé par le programme quand plusieurs critères sont<br>spécifiés. Si vous sélectionnez [ <b>ET</b> ], le programme recherche les fichiers répondant<br>à l'ensemble des critères spécifiés.<br>Si vous sélectionnez [ <b>OU</b> ], le programme recherche les fichiers répondant à l'un des<br>critères spécifiés, quel qu'il soit. |  |
| Nom                  | Permet de rechercher un modèle ou d'autres données en spécifiant le nom du fichier.                                                                                                    |  |
| Туре                 | Permet de rechercher un modèle ou d'autres données en spécifiant le type du fichier.                                                                                                    |  |
| Taille               | Permet de rechercher un modèle ou d'autres données en spécifiant la taille du fichier.                                                                                                    |  |
| Date                 | Permet de rechercher un modèle ou d'autres données en spécifiant la date du fichier.                                                                                                    |  |

#### 3 Cliquez sur [Lancer la recherche].

La recherche commence.

| Ouvrir Imprimer                                                                   | Rechercher St                                                  | /le d'affichage                                                       |      |                            |                    |  |
|-----------------------------------------------------------------------------------|----------------------------------------------------------------|-----------------------------------------------------------------------|------|----------------------------|--------------------|--|
| P-touch Library<br>Touch le contenn<br>Corbeilte<br>-Q. Résultats de la recherche | Name<br>2014x6inch shippi                                      | ne L. 18KB                                                            | Size | Date<br>2006/05/16 2039:24 | Location<br>Layout |  |
|                                                                                   | From<br>Brother Japan<br>100J50mm<br>Samele Labels<br>19801226 | To<br>Brother-USA<br>4x6inch<br>Sample Labels<br>BROTHER INTL<br>OOBR |      |                            |                    |  |
|                                                                                   |                                                                |                                                                       |      |                            |                    |  |

4 Fermez la boîte de dialogue [Rechercher].

Les résultats de la recherche peuvent être confirmés en cliquant sur [**Résultats de la recherche**] dans la liste des dossiers.

#### REMARQUE

Vous pouvez enregistrer des modèles ou d'autres données dans P-touch Library en les faisant glisser et en les déposant dans le dossier [**Tout le contenu**] ou dans la liste des dossiers. Vous pouvez également configurer P-touch Editor de telle sorte que l'enregistrement des modèles s'effectue automatiquement dans P-touch Library en exécutant la procédure suivante.

- 1 Dans le menu de P-touch Editor, sélectionnez [Outils] [Options].
- 2 Dans la boîte de dialogue [**Options**], cliquez sur [**Configuration de l'enregistrement**] dans l'onglet [**Général**].
- 3 Déterminez le moment auquel procéder à l'enregistrement des modèles créés avec P-touch Editor, puis cliquez sur [**OK**].

# 6

## Transfert de modèles d'étiquettes avec P-touch Transfer Express

P-touch Transfer Express vous permet de transférer aisément des modèles d'étiquettes sur l'imprimante Brother.

Une fois le modèle d'étiquette créé par l'administrateur, il peut être distribué aux utilisateurs avec P-touch Transfer Express.

L'utilisateur peut alors utiliser P-touch Transfer Express pour transférer le modèle d'étiquette sur l'imprimante Brother.

Si le modèle doit être transféré en tant que nouveau modèle, veillez à spécifier (dans P-touch Transfer Manager) un numéro de [Code d'affectation] qui n'est actuellement pas utilisé. Si le numéro de

Il s'agit d'une procédure simple autorisant d'autres utilisateurs à imprimer des étiquettes créées par la personne chargée d'administrer les étiquettes.

0

[Code d'affectation] spécifié est déjà utilisé, le modèle existant sera remplacé par le nouveau.
 Cette fonction nécessite une connexion USB.

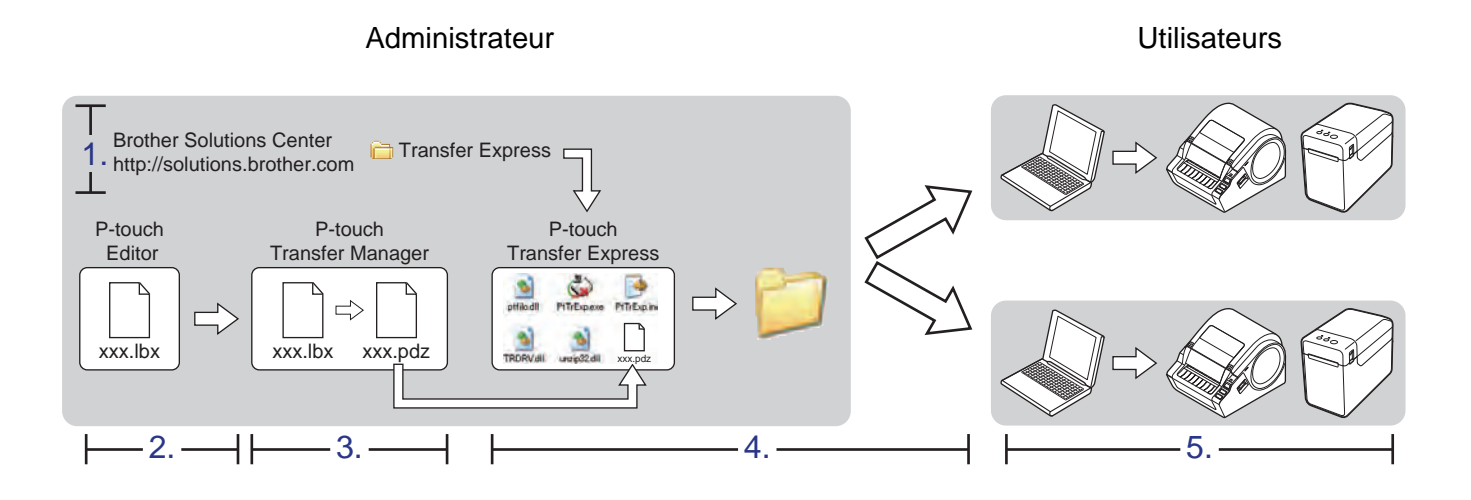

## Préparation de P-touch Transfer Express

L'utilisateur doit préparer P-touch Transfer Express au transfert de modèles d'étiquettes sur l'imprimante Brother.

| • |  |
|---|--|

P-touch Transfer Express n'est disponible qu'en anglais.

Vous pouvez télécharger la dernière version de P-touch Transfer Express depuis Brother Solutions Center : <u>http://solutions.brother.com</u> Choisissez votre région (par ex. Europe), votre pays, votre modèle et les Téléchargements correspondant à votre modèle.

2) Téléchargez Transfer Express sur l'ordinateur.

### Transfert du modèle d'étiquette sur P-touch Transfer Manager

 Créez la mise en page d'étiquette que vous souhaitez utiliser en tant que modèle avec P-touch Editor 5.0, puis choisissez le menu [Fichier] - [Enregistrer sous] pour l'enregistrer en tant que fichier de modèle (\*.lbx).

2 Cliquez sur [Fichier] - [Transférer Modèle] - [Transférer].

|                | P-touch Editor - [Mise en page2]                                                    |                      |
|----------------|-------------------------------------------------------------------------------------|----------------------|
| Not<br>P<br>Pc | Nouveau Ctrl+N<br>Ouvrir Ctrl+N<br>Fermer<br>Enregistrer Ctrl+S<br>Enregistrer sous | Signets Mise en page |
|                | Transférer Modèle                                                                   | Aperçu               |
| ŧ              | Base de données •                                                                   | Transférer           |

Le modèle d'étiquette est transféré sur P-touch Transfer Manager. P-touch Transfer Manager se lance automatiquement.

#### **REMARQUE** -

• Sous Windows<sup>®</sup> XP/Windows Vista<sup>®</sup>/Windows<sup>®</sup> 7

Le modèle d'étiquette peut également être transféré sur P-touch Transfer Manager en cliquant sur le bouton Démarrer - [Tous les programmes] - [Brother P-touch] - [P-touch Tools] -[P-touch Transfer Manager 2.1] pour lancer P-touch Transfer Manager, puis en faisant glisser le fichier .lbx vers la fenêtre de P-touch Transfer Manager.

#### Sous Windows<sup>®</sup> 8

Le modèle d'étiquette peut également être transféré sur P-touch Transfer Manager en cliquant sur [**P-touch Transfer Manager 2.1**] sur l'écran [**Démarrer**]/[**Applications**] pour lancer P-touch Transfer Manager, puis en faisant glisser le fichier .lbx vers la fenêtre de P-touch Transfer Manager.

## Enregistrement du modèle d'étiquette en tant que fichier de package de transfert (.pdz)

Pour créer un fichier dans un format pouvant être utilisé par P-touch Transfer Express, enregistrez le modèle d'étiquette en tant que fichier de package de transfert (.pdz).

1 Dans la liste des dossiers, sélectionnez [Configurations].

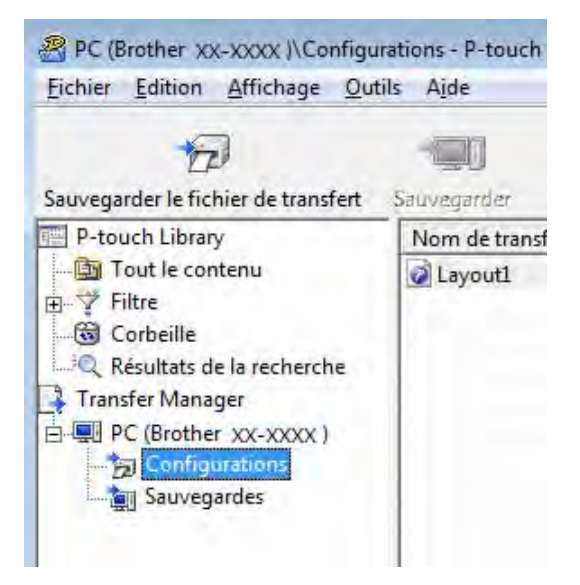

Sélectionnez le modèle d'étiquette à distribuer.

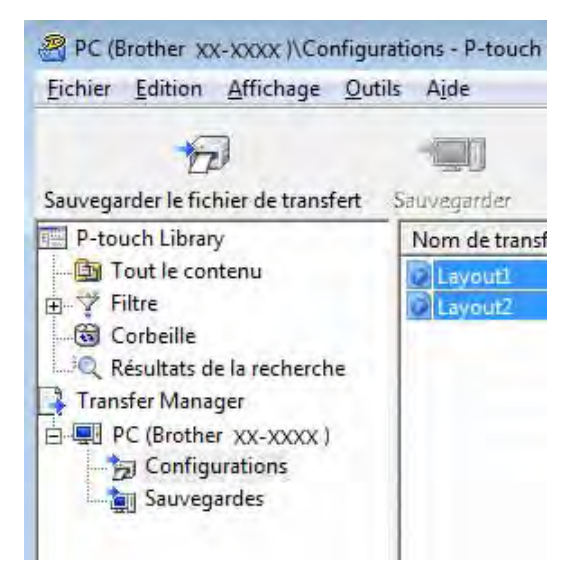

Vous avez la possibilité de sélectionner plusieurs modèles d'étiquettes.

Transfert de modèles d'étiquettes avec P-touch Transfer Express

Cliquez sur [Fichier] - [Sauvegarder le fichier de transfert].

PC (Brother XX-XXXX)\Configurations - P-touch Transfer
 Fichier Edition Affichage Outils Aide
 Ouvrir...
 Ouvrir...
 Ctrl+O
 Transférer
 Sauvegarder le fichier de transfert...
 Sauvegarder
 Importer...
 Exporter...

#### REMARQUE

3

- Si vous avez cliqué sur [Sauvegarder le fichier de transfert] alors que [Configurations] ou un dossier créé était sélectionné, tous les modèles d'étiquettes du dossier sont enregistrés en tant que fichier de package de transfert (.pdz).
- Plusieurs modèles d'étiquettes peuvent être regroupés dans un même fichier de package de transfert (.pdz).

4 Entrez le nom, puis cliquez sur [Enregistrer].

| Enregistrer so           | pus                      |         |   |         |             |
|--------------------------|--------------------------|---------|---|---------|-------------|
| Enregistrer <u>d</u> ans | : Bureau                 |         | • | + 🛍 💣 🛛 | <b></b> •   |
| 9                        | 🔚 Bibliothèque           | 5       |   |         |             |
| Emplacements             | 🔒 User                   |         |   |         |             |
| récents                  | 📳 Ordinateur             |         |   |         |             |
|                          | 👊 Réseau                 |         |   |         |             |
|                          | 👃 Brother Manı           | als     |   |         |             |
| Bureau                   | 🗼 tew10003               |         |   |         |             |
| Bibliothèques            |                          |         |   |         |             |
|                          |                          |         |   |         |             |
| Ordinateur               |                          |         |   |         |             |
|                          |                          |         |   |         |             |
| Réseau                   | <u>N</u> om du fichier : | Layout1 |   | -       | Enregistrer |
|                          |                          | 1       |   |         |             |

Le modèle d'étiquette est enregistré en tant que fichier de package de transfert (.pdz).

### Distribution du fichier de package de transfert (.pdz) et de P-touch Transfer Express à l'utilisateur

#### REMARQUE

Si l'utilisateur a déjà copié le dossier Transfer Express sur son ordinateur, il n'est pas nécessaire que l'administrateur lui envoie ce dossier. Dans ce cas, l'utilisateur peut se contenter de déplacer le fichier de package de transfert distribué vers le dossier téléchargé, puis de double-cliquer sur [**PtTrExp.exe**].

Déplacez le fichier de package de transfert (.pdz) vers le dossier téléchargé.

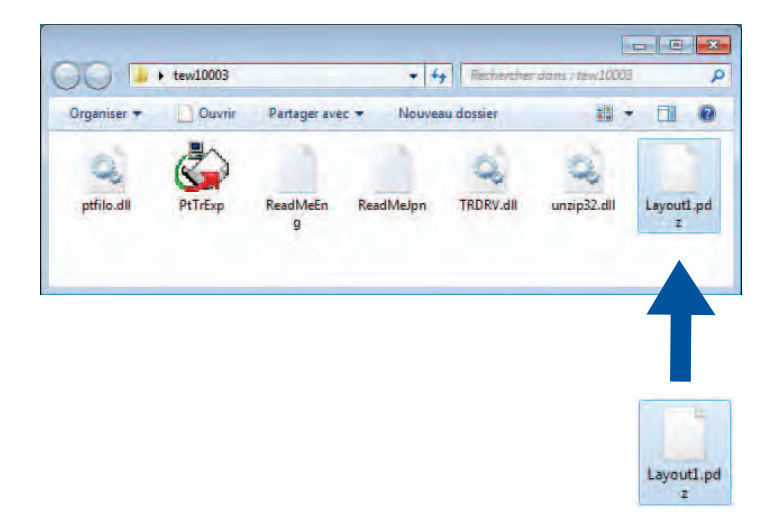

2 Distribuez tous les fichiers du dossier téléchargé à l'utilisateur.

# Transfert du fichier de package de transfert (.pdz) sur l'imprimante Brother

En utilisant l'application P-touch Transfer Express fournie par l'administrateur, l'utilisateur peut transférer le fichier de package de transfert (.pdz) sur l'imprimante Brother.

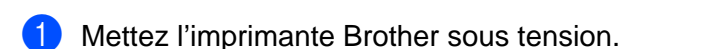

A

2 En vous servant d'un câble USB, connectez l'imprimante Brother à l'ordinateur.

Ne mettez pas l'appareil hors tension lors du transfert de modèles.

- 3 Double-cliquez sur « PtTrExp.exe » (dans le dossier [**Transfer Express**]), puis double-cliquez sur le fichier « PtTrExp.exe » envoyé par l'administrateur.
- 4 Si le dossier contenant [PtTrExp.exe] ne comporte qu'un seul fichier de package de transfert (.pdz), cliquez sur [Transfer].

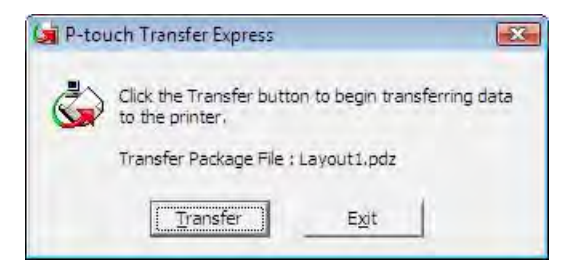

Le transfert du fichier de package de transfert (.pdz) commence.

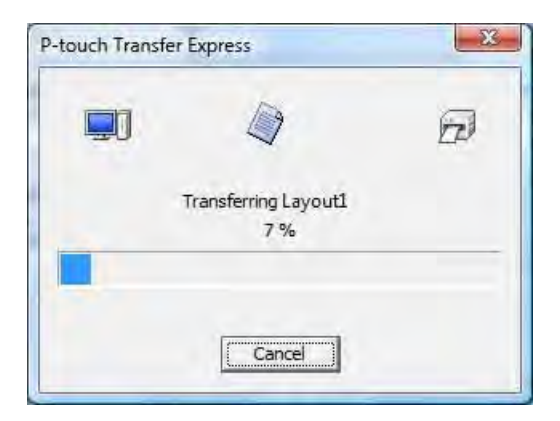

Si le dossier contenant [**PtTrExp.exe**] comporte plusieurs fichiers de package de transfert (.pdz) ou n'en comporte aucun, cliquez sur [**Browse**].

| Transfer Package Elle:<br>Browse |         | Select the Transfer Package file to be transferre<br>Then, click the Transfer button to begin transfer | d to the printer,<br>erring, |
|----------------------------------|---------|----------------------------------------------------------------------------------------------------|------------------------------|
| Browse                           | Fransfe | er Package <u>Fi</u> le:                                                                               |                              |
|                                  |         |                                                                                                    | Browse.,                     |

Sélectionnez le fichier de package de transfert à transférer, puis cliquez sur [Ouvrir].

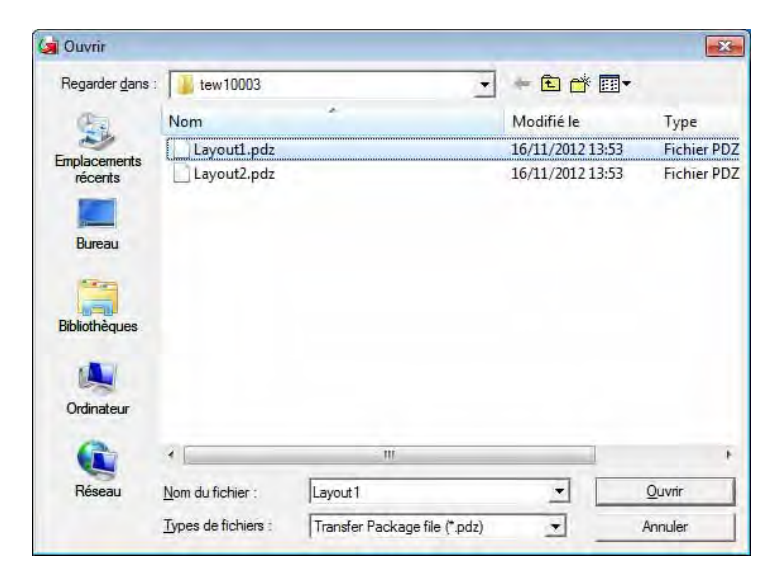

Cliquez sur [Transfer].

| 3                                                 | Select the Transfer Package file to be transferred to the printer.<br>Then, dick the Transfer button to begin transferring. |        |
|---------------------------------------------------|----------------------------------------------------------------------------------------------------|--------|
| ransfe                                            | er Package File:                                                                                                    |        |
| C:\Users\xxx\Desktop\Transfer Express\Layout1.pdz |                                                                                                    | Browse |

Transfert de modèles d'étiquettes avec P-touch Transfer Express

Cliquez sur [Yes].

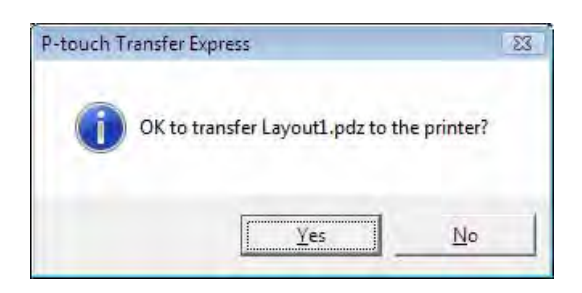

Le transfert du fichier de package de transfert (.pdz) commence.

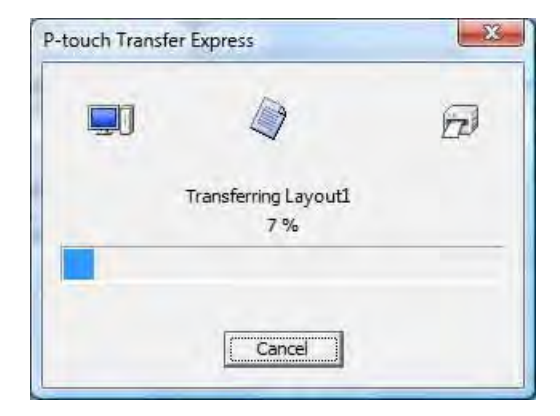

5 Cliquez sur [**OK**].

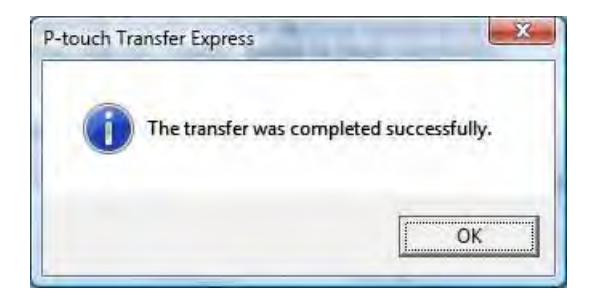

Le transfert du fichier de package de transfert (.pdz) est terminé.

# Impression de la liste des modèles d'étiquettes

Vous pouvez imprimer la liste des modèles stockés sur l'imprimante Brother TD.

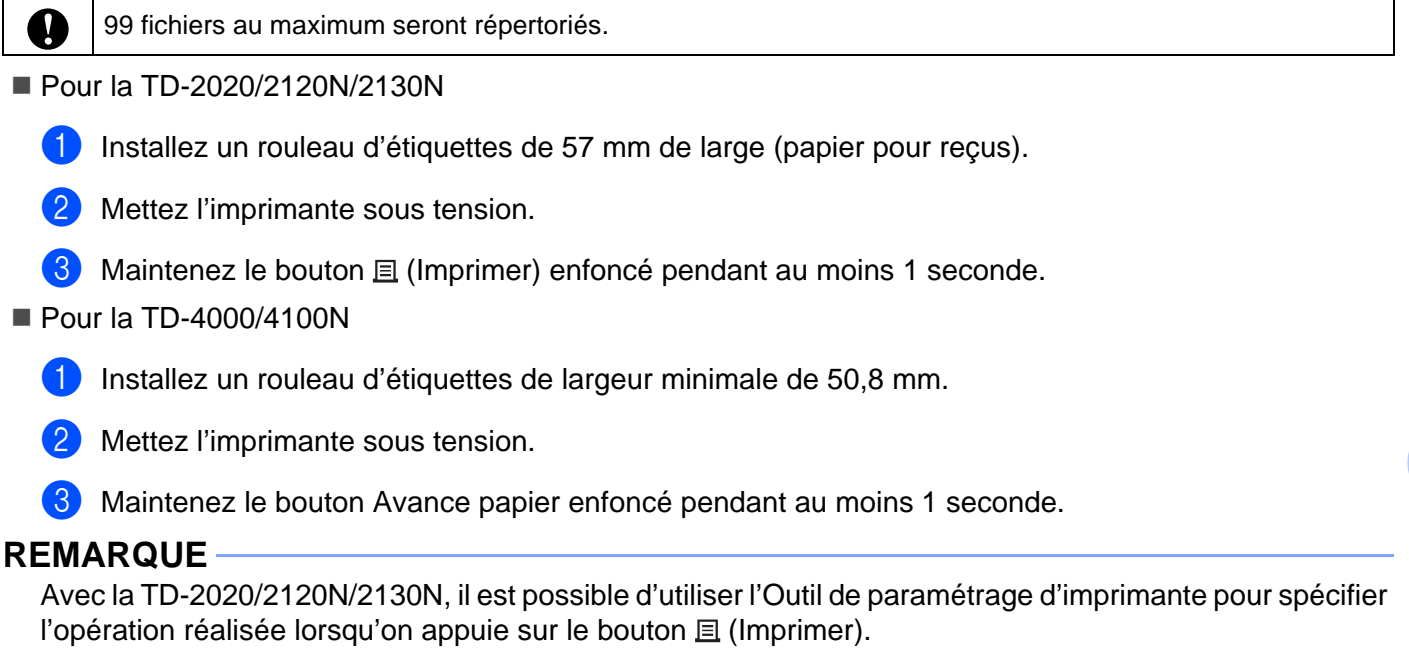

Reportez-vous au Guide de l'utilisateur.

La liste des modèles d'étiquettes est imprimée.

| [Template List]<br>KEY Name | Size  | Date/Time         | Connected Database Name |
|-----------------------------|-------|-------------------|-------------------------|
| 1 fruits                    | 2314B | 2012/Nov/15 14:00 | fruits_datalist         |
|                             |       |                   |                         |
| [Database List]<br>KEY Name | Size  | Date/Time         |                         |
| 1 fruits_datalist           | 174B  | 2012/Nov/15 14:00 |                         |
| Available memory:628871     | 2B    |                   |                         |
|                             |       |                   |                         |
|                             |       |                   |                         |
|                             |       |                   |                         |
|                             |       |                   |                         |
|                             |       |                   |                         |
|                             |       |                   |                         |
|                             |       |                   |                         |

\* Les étiquettes ne sont présentées qu'à des fins d'illustration.

59

# 8

## Impression d'étiquettes à l'aide de P-touch Template

## Fonction de P-touch Template

Lorsqu'un lecteur de codes-barres est connecté à l'imprimante, vous pouvez aisément imprimer des étiquettes et des codes-barres en scannant des codes-barres.

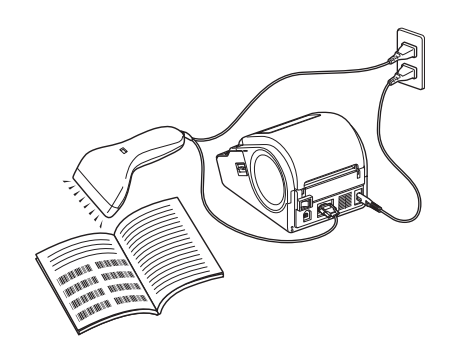

La prise peut être différente selon le pays.

#### Opérations de base

■ Impression de modèles prédéfinis (Reportez-vous à la page 64)

Si des mises en page d'étiquettes fréquemment utilisées sont stockées dans l'imprimante, vous pouvez aisément les réimprimer en scannant le code-barres correspondant à la mise en page souhaitée.

■ Impression de codes-barres (copie) (Reportez-vous à la page 66)

Un code-barres scanné avec le lecteur de codes-barres peut être imprimé avec le protocole et la taille d'un modèle précédemment créé.

Impression d'étiquettes assistée par base de données (Reportez-vous à la page 68)

En reliant à une base de données des objets d'une mise en page d'étiquette, puis en scannant les codesbarres clés de la base de données, il est possible d'imprimer des étiquettes en remplaçant les objets du modèle par des données de la base de données.

#### **Opérations avancées**

Impression avec la fonction de numérotation (sérialisée) (Reportez-vous à la page 71)

Il est possible d'imprimer des étiquettes tout en incrémentant automatiquement un nombre ou un codebarres dans chaque étiquette.

### **Préparation**

Avant de connecter le lecteur de codes-barres à cette imprimante, spécifiez les paramètres du lecteur de codes-barres et ceux de l'outil P-touch Template Settings.

#### Spécification des paramètres dans l'outil P-touch Template Settings

 Téléchargez l'outil P-touch Template Settings depuis l'URL spécifiée, puis exécutez P-touch Template Settings.exe.

http://solutions.brother.com/

Cliquez sur un produit sous [Choisir votre produit], cliquez sur [Téléchargements], cliquez sur un système d'exploitation sous [Sélectionnez le système d'exploitation], cliquez sur [Utilitaires], puis téléchargez [Paramètres de P-touch Template].

#### REMARQUE

L'Outil de paramétrage d'imprimante est fourni avec la TD-2120/2120N/2130N. Il peut être installé depuis le CD-ROM fourni avec l'appareil. Lancez l'Outil de paramétrage d'imprimante, puis cliquez sur le bouton [**Paramètres de P-touch Template**]. Pour plus d'informations, reportez-vous au Guide de l'utilisateur fourni sur le CD-ROM.

Sélectionnez les paramètres appropriés, puis cliquez sur le bouton [Set].

| Default Command Mode:                                                                                                    | P-touch Template | 1.            |  |
|----------------------------------------------------------------------------------------------------|------------------|---------------|--|
| Default Template Numbers                                                                                                    | 1 A              |               |  |
| Data Dejmiter for P-touch                                                                                                    | 109              | _             |  |
| Trigger for P-touch Template Printing                                                                                                    |                  |               |  |
| Command Character:                                                                                                    | AFF              |               |  |
| Data Insertion into All the Objects                                                                                                    |                  |               |  |
| Received Data Size:                                                                                                    | 10 🔅 byins       |               |  |
| Character Code Table:                                                                                                    | Windows 1252     | •             |  |
| International Character Set:                                                                                                    | United States    | •             |  |
| Command Prefix Character:                                                                                                    | ň                |               |  |
| Non-Printed Character:                                                                                                    |                  | _             |  |
| Available Return Code:                                                                                                    | PCR              |               |  |
| Replace ENC1                                                                                                    |                  |               |  |
| Default Print Option                                                                                                    |                  |               |  |
| Number of Copies: 1                                                                                                    | Give priority to | print guality |  |
| Inverted 180 Degrees                                                                                                    |                  |               |  |
|                                                                                                    |                  |               |  |
| The second second secon | 1                |               |  |

#### REMARQUE

Par défaut, l'impression commencera lorsque le code « ^FF » sera lu avec le lecteur de codes-barres. (Les paramètres A permettent de modifier ce réglage.)

Si [**Received Data Size**] est sélectionné et que le nombre d'octets est spécifié, l'impression commence automatiquement une fois les codes-barres du nombre d'octets spécifié scannés. Si l'impression est effectuée depuis l'ordinateur après avoir sélectionné ce réglage, le paramètre par défaut mentionné ci-dessus sera rétabli. Après avoir imprimé depuis l'ordinateur, remodifiez les paramètres.

#### Spécification des paramètres du lecteur de codes-barres

1 Cliquez sur B dans l'étape 2 de « Spécification des paramètres dans l'outil P-touch Template Settings ».

| Communication         | Settings | X       |
|-----------------------|----------|---------|
| Baud <u>R</u> ate:    | 9600     |         |
| Bit Length:           | 8        | +       |
| Parity:               | None     | *       |
| Busy <u>C</u> ontrol: | DTR      | *       |
| Set                   | Cancel   | Default |

#### REMARQUE

Différents paramètres, tels que le débit, doivent être modifiés pour pouvoir utiliser la connexion RS-232C. Pour obtenir des informations détaillées sur la modification des paramètres, reportez-vous au guide d'utilisation du lecteur de codes-barres. Les paramètres du port série de cette imprimante sont répertoriés ci-dessous.

| Baud rate    | De [ <b>300</b> ] bit/s à [ <b>115200</b> ] bit/s |
|--------------|---------------------------------------------------|
| Bit Length   | [ <b>7</b> ] bits, [ <b>8</b> ] bits              |
| Parity       | [None], [Odd], [Even]                             |
| Busy Control | [DTR], [XON/XOFF]                                 |

2 Apportez les modifications requises aux paramètres, puis cliquez sur le bouton [Set].

 Les paramètres ci-dessus peuvent varier selon le lecteur. Pour obtenir des informations détaillées sur le lecteur utilisé, consultez son fabricant.

### Connexion d'un lecteur de codes-barres

Connectez un lecteur de codes-barres à l'imprimante.

Interfaces de connexion du lecteur de codes-barres

Pour la TD-2020/4000/4100N, utilisez l'interface RS-232C (D-sub 9 broches).

Pour la TD-2120N/2130N, il est possible d'utiliser l'interface RS-232C ou l'interface USB hôte.

Si vous utilisez une interface RS-232C avec la TD-2120/2120N/2130N, vous devez utiliser l'adaptateur RJ25 à DB9M (PA-SCA-001).

Modèles de lecteurs de codes-barres dont la compatibilité a été vérifiée (connexion USB)

- OPI-3601, OPI-2201 (OPTOELECTRONICS CO., LTD.)
- LS2208 (Motorola, Inc.)
- Critères de sélection d'un lecteur de codes-barres
  - Si vous utilisez un port USB hôte

Modèles de classe HID pouvant être identifiés en tant que claviers

• Si vous utilisez une interface RS-232C

Paramètre de débit modifiable

Les paramètres du port série de cette imprimante sont répertoriés ci-dessous.

| Baud rate    | De [ <b>300</b> ] bit/s à [ <b>115200</b> ] bit/s |
|--------------|---------------------------------------------------|
| Bit Length   | [ <b>7</b> ] bits, [ <b>8</b> ] bits              |
| Parity       | [None], [Odd], [Even]                             |
| Busy Control | [DTR], [XON/XOFF]                                 |

Il peut être possible d'utiliser des lecteurs de codes-barres autres que les modèles recommandés ci-dessus s'ils respectent les critères décrits précédemment.

Nous recommandons de vérifier les spécifications du lecteur de codes-barres avant de l'utiliser.

#### REMARQUE

- Pour accéder au FAQ (Forum aux questions) et à une liste à jour des modèles de lecteurs de codes-barres dont la compatibilité a été vérifiée, visitez Brother Solutions Center (<u>http://solutions.brother.com/</u>).
- Avant de pouvoir utiliser cette fonction, le modèle ou la mise en page d'étiquette à utiliser doit être transféré à l'aide de P-touch Transfer Manager de l'ordinateur sur l'imprimante. Consultez la page 36 pour obtenir des informations sur P-touch Transfer Manager.
- Le lecteur de codes-barres doit être configuré sur le clavier anglais et pour les codes-barres sans préfixe ou suffixe.
  - Lorsque vous utilisez des codes-barres avec des caractères encodés, utilisez un lecteur de codes-barres connecté avec une interface RS-232C.
  - Pour obtenir des informations détaillées sur l'utilisation du lecteur de codes-barres et la spécification de ses paramètres, contactez son fabricant.

## Impression de modèles prédéfinis

Si une mise en page d'étiquette fréquemment utilisée est stockée dans l'imprimante, vous pouvez imprimer des étiquettes identiques en scannant simplement des codes-barres. <Étiquette de nom>

<Étiquette d'adresse> **Bill Anderson** 

Mr. Bill Anderson 4555 Cumberland Pkwy Anytown USA 95063

#### REMARQUE

- Pour obtenir des informations détaillées sur les codes-barres pouvant être scannés pour spécifier les différents paramètres, consultez la section *Liste des codes-barres pour la spécification des paramètres* à la page 87.
- Les objets groupés seront convertis et envoyés en tant qu'image.

En utilisant P-touch Transfer Manager, transférez (depuis P-touch Editor 5.0 sur l'imprimante) la mise en page d'étiquette à imprimer. (Consultez la page 36 pour obtenir des informations détaillées sur P-touch Transfer Manager.)

#### REMARQUE

Vous pouvez convertir en image un objet texte dans la mise en page de l'étiquette. Une fois le texte converti en image, il ne peut plus être modifié. Cela est utile pour protéger les modèles fréquemment utilisés contre toute modification accidentelle.

Dans la fenêtre de mise en page de P-touch Editor, cliquez avec le bouton droit de la souris sur l'objet texte, puis cliquez sur [**Propriétés**]. Cliquez sur l'onglet [**Développé**], puis cochez la case [**Le texte ne peut pas être modifié**].

Sinon, cliquez sur [**Options**] dans le menu [**Outils**], cliquez sur l'onglet [**Général**], puis cochez la case [**Afficher les onglets développés des propriétés d'objet**] sous [**Autres**].

Lorsque la case n'est pas cochée, l'objet est reconverti en texte, qui peut être modifié.

2 Lorsque des données sont transférées sur [Configurations] dans P-touch Transfer Manager, le numéro du [Code d'affectation] est automatiquement spécifié.

#### REMARQUE

Spécifiez un numéro de [**Code d'affectation**] compris entre 1 et 10 pour les mises en pages d'étiquettes à utiliser avec l'impression de modèles prédéfinis.

3 Sélectionnez le dossier contenant les données à transférer, puis cliquez sur le bouton [Transférer] pour transférer les données à l'imprimante.

4 Scannez le code-barres « Commande de modèle P-touch (initialisation + début de la spécification des paramètres) ».
Consultar la soction Lista des parae barres pour la spécification des paramètres à la page 87.

Consultez la section Liste des codes-barres pour la spécification des paramètres à la page 87.

5 À partir des codes-barres « Paramètres de base », scannez le code-barres du paramètre dont vous souhaitez spécifier le réglage.

#### REMARQUE

- Il est possible de modifier les réglages de plusieurs paramètres.
- Si aucun réglage n'a été spécifié, une étiquette sera imprimée par P-touch Template Settings. Les paramètres par défaut de P-touch Template Settings correspondent à une copie unique avec « Coupe automatique » activé.

Pour obtenir des informations détaillées sur P-touch Template Settings, téléchargez le manuel « P-touch Template manual » (en anglais uniquement) depuis le site Web suivant : <u>http://solutions.brother.com/</u> [Select your region/country] - Choisissez votre produit - [Téléchargements].

 Pour spécifier le nombre de copies à imprimer, scannez le code-barres « Nombre de copies », puis scannez les codes-barres sous « Pour entrer des nombres » pour spécifier un nombre à trois chiffres.

Exemple :

Spécifiez des nombres en scannant les codes-barres comme suit : 7→[0][0][7], 15→[0][1][5]

- Pour modifier les paramètres du nombre de copies, scannez une nouvelle fois le code-barres
   « Nombre de copies », puis scannez les codes-barres correspondant au nouveau nombre à trois chiffres.
- 6 Scannez le code-barres sous « Numéro de modèle prédéfini » avec le même numéro que celui du [Code d'affectation] de la mise en page d'étiquette à imprimer.
- 7 L'étiquette spécifiée est imprimée.

## Impression de codes-barres (copie)

Un code-barres scanné avec le lecteur de codes-barres peut être imprimé avec le protocole et la taille d'un modèle précédemment créé.

#### REMARQUE

- Pour obtenir des informations détaillées sur les codes-barres pouvant être scannés pour spécifier les différents paramètres, consultez la section *Liste des codes-barres pour la spécification des paramètres* à la page 87.
- Si le protocole du code-barres à scanner avec le lecteur de codes-barres est différent de celui du modèle de code-barres déjà enregistré avec l'imprimante, il ne sera peut-être pas possible de créer et d'imprimer le code-barres.
- En utilisant P-touch Transfer Manager, transférez (depuis P-touch Editor 5.0 sur l'imprimante), le modèle de code-barres à imprimer. (Consultez la page 36 pour obtenir des informations détaillées sur P-touch Transfer Manager.)

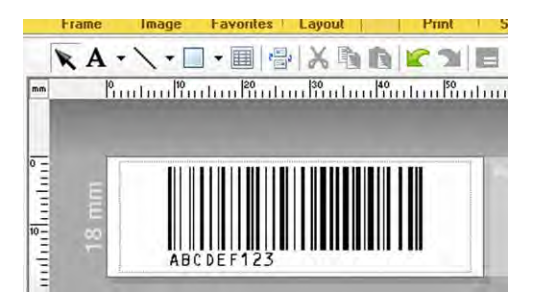

CODE128/9 chiffres/69  $\times$  17 mm

#### REMARQUE

Veillez à créer des modèles de code-barres qui se conforment aux limites de taille et de nombre de chiffres du code-barres à créer. Le code-barres ne pourra pas être créé s'il dépasse le nombre de chiffres spécifié dans le modèle.

- 2 Lorsque des données sont transférées sur [Configurations] dans P-touch Transfer Manager, le numéro du [Code d'affectation] est automatiquement spécifié.
- 3 Sélectionnez le dossier contenant les données à transférer, puis cliquez sur le bouton [Transférer] pour transférer les données à l'imprimante.
- Scannez le code-barres « Commande de modèle P-touch (initialisation + début de la spécification des paramètres) ». Consultez la section Liste des codes-barres pour la spécification des paramètres à la page 87.
- 5 À partir des codes-barres « Paramètres de base », scannez le code-barres du paramètre dont vous souhaitez spécifier le réglage.

#### REMARQUE

- Il est possible de modifier les réglages de plusieurs paramètres.
- Si aucun réglage n'est spécifié, les étiquettes seront imprimées conformément aux paramètres spécifiés dans l'outil P-touch Template Settings. Les paramètres par défaut de P-touch Template Settings correspondent à une copie unique avec « Coupe automatique » activé. Pour obtenir des informations détaillées sur l'outil P-touch Template Settings, téléchargez le manuel « P-touch Template manual » (en anglais uniquement) depuis le site Web suivant : http://solutions.brother.com/

[Select your region/country] - Choisissez votre produit - [Téléchargements]

 Pour spécifier le nombre de copies à imprimer, scannez le code-barres « Nombre de copies », puis scannez les codes-barres sous « Pour entrer des nombres » pour spécifier un nombre à trois chiffres. Le paramètre est automatiquement appliqué lorsque trois chiffres ont été spécifiés.

Exemple :

Spécifiez des nombres en scannant les codes-barres comme suit : 7→[0][0][7], 15→[0][1][5]

- Pour modifier les paramètres du nombre de copies, scannez une nouvelle fois le code-barres
   « Nombre de copies », puis scannez les codes-barres correspondant au nouveau nombre à trois chiffres.
- 6 Scannez le code-barres « Sélectionner le modèle », puis scannez les codes-barres sous « Pour entrer des nombres » pour spécifier le numéro de [Code d'affectation] (trois chiffres) du modèle de code-barres.

#### REMARQUE

• Le paramètre est automatiquement appliqué lorsque trois chiffres ont été spécifiés.

Exemple :

Spécifiez des nombres en scannant les codes-barres comme suit : 7→[0][0][7], 15→[0][1][5]

- Si P-touch Editor 5.0 a été utilisé pour créer et imprimer les codes-barres « ^TS007 » ou « ^TS015 » (pour les exemples ci-dessus), scanner ces codes-barres permet de réduire le nombre de codes-barres qui devront être scannés.
- Pour modifier le nombre, scannez une nouvelle fois le code-barres « Sélectionner le modèle », puis scannez les codes-barres correspondant au nouveau nombre à trois chiffres.

Scannez le code-barres dont vous devez utiliser les données.

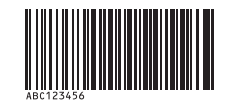

(CODE128/9 chiffres)

Scannez le code-barres « Commencer l'impression ».

Le code-barres est imprimé avec le protocole et la taille spécifiés dans le modèle.

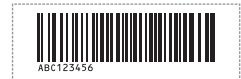

## Impression d'étiquettes assistée par base de données

En reliant à une base de données des objets d'une mise en page d'étiquette, puis en scannant les codes-barres clés de la base de données, il est possible d'imprimer des étiquettes en remplaçant les objets du modèle par des données de la base de données.

#### REMARQUE

- Le code-barres clé correspond au code-barres des informations apparaissant dans le fichier de base de données, dans la colonne située la plus à gauche de la vue enregistrement (champ « A » en vue formulaire). Ces codes-barres clés doivent être créés à l'avance.
- Les informations de base de données du champ « A » de la vue formulaire ne doivent comporter aucune autre donnée. En outre, même si les informations comportent deux lignes de données, seule la première est reconnue lorsque le code-barres est scanné avec le lecteur de codes-barres. Aussi, n'entrez qu'une seule ligne de données dans les informations du champ « A » de la vue formulaire.
- Pour obtenir des informations détaillées sur les codes-barres pouvant être scannés pour spécifier les différents paramètres, consultez la section *Liste des codes-barres pour la spécification des paramètres* à la page 87.
- Connectez le fichier de base de données à la mise en page d'étiquette à imprimer.

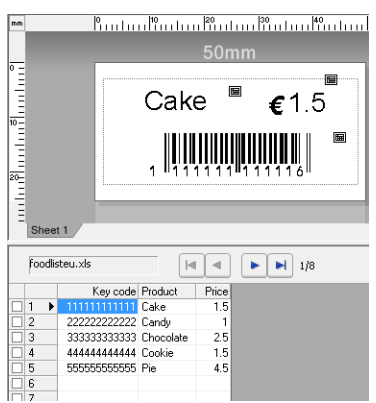

Pour obtenir des informations détaillées sur la spécification des paramètres, consultez l'[**Aide P-touch Editor**].

2 En utilisant P-touch Transfer Manager, transférez la mise en page d'étiquette de P-touch Editor 5.0 sur l'imprimante.

(Consultez la page 36 pour obtenir des informations détaillées sur P-touch Transfer Manager.) Le fichier de base de données est également transféré.

- 3 Lorsque des données sont transférées sur [Configurations] dans P-touch Transfer Manager, le numéro du [Code d'affectation] est automatiquement spécifié.
- 4 Sélectionnez le dossier contenant les données à transférer, puis cliquez sur le bouton [Transférer] pour transférer les données à l'imprimante.
- 5 Scannez le code-barres « Commande de modèle P-touch ». Consultez la section Liste des codes-barres pour la spécification des paramètres à la page 87.
- 6 À partir des codes-barres « Paramètres de base », scannez le code-barres du paramètre dont vous souhaitez spécifier le réglage.
#### REMARQUE

- Il est possible de modifier les réglages de plusieurs paramètres.
- Si aucun réglage n'est spécifié, les étiquettes seront imprimées conformément aux paramètres spécifiés dans l'outil P-touch Template Settings. Les paramètres par défaut de P-touch Template Settings correspondent à une copie unique avec « Coupe automatique » activé. Pour obtenir des informations détaillées sur l'outil P-touch Template Settings, téléchargez le manuel « P-touch Template manual » (en anglais uniquement) depuis le site Web suivant : http://solutions.brother.com/

[Select your region/country] - Choisissez votre produit - [Téléchargements]

 Pour spécifier le nombre de copies à imprimer, scannez le code-barres « Nombre de copies », puis scannez les codes-barres sous « Pour entrer des nombres » pour spécifier un nombre à trois chiffres. Le paramètre est automatiquement appliqué lorsque trois chiffres ont été spécifiés.

Exemple :

Spécifiez des nombres en scannant les codes-barres comme suit : 7→[0][0][7], 15→[0][1][5]

- Pour modifier les paramètres du nombre de copies, scannez une nouvelle fois le code-barres
  « Nombre de copies », puis scannez les codes-barres correspondant au nouveau nombre à trois chiffres.
- 7 Scannez le code-barres « Sélectionner le modèle », puis scannez les codes-barres sous « Pour entrer des nombres » pour spécifier le numéro de [Code d'affectation] (trois chiffres) du modèle de code-barres.

#### REMARQUE

• Le paramètre est automatiquement appliqué lorsque trois chiffres ont été spécifiés.

Exemple :

Spécifiez des nombres en scannant les codes-barres comme suit : 7→[0][0][7], 15→[0][1][5]

- De la même manière, « Délimiteur » (dans l'étape ) et « Commencer l'impression » (dans l'étape ) ci-dessous peuvent être combinés pour créer un code-barres unique.
- Pour modifier le nombre, scannez une nouvelle fois le code-barres « Sélectionner le modèle », puis scannez les codes-barres correspondant au nouveau nombre à trois chiffres.

B) Scannez le code-barres clé dont les données doivent être utilisées dans le fichier de base de données.

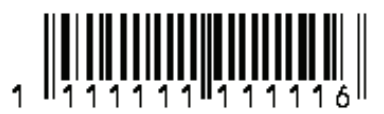

- 9 Scannez le code-barres « Délimiteur ».
- O Scannez le code-barres « Commencer l'impression ».

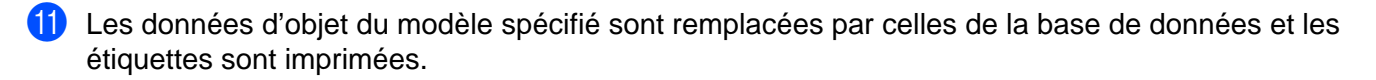

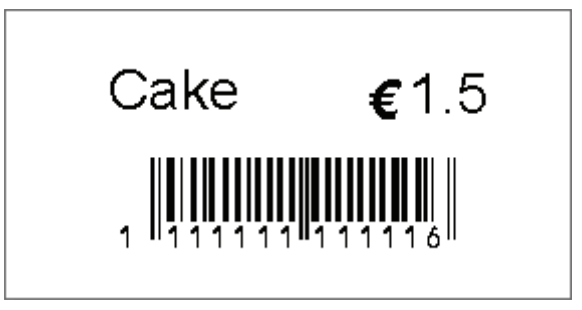

## Impression avec la fonction de numérotation (sérialisée)

Il est possible d'imprimer des étiquettes tout en incrémentant automatiquement un nombre ou un code-barres dans chaque étiquette.

#### Pour une étiquette de texte

#### Procédures opérationnelles

Créer l'étiquette de texte → Transférer la mise en page d'étiquette sur l'imprimante → Imprimer l'étiquette

Procédure

Créez l'étiquette de texte.

- 1 Lancez P-touch Editor 5.0.
- 2 Saisissez le texte.

Exemple :

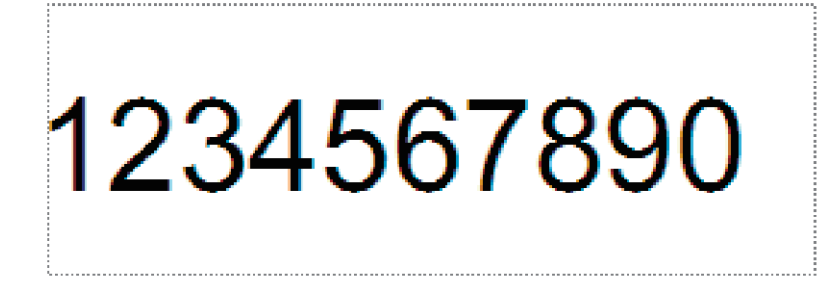

3 Cliquez et faites glisser le pointeur pour mettre le champ Numérotation en surbrillance.

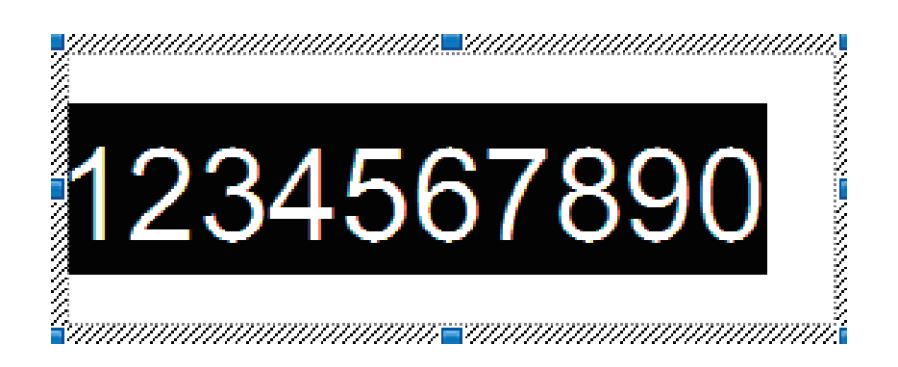

4 Cliquez avec le bouton droit de la souris sur les chiffres, puis cliquez sur [Numérotation].

#### REMARQUE

- Vous pouvez spécifier jusqu'à neuf objets de numérotation dans un même modèle.
- Vous pouvez spécifier au maximum 15 caractères pour un champ Numérotation.

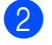

Assurez-vous que l'imprimante est connectée à l'ordinateur, puis transférez la mise en page d'étiquette sur l'imprimante.

1 Cliquez sur [Fichier] - [Transférer Modèle] pour lancer Transfer Manager.

#### REMARQUE

Sélectionnez la mise en page d'étiquette dans la liste, puis cliquez avec le bouton droit de la souris dessus pour afficher un menu.

Cliquez sur [Code d'affectation] pour sélectionner un numéro de clé.

Il s'agit du numéro de modèle d'étiquette qui sera utilisé lors de l'impression.

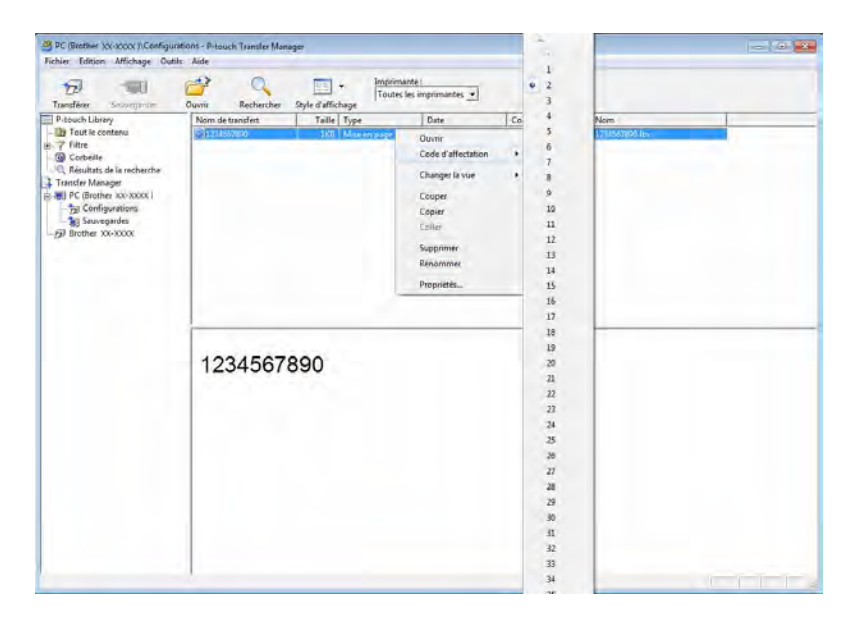

2 Cliquez sur [Transférer] pour transférer la mise en page d'étiquette sur l'imprimante.

Connectez le lecteur de codes-barres. Pour obtenir des informations détaillées sur l'établissement de connexions, consultez la section Connexion d'un lecteur de codes-barres à la page 63.

4 Imprimez l'étiquette.

1 Avec le lecteur de codes-barres, scannez le code-barres « Commande de modèle P-touch (initialisation + début de la spécification des paramètres) ».

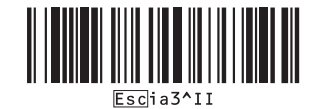

2 Reportez-vous à l'exemple ci-dessous et scannez le code-barres du numéro spécifié en tant que numéro de clé.

Exemple pour le numéro de clé 5 :

Sélectionner le modèle

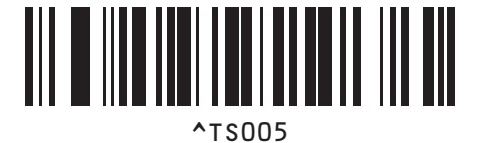

3 Scannez le code-barres « Nombre de copies sérialisées ».

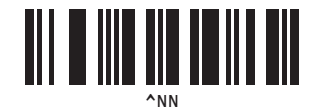

 Spécifiez le nombre de copies à imprimer. Reportez-vous à « Pour entrer des nombres » à la page 88, et scannez les codes-barres des trois chiffres correspondant au nombre de copies à imprimer. Exemple pour cinq copies :

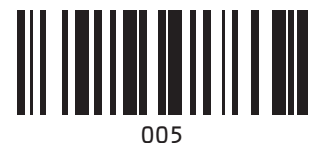

5 Scannez le code-barres « Commencer l'impression », affiché ci-dessous.

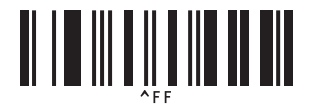

Pour cet exemple, les étiquettes portant les nombres 1234567890 à 1234567894 seront imprimés.

#### REMARQUE

- Le champ Numérotation augmentera de 1 pour chaque étiquette imprimée.
- Le dernier nombre imprimé sera stocké dans l'imprimante, même si celle-ci est mise hors tension.
- Pour rétablir le nombre d'origine, scannez le code-barres « Initialiser les données de modèle », illustré ci-dessous.

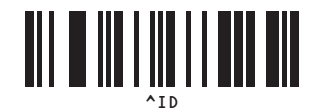

#### Pour une étiquette de code-barres

#### Procédures opérationnelles

Créer l'étiquette de code-barres → Transférer la mise en page d'étiquette sur l'imprimante → Imprimer l'étiquette

#### Procédure

1 Créez l'étiquette de code-barres.

1 Lancez P-touch Editor 5.0.

Exemple :

2 Cliquez sur [Insérer] - [Code à barres] pour afficher la boîte de dialogue Propriétés de Code à barres, puis spécifiez les paramètres.

| Entrée Protocole Configuration    |              |
|-----------------------------------|--------------|
| Protocole: CODE39                 | Numerotation |
| Nombre de caractères: Automatique | _            |
| Données                           |              |
|                                   |              |
|                                   |              |

3 Cliquez et faites glisser le pointeur pour mettre le champ Numérotation en surbrillance.

| Propriétés de : Code à barres     | ×            |
|-----------------------------------|--------------|
| Entrée Protocole Configuration    |              |
| Protocole: CODE39                 | Numérotation |
| Nombre de caractères: Automatique |              |
| Données:                          |              |
|                                   |              |
| -                                 |              |

4 Cliquez sur le bouton [Numérotation], puis sur [OK].

#### REMARQUE

- Vous pouvez spécifier jusqu'à neuf objets de numérotation dans un même modèle.
- Vous pouvez spécifier au maximum 15 caractères pour un champ Numérotation.

Assurez-vous que l'imprimante est connectée à l'ordinateur, puis transférez la mise en page d'étiquette sur l'imprimante.

1 Cliquez sur [Fichier] - [Transférer Modèle] pour lancer Transfer Manager.

#### REMARQUE

Sélectionnez la mise en page d'étiquette dans la liste, puis cliquez avec le bouton droit de la souris dessus pour afficher un menu.

Cliquez sur [Code d'affectation] pour sélectionner un numéro de clé.

Il s'agit du numéro de modèle d'étiquette qui sera utilisé lors de l'impression.

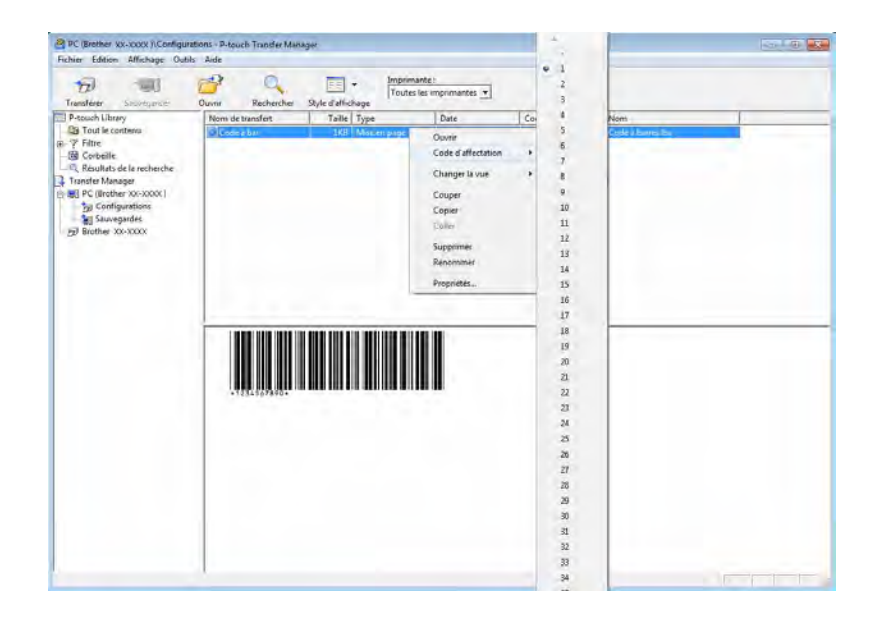

2 Cliquez sur [Transférer] pour transférer la mise en page d'étiquette sur l'imprimante.

3 Connectez le lecteur de codes-barres. Pour obtenir des informations détaillées sur l'établissement de connexions, consultez la section *Connexion d'un lecteur de codes-barres* à la page 63.

4 Imprimez l'étiquette.

1 Avec le lecteur de codes-barres, scannez le code-barres « Commande de modèle P-touch (initialisation + début de la spécification des paramètres) ».

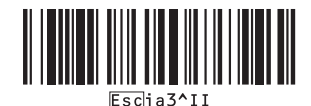

2 Reportez-vous à l'exemple ci-dessous et scannez le code-barres du numéro spécifié en tant que numéro de clé.

Exemple pour le numéro d'affectation 6 :

Sélectionner le modèle

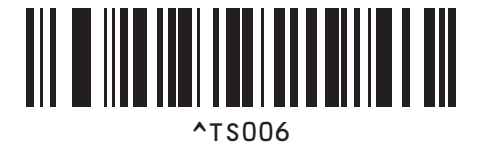

3 Scannez le code-barres « Nombre de copies sérialisées ».

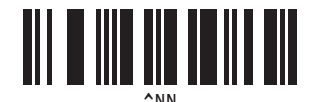

 Spécifiez le nombre de copies à imprimer. Reportez-vous à « Pour entrer des nombres » à la page 88, et scannez les codes-barres des trois chiffres correspondant au nombre de copies à imprimer. Exemple pour cinq copies :

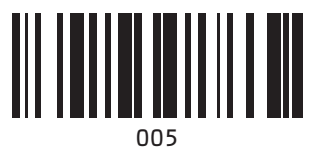

5 Scannez le code-barres « Commencer l'impression », affiché ci-dessous.

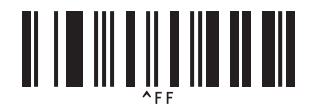

Pour cet exemple, les étiquettes portant les nombres 1234567890 à 1234567894 seront imprimés.

#### REMARQUE

- Le champ Numérotation augmentera de 1 pour chaque étiquette imprimée.
- Le dernier nombre imprimé sera stocké dans l'imprimante, même si celle-ci est mise hors tension.
- Pour rétablir le nombre d'origine, scannez le code-barres « Initialiser les données de modèle », illustré ci-dessous.

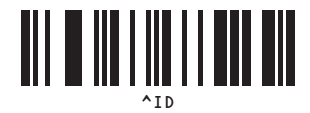

# 9

## Mise à jour de P-touch Editor (tous les modèles)/Mise à jour du microprogramme (TD-2020/2120N/2130N uniquement)

P-touch Update Software peut être utilisé pour la mise à niveau des logiciels.

Dans les étapes suivantes, nous utiliserons XX-XXXX. Considérez « XX » comme le nom de votre imprimante.

#### REMARQUE

- Pour utiliser le logiciel P-touch Update Software, il est nécessaire de l'installer à partir du CD-ROM fourni. Vous pouvez également le télécharger depuis Brother Solutions Center (<u>http://solutions.brother.com</u>).
- Vous devez être connecté à Internet pour lancer le logiciel P-touch Update Software.
- Il est possible que le logiciel et le contenu de ce manuel diffèrent.
- Lors de l'installation du logiciel P-touch Update Software, une icône est placée sur votre bureau pour vous permettre d'y accéder plus facilement.
- Ne mettez pas l'appareil hors tension lors du transfert de données ou de la mise à jour du microprogramme.

## Mise à jour du logiciel P-touch Editor (tous les modèles)

1 Sous Windows<sup>®</sup> XP/Windows Vista<sup>®</sup>/Windows<sup>®</sup> 7 Double-cliquez sur l'icône [P-touch Update Software].

#### REMARQUE

La méthode suivante peut être également utilisée pour lancer le logiciel P-touch Update Software.

Cliquez sur le bouton Démarrer, puis sélectionnez [**Tous les programmes**] - [**Brother P-touch**] - [**P-touch Update Software**].

#### Sous Windows<sup>®</sup> 8

Cliquez sur [P-touch Update Software] sur l'écran [Démarrer]/[Applications], ou double-cliquez sur [P-touch Update Software] sur le bureau.

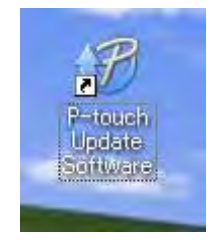

2 Cliquez sur l'icône [Mise à jour des logiciels de l'ordinateur].

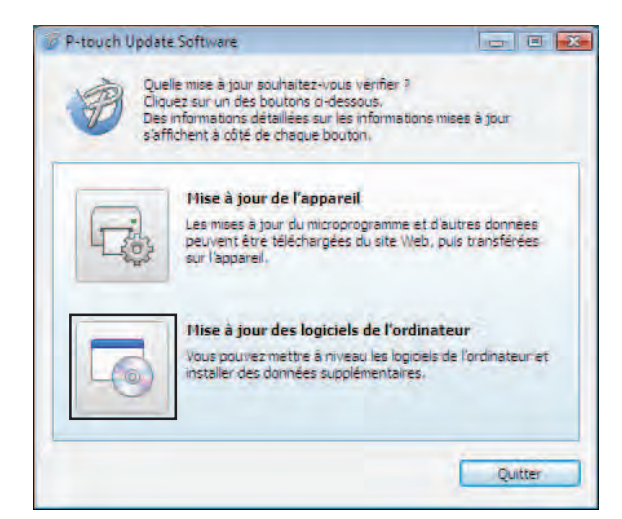

3 Sélectionnez l'[Imprimante] et la [Langue], cochez la case en regard de P-touch Editor, puis cliquez sur [Installer].

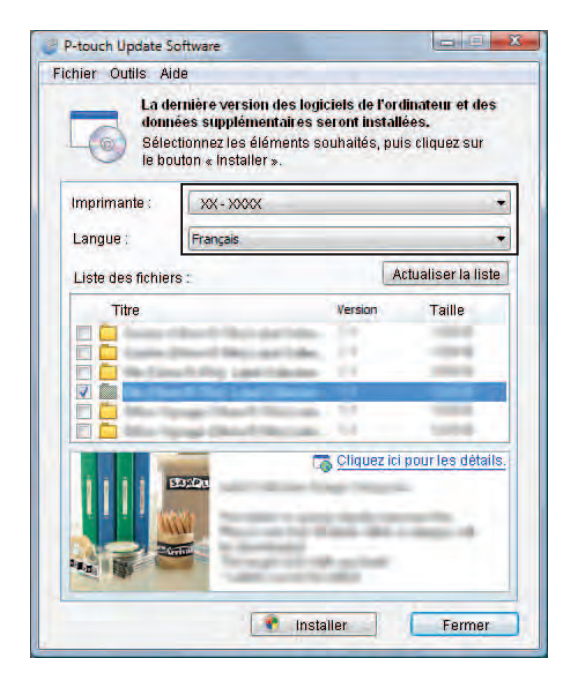

Un message s'affiche pour indiquer que l'installation est terminée.

# Comment mettre à jour le microprogramme (TD-2020/2120N/2130N uniquement)

Mettez l'imprimante sous tension et connectez le câble USB.

Sous Windows<sup>®</sup> XP/Windows Vista<sup>®</sup>/Windows<sup>®</sup> 7 Double-cliquez sur l'icône [P-touch Update Software].

#### REMARQUE

La méthode suivante peut être également utilisée pour lancer le logiciel P-touch Update Software. Cliquez sur le bouton Démarrer, puis sélectionnez [**Tous les programmes**] - [**Brother P-touch**] - [**P-touch Update Software**].

#### Sous Windows<sup>®</sup> 8

Cliquez sur [P-touch Update Software] sur l'écran [Démarrer]/[Applications], ou double-cliquez sur [P-touch Update Software] sur le bureau.

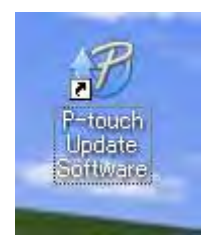

Cliquez sur l'icône [Mise à jour de l'appareil].

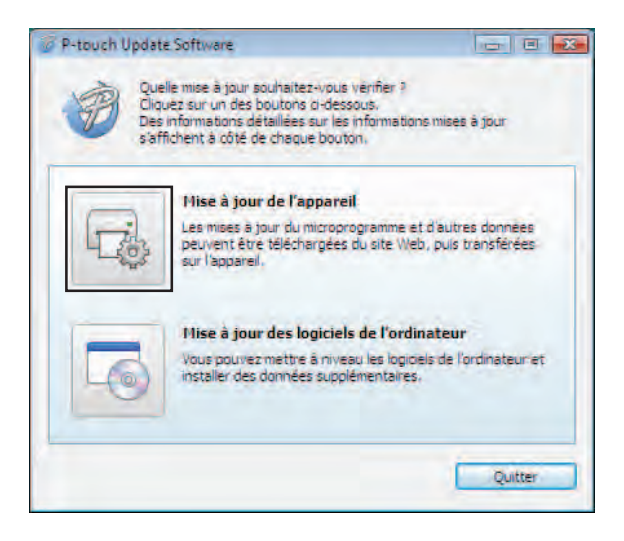

4 Sélectionnez l'[**Imprimante**], assurez-vous que le message [**L'appareil est correctement connecté.**] s'affiche, puis cliquez sur [**OK**].

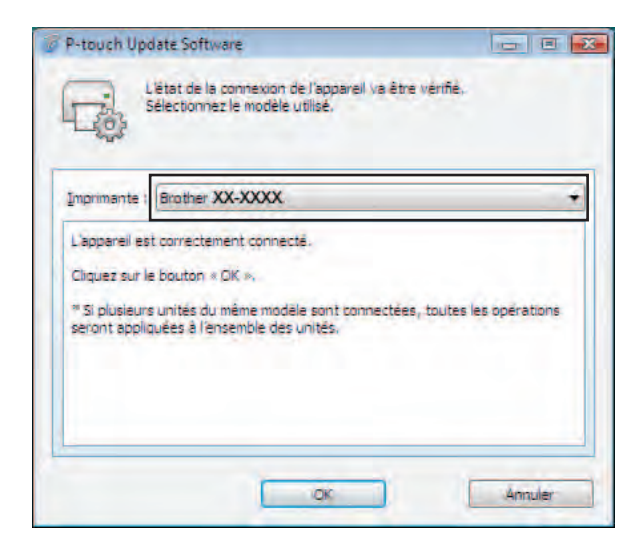

5 Sélectionnez la [Langue], cochez la case en regard du microprogramme à mettre à jour, puis cliquez sur [Transférer].

A

Ne mettez pas l'imprimante hors tension ou ne déconnectez pas le câble pendant le transfert des données.

| Les<br>trate<br>Séle<br>le bo | derniers logiciels compatil<br>sférés sur l'appareil.<br>ctionnez les éléments sout<br>uton « Transférer ». | bles et<br>naités, j | données seront<br>ouis cliquez sur |
|-------------------------------|----------------------------------------------------------------------------------------------------|----------------------|------------------------------------|
| Imprimante :                  | XX-XXXX                                                                                                    |                      |                                    |
| Langue ;                      | Français                                                                                                    |                      |                                    |
| Liste des fichie              | rs :                                                                                                    | [                    | Actualiser la liste                |
|                               |                                                                                                    | /ersion              | Taille                             |
|                               |                                                                                                    |                      |                                    |

6 Vérifiez le contenu à mettre à jour, puis cliquez sur [**Démarrer**] pour lancer la mise à jour.

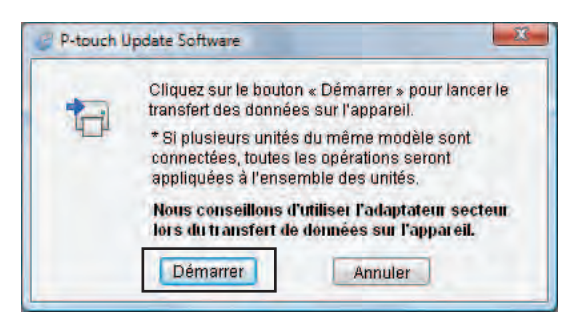

Cet écran s'affiche sur votre ordinateur pendant la mise à jour du logiciel.

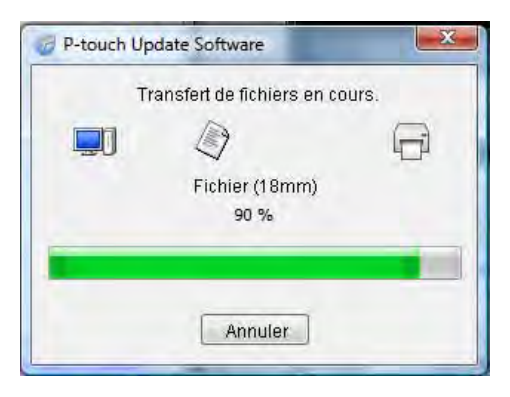

#### REMARQUE

N'éteignez pas l'appareil pendant le processus de mise à jour.

8 Cliquez sur [**OK**] pour terminer la mise à jour.

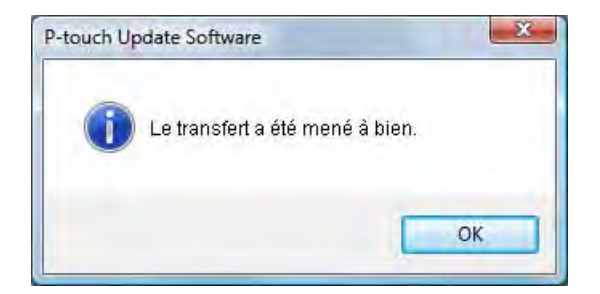

# 10

## Impression d'étiquettes distribuées sur plusieurs imprimantes

## Impression distribuée

Lorsque vous imprimez un grand nombre d'étiquettes, l'impression peut être distribuée sur plusieurs imprimantes.

L'impression étant réalisée en même temps, le temps d'impression total peut être réduit.

#### REMARQUE

- L'impression peut être distribuée aux imprimantes reliées via une connexion USB ou réseau (la connexion réseau est uniquement disponible avec la TD-2120N/2130N/4100N).
- Le nombre de pages à imprimer est automatiquement divisé entre les imprimantes sélectionnées. Si le nombre de pages spécifié ne peut pas être divisé de façon égale entre les imprimantes, il sera divisé en fonction de l'ordre des imprimantes répertoriées dans la boîte de dialogue « Paramètres d'impression distribuée » lorsque les paramètres d'impression sont spécifiés dans l'étape ().

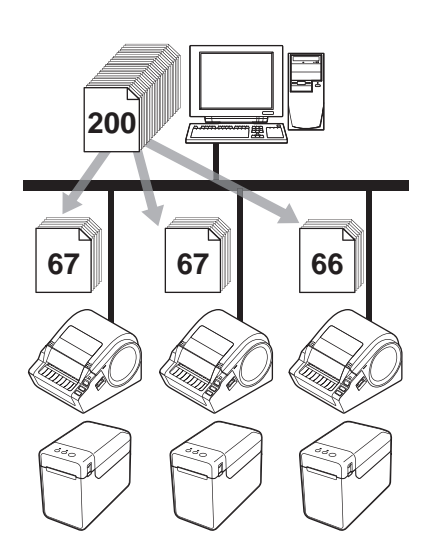

- Dans le menu [**Fichier**] de P-touch Editor 5.0, cliquez sur [**Imprimer**].
- Cliquez sur [**Propriétés…**].

Impression d'étiquettes distribuées sur plusieurs imprimantes

Sélectionnez l'onglet [Avancé], cochez la case [Impression distribuée], puis cliquez sur [Paramètres].

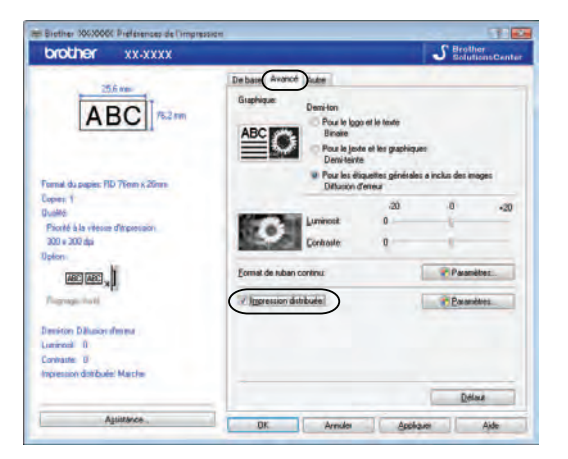

4 Dans la boîte de dialogue [Paramètres d'impression distribuée], sélectionnez les imprimantes à utiliser pour l'impression distribuée.

| Nom de l'imprimente                                     | Formet du pap Nom du port                        | Remarques |  |
|---------------------------------------------------------|--------------------------------------------------|-----------|--|
| Brather XX-XXXX<br>Bosther XX-XXXXX<br>Bosther XX-XXXXX | RD 76mm x 2 USB001<br>RD 76mm x 2 BRN00807751401 | ID.       |  |
|                                                         |                                                  |           |  |
|                                                         |                                                  |           |  |
|                                                         |                                                  |           |  |
|                                                         |                                                  |           |  |
|                                                         |                                                  |           |  |
|                                                         |                                                  |           |  |
|                                                         |                                                  |           |  |

1 Cochez la case située à côté du [Nom de l'imprimante] à utiliser pour l'impression distribuée.

5 Spécifiez le format d'étiquette à utiliser pour l'impression.

#### A. Si une seule imprimante a été sélectionnée.

Dans la boîte de dialogue de l'étape ④, sélectionnez l'imprimante dont les paramètres doivent être spécifiés, puis double-cliquez dessus ou cliquez avec le bouton droit de la souris dessus et cliquez sur [**Paramètres**]. Dans la liste déroulante [**Format du papier**], sélectionnez le format d'étiquette.

| Brother XX-XXXX                                  |                                    | ×  |
|--------------------------------------------------|------------------------------------|----|
| Sélectionnez la large<br>l'impression distribuée | ur du papier à utiliser pour<br>a. |    |
| Format du papier                                 | RD 76mm x 26mm                     | •  |
| Nom du port:                                     | USB001                             |    |
| Remarques:                                       |                                    |    |
| account section                                  |                                    |    |
|                                                  | OK Annul                           | er |

#### REMARQUE

- Vous pouvez entrer dans la zone de texte [Remarques] les informations à afficher dans la boîte de dialogue de l'étape 4.
- Si vous sélectionnez [\* **Tout papier**] dans la liste déroulante [**Format du papier**], toutes les imprimantes distribuées imprimeront, quel que soit le format d'étiquette chargé.

#### B. Si plusieurs imprimantes ont été sélectionnées.

Dans la boîte de dialogue de l'étape ④, sélectionnez les imprimantes dont les paramètres doivent être spécifiés, cliquez avec le bouton droit de la souris dessus et cliquez sur [**Paramètres**]. Dans la liste déroulante [**Format du papier**], sélectionnez le format d'étiquette. Le même format d'étiquette est appliqué à toutes les imprimantes sélectionnées.

| Paramètres d'imprir                             | mante multiples                     | × |
|-------------------------------------------------|-------------------------------------|---|
| Sélectionnez la larga<br>l'impression distribué | eur du papier à utiliser pour<br>e. |   |
| Format du papier:                               | RD 76mm x 26mm                      | • |
| Nom du port:                                    |                                     |   |
| Remarques:                                      |                                     |   |
|                                                 |                                     |   |
|                                                 | OK Annuler                          |   |

#### REMARQUE

- Les paramètres situés sous [Nom du port] et [Remarques] ne sont pas disponibles.
- Si vous sélectionnez [\* **Tout papier**] dans la liste déroulante [**Format du papier**], toutes les imprimantes distribuées imprimeront, quel que soit le format d'étiquette chargé.

10

Impression d'étiquettes distribuées sur plusieurs imprimantes

- 6 Cliquez sur [**OK**] pour fermer la fenêtre de définition du format d'étiquette.
- Cliquez sur [OK] pour fermer la fenêtre [Paramètres d'impression distribuée]. La configuration est terminée.
- 8 Cliquez sur [**OK**] pour commencer l'impression distribuée.

#### **REMARQUE** -

Nous vous recommandons d'effectuer un test de connexion pour votre environnement d'utilisation. Pour plus d'informations, contactez un représentant commercial.

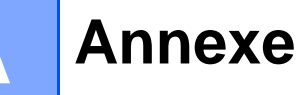

### Procédure générale pour la fonction P-touch Template

La procédure générale pour l'utilisation de la fonction P-touch Template est décrite ci-dessous.

Pour obtenir des informations détaillées sur la spécification des différents paramètres, consultez la section Impression d'étiquettes à l'aide de P-touch Template à la page 60.

Avant de connecter le lecteur de codes-barres à cette imprimante, veillez à bien spécifier les paramètres du lecteur de codes-barres et ceux de l'outil P-touch Template Settings spécifiés pendant la préparation. Pour obtenir une procédure détaillée, consultez la section *Préparation* à la page 61.

- 1 Utilisez P-touch Editor 5.0 pour créer un modèle, puis transférez-le sur l'imprimante.
- 2 Connectez le lecteur de codes-barres à l'imprimante.
- Scannez le code-barres « Commande de modèle P-touch ». Cela permet de spécifier les paramètres ou d'effacer les paramètres précédents.
- 4 Scannez le code-barres « Paramètres de base ». Spécifiez le nombre de copies à imprimer.
- 5 Spécifiez les paramètres appropriés (A, B ou C).

#### A. Impression de modèles prédéfinis

Scannez le code-barres « Numéro de modèle prédéfini ».

#### B. Impression de codes-barres

- 1 Scannez le code-barres « Sélectionner le modèle », puis les codes-barres sous « Pour entrer des nombres ».
- 2 Scannez le code-barres dont vous devez utiliser ou copier les données.
- 3 Scannez le code-barres « Commencer l'impression ».

#### C. Impression d'étiquettes assistée par base de données

- 1 Scannez le code-barres « Sélectionner le modèle », puis les codes-barres sous « Pour entrer des nombres ».
- 2 Scannez le code-barres clé des données de base de données à utiliser.
- 3 Scannez le code-barres « Délimiteur ».
- 4 Scannez le code-barres « Commencer l'impression ».
- L'étiquette spécifiée est imprimée.

## Liste des codes-barres pour la spécification des paramètres

Il s'agit des codes-barres permettant de spécifier les paramètres utilisés avec l'*Impression d'étiquettes à l'aide de P-touch Template* à la page 60.

#### REMARQUE

- Lorsque vous utilisez les codes-barres de cette liste, définissez « Trigger for P-touch Template Printing » et « Command Prefix Character » sur leurs valeurs par défaut dans P-touch Template Settings.
- Lorsque vous imprimez des codes-barres qui seront scannés pour l'impression d'étiquettes, optez pour une résolution élevée.
- Il est possible que ces exemples de codes-barres ne soient pas correctement lus, en fonction de la qualité de votre impression.
- Commande de modèle P-touch (initialisation + début de la spécification des paramètres)

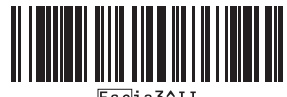

Escia3^I

Paramètres de base

Nombre de copies <sup>1</sup>

Pour entrer des nombres <sup>1</sup>

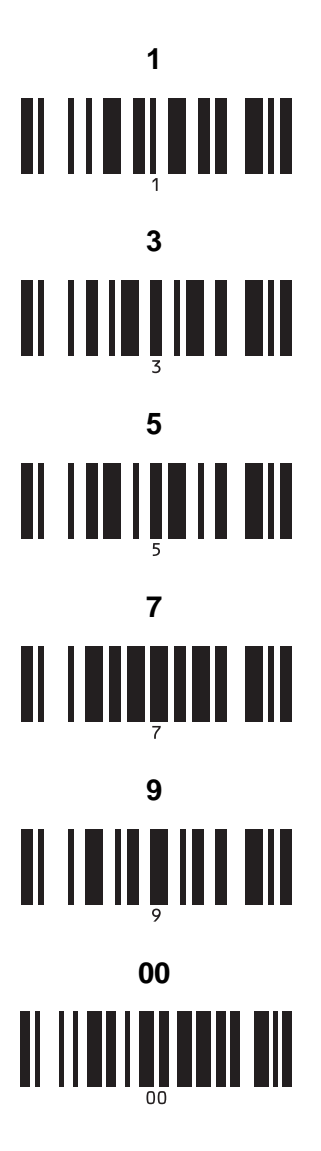

Numéro de modèle prédéfini

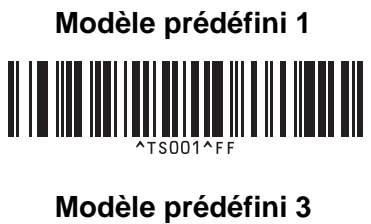

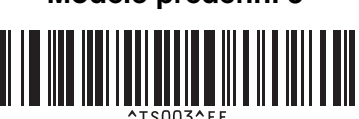

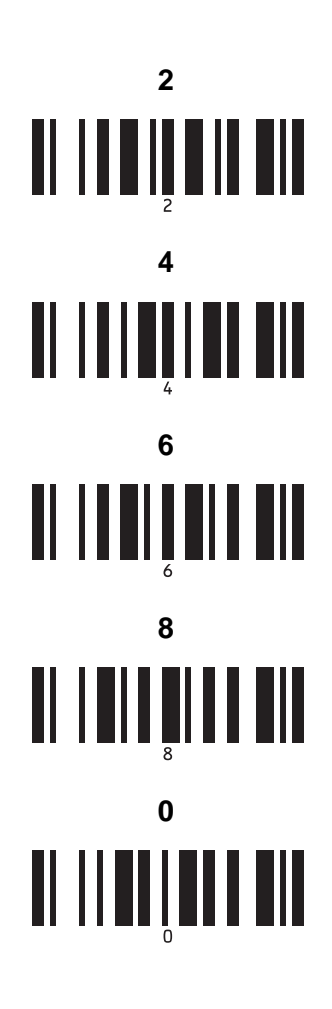

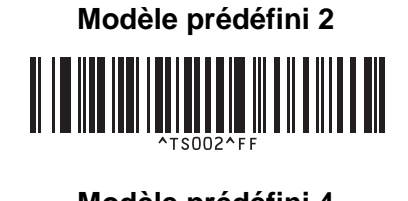

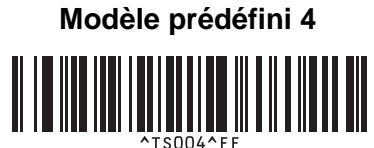

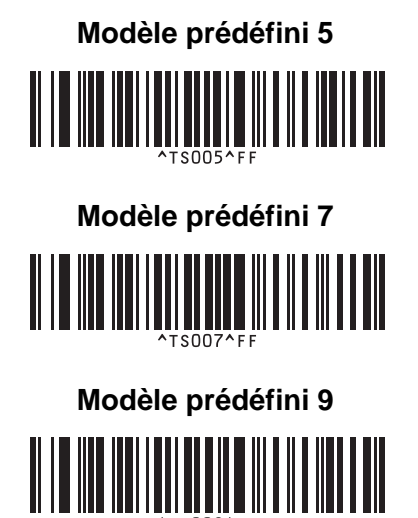

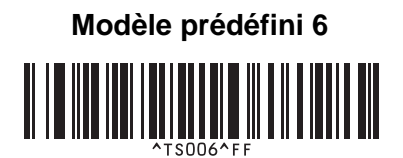

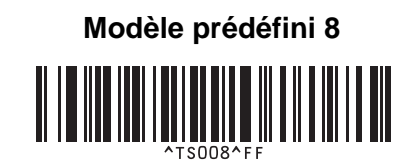

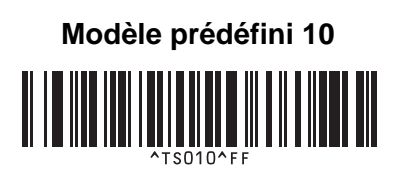

Sélectionner le modèle

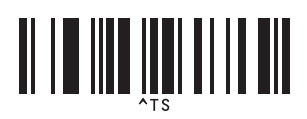

Nombre de copies sérialisées

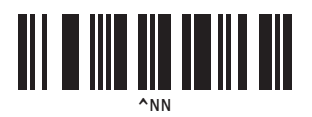

Délimiteur

1

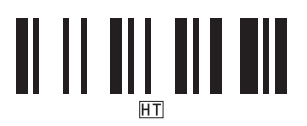

Initialiser les données de modèle

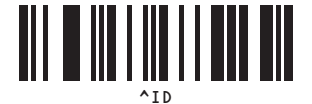

Commencer l'impression

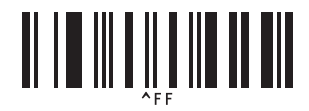

- Ces codes-barres sont utilisés lors de la spécification du nombre de copies imprimées et lors de la sélection d'un numéro de modèle. Scannez les codes-barres pour spécifier un nombre à trois chiffres, tel que [0][0][7] ou [0][1][5]. Le paramètre est automatiquement appliqué lorsque trois chiffres ont été spécifiés.
  - Pour modifier des réglages, scannez une nouvelle fois le code-barres « Nombre de copies » lorsque vous modifiez le nombre de copies, ou scannez une nouvelle fois « Sélectionner le modèle » lorsque vous modifiez le numéro de modèle, puis scannez les codes-barres pour le nouveau numéro à trois chiffres.

## brother.